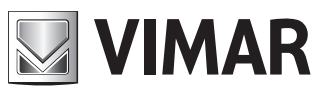

Guida rapida installatore - Installer quick guide - Guide rapide installateur Guía rápida para el instalador - Kurzanleitung für den Installationstechniker - Σύντομος οδηγός τεχνικού εγκατάστασης

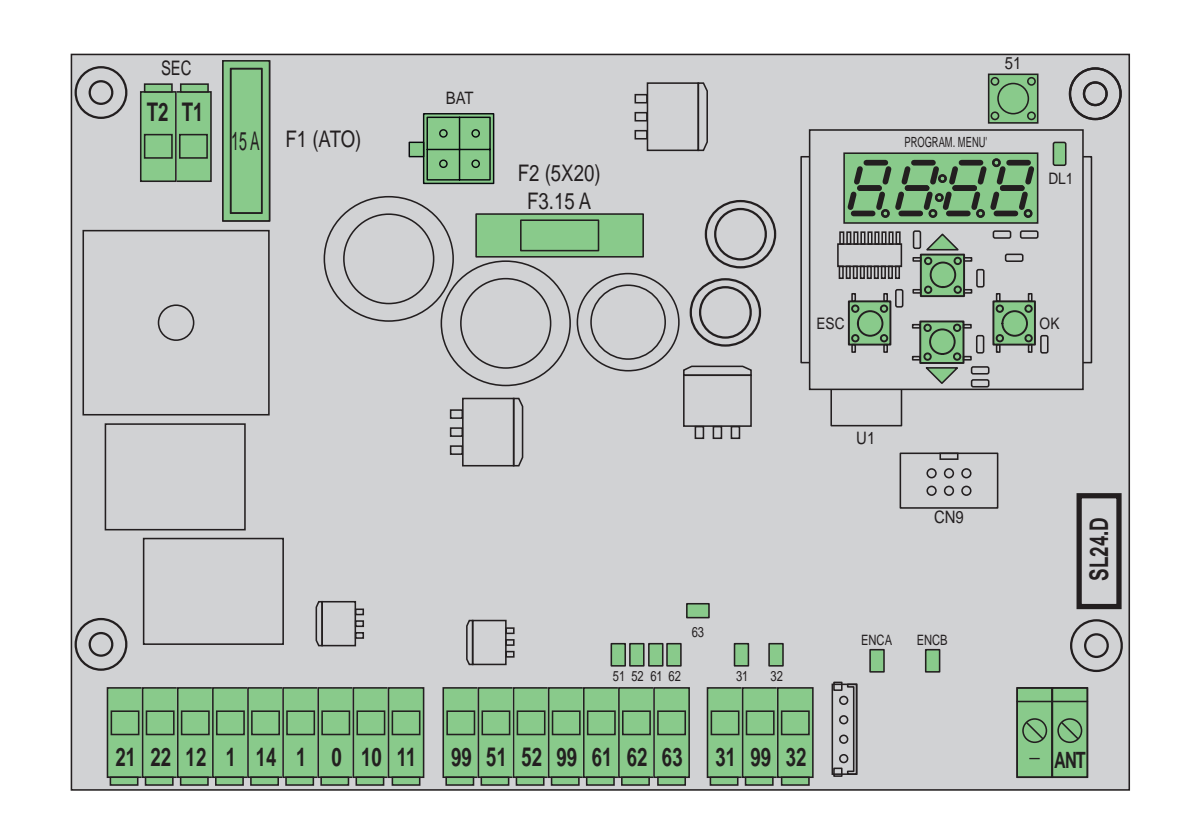

## SL24.D

Centrale per cancelli scorrevoli 24 Vdc Control panel for sliding gates 24 Vdc Centrale pour portails coulissants 24 Vcc

Central para cancelas correderas 24 Vcc

Steuergerät für 24 Vdc Schiebetore

Κεντρική μονάδα για συρόμενες καγκελόπορτες 24 Vdc

**ELVOX** Automazioni

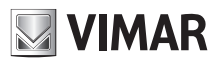

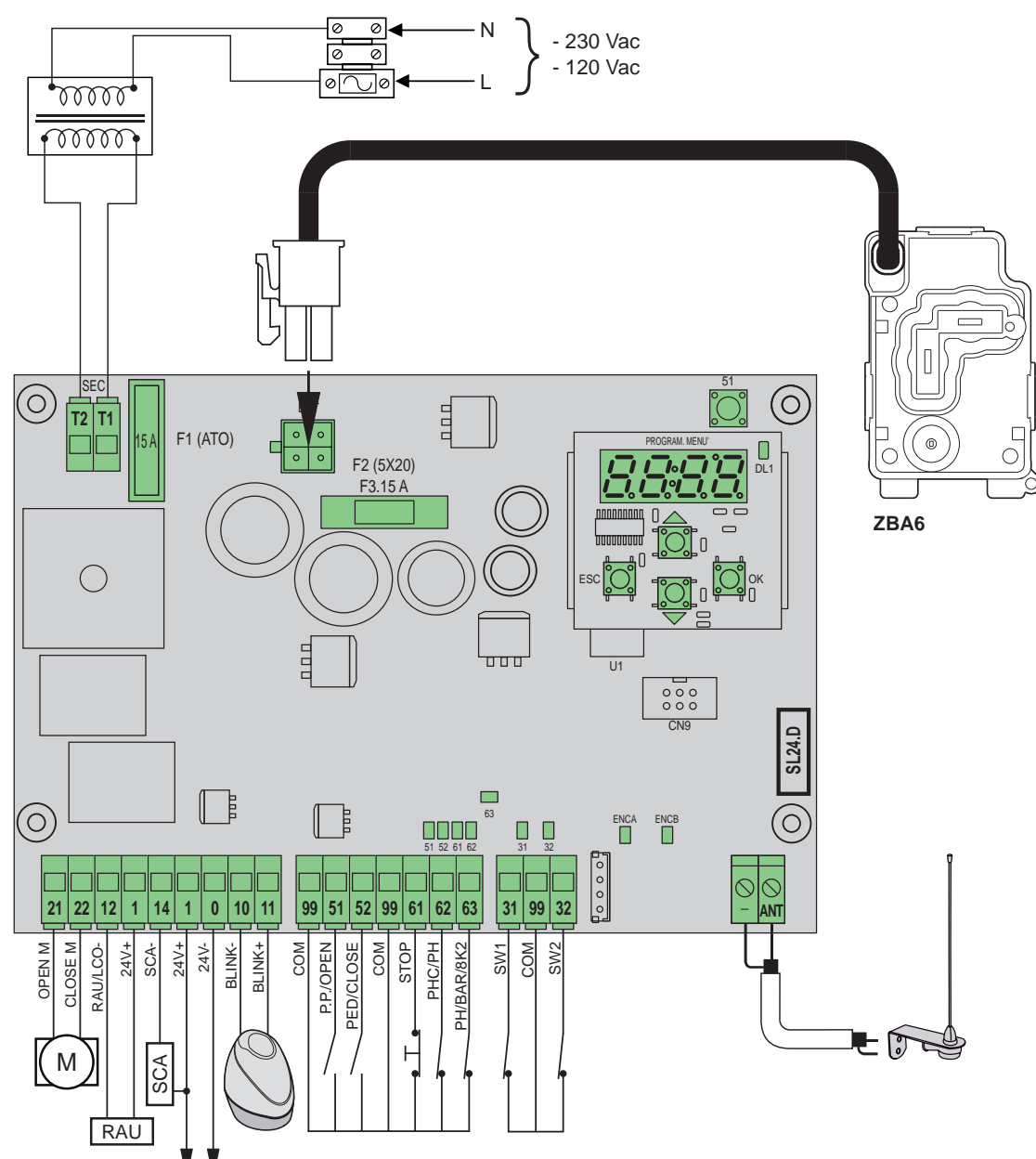

### Funzioni della morsettiera

| Morsetto | Descrizione                                       | Dati nominali      |  |
|----------|---------------------------------------------------|--------------------|--|
| T1       | Connessione secondario trasformatore              | 24 Vac             |  |
| T2       | Connessione secondario trasformatore              |                    |  |
|          |                                                   |                    |  |
| 21       | Apertura motore                                   | 24 V/dc 160 W/     |  |
| 22       | Chiusura motore                                   | 24 VUC 100 VV      |  |
| 12       | Negativo uscita radio ausiliaria/luce di cortesia | 24 Vdc 120 mA      |  |
| 1        | Positivo accessori                                |                    |  |
| 14       | Negativo uscita spia cancello aperto              | 24 Vdc 120 mA      |  |
| 1        | Positivo accessori                                |                    |  |
| 1        | Positivo accessori                                |                    |  |
| 0        | Negativo accessori                                | 24 VUC 500 IIIA    |  |
| 10       | Negativo lampeggiante                             | 24 \/do 15 \// mov |  |
| 11       | Positivo lampeggiante                             | 24 Vdc 15 W max    |  |
|          |                                                   |                    |  |
| 99       | Comune ingressi                                   |                    |  |
| 51       | Passo-passo/Apri (N.O.)                           |                    |  |
| 52       | Pedonale/Chiudi (N.O.)                            |                    |  |

| Morsetto       | Descrizione                                | Dati nominali |  |  |
|----------------|--------------------------------------------|---------------|--|--|
| 99             | Comune ingressi                            |               |  |  |
| 61             | 61 Arresto (N.C.)                          |               |  |  |
| 62             | Fotocellula in chiusura/fotocellula (N.C.) |               |  |  |
| 63             | 63 Fotocellula/Bordo sensibile (N.C.)      |               |  |  |
|                | · · · · · · · · · · · · · · · · · · ·      |               |  |  |
| 31 Finecorsa 1 |                                            |               |  |  |
| 99             | 99 Comune ingressi                         |               |  |  |
| 32             | 32 Finecorsa 2                             |               |  |  |
|                |                                            |               |  |  |
| -              | - Massa antenna                            |               |  |  |
| ANT            | Segnale antenna                            |               |  |  |

## **ELVOX** Automazioni

## SL24.D

#### Attuatori comandabili

| Cod.   | Descrizione                                             |  |  |
|--------|---------------------------------------------------------|--|--|
| ESM2.D | ACTO 600D attuatore scorrevole 24 V 600 kg con centrale |  |  |
|        | a display                                               |  |  |

#### Funzioni dei tasti e navigazione dei menu

| Tasto | Descrizione                                                                                                    |  |
|-------|----------------------------------------------------------------------------------------------------|--|
| ок    | Tasto di accensione display, di accesso menu e di conferma cambio valore parametro. Quando il motore è in movimento visualizza l'assorbimento in A del motore elettrico |  |
|       | Tasto di scorrimento in su dei menu e di aumento valore parametro                                                                                                    |  |
| •     | Tasto di scorrimento in giù dei menu e di diminuzione valore parametro                                                                                                  |  |
| ESC   | Tasto di spegnimento display, di uscita menù e di annulla-<br>mento cambio valore parametro                                                                             |  |
| 51    | 1 Tasto di comando passo-passo                                                                                                    |  |

#### Controllo preliminare:

Dopo aver dato alimentazione alla centrale nel display compare il nome della centrale scritto come SL2.D, la versione del firmware FX.XX e 3 lampeggi con la scritta FLSH per poi spegnarsi.

Controllare i led di diagnostica degli ingressi, i led 61, 62, 63 devono essere accesi, se i finecorsa non sono impegnati anche i LED 31 e 32 devono essere accesi.

Nel caso uno degli ingressi di sicurezza (61, 62, 63) non venga utilizzato inserire un ponte tra il comune (99) e l'ingresso non utilizzato.

Nel caso uno degli ingressi di sicurezza (61, 62, 63) sia aperto, il punto in basso a destra del display lampeggia a segnalare una sicurezza impegnata/ non funzionante che causerà il non movimento del cancello. Sarà quindi necessario verificare i collegamento e il corretto stato di funzionamento delle sicurezze.

#### Menu

La programmazione della centrale è organizzata in menu e sottomenu che permettono di accedere e modificare i parametri e le logiche della centrale. La centrale è dotata dei seguenti menu di primo livello:

| Menu | Descrizione                                               |  |
|------|-----------------------------------------------------------|--|
| LRNE | Taratura rapida della corsa                               |  |
| LRNA | Taratura avanzata della corsa                             |  |
| PAR  | Menu di impostazione dei parametri della centrale         |  |
| RAD  | Menu di gestione dei radiocomandi                         |  |
| DEF  | Menu di ripristino valori di fabbrica                     |  |
| CNT  | Menu contatori manovra                                    |  |
| ALM  | Menu allarmi scheda                                       |  |
| PASS | Menu di impostazione livello di protezione della centrale |  |

#### Sottomenu

Tutti i sottomenu sono descritti nella tabella che segue.

|    |                                           |                                                   | 5                                                                                                    |
|----|-------------------------------------------|---------------------------------------------------|----------------------------------------------------------------------------------------------------|
|    | Taratur<br>La tara<br>imposta<br>- Raller | r <b>a rapida</b><br>tura viene<br>a:<br>ntamento | della corsa.<br>e eseguita in modalità interamente automatica e<br>in apertura a 50 cm dalla completa apertura<br>in chiusura a 75 cm dalla completa chiusura |
|    | - Aperti                                  | ura pedon                                         | ale a 150 cm                                                                                                    |
| NE | Tasto                                     | Msg<br>display                                    | Descrizione fase                                                                                                    |
| LR | -                                         | 51                                                | Attesa inizio procedura di taratura                                                                                                    |
|    | 51                                        | CLOS                                              | Alla pressione del tasto: chiusura e ricerca finecorsa di chiusura                                                                                            |
|    | -                                         | OPEN                                              | Misura della corsa a velocità di rallentamento                                                                                                    |
|    | -                                         | CLOS                                              | Chiusura a velocità normale                                                                                                    |
|    | -                                         | SLO                                               | Chiusura a velocità di rallentamento                                                                                                    |
|    | -                                         | END                                               | Procedura terminata                                                                                                    |
|    |                                           |                                                   |                                                                                                    |

#### Taratura avanzata della corsa.

La taratura permette all'installatore di scegliere:

- Posizione di rallentamento in apertura
- Posizione di rallentamento in chiusura

- Quota di apertura pedonale

|     | ere ere ere ere ere ere ere ere ere ere |                |                                                                                                    |
|-----|-----------------------------------------|----------------|----------------------------------------------------------------------------------------------------|
|     | Tasto                                   | Msg<br>display | Descrizione fase                                                                                                    |
|     | -                                       | 51             | Attesa inizio procedura di taratura                                                                                 |
|     | 51                                      | CLOS           | Alla pressione del tasto: chiusura e ricerca finecorsa di chiusura                                                  |
| RNA | 51                                      | OPEN           | Inizio apertura.<br>Alla pressione del tasto: impostazione della posi-<br>zione di inizio rallentamento in apertura |
| 5   | -                                       | SLO            | Prosecuzione dell'apertura a velocità di rallenta-<br>mento sino al finecorsa di apertura                           |
|     | 51                                      | CLOS           | Inizio chiusura.<br>Alla pressione del tasto: impostazione della posi-<br>zione di inizio rallentamento in chiusura |
|     | -                                       | SLO            | Prosecuzione della chiusura a velocità di rallenta-<br>mento sino al finecorsa di chiusura                          |
|     | 51                                      | OPEN           | Inizio apertura pedonale.<br>Alla pressione del tasto: impostazione della quota<br>di apertura pedonale             |
|     | -                                       | CLOS           | Chiusura anta dalla posizione di apertura pedonale                                                                  |
|     | -                                       | FND            | Procedura terminata                                                                                                 |

#### Autotaratura:

Il cambio di parametri della corsa del cancello non determina la necessità di eseguire nuove tarature da parte dell'installatore, tuttavia, cambiando i parametri della corsa, la centrale ha bisogno di apprendere nuovamente la curva di corrente, disabilitando quindi il rilevamento ostacolo solo durante la manovra di autotaratura stessa. L'autotaratura è opportunamente segnalata sul display della centrale con la scritta 51 ad indicare che è necessario eseguire un comando affinchè la centrale si autotari. Gli eventi che generano una autotaratura sono:

#### - cambio dei parametri: P09-10-11-12-13-14-15-22-25-31.

|  | Param         | netri centrale                                                                                                    |                     |  |
|--|---------------|----------------------------------------------------------------------------------------------------|---------------------|--|
|  | Sotto<br>menu | Descrizione                                                                                                    | Valori<br>(default) |  |
|  | P01           | Chiusura automatica                                                                                                    | (ON)                |  |
|  |               | Chiusura automatica non attiva                                                                                                    | OFF                 |  |
|  |               | Chiusura automatica attiva                                                                                                    | ON                  |  |
|  |               | Tempo di pausa                                                                                                    | (30)                |  |
|  | P02           | 2 s (tempo minimo)                                                                                                    | 2                   |  |
|  |               | 600 s (tempo massimo)                                                                                                    | 600                 |  |
|  |               | Ingresso di comando 51                                                                                                    | (1)                 |  |
|  | P03           | <b>Condominiale</b><br>Durante l'apertura il comando non è attivo.<br>Se P01 = ON in pausa riavvia il tempo di pausa<br>e se l'ingresso 51 resta impegnato la centrale so-<br>spende il conteggio fino al disimpegno dell'ingres-<br>so (per il collegamento di eventuali spire o timer).<br>Se P01 = OFF, in pausa richiude.<br>In chiusura riapre | 1                   |  |
|  |               | Passo-passo (logica 4 passi)<br>Comando sequenziale Apre, Stop, Chiude, Stop,<br>Apre                                                                                                    | 2                   |  |
|  |               | Passo-passo (logica 2 passi)<br>Comando sequenziale Apre, Chiude, Apre                                                                                                    | 3                   |  |
|  | P04           | <b>Prelampeggio</b><br>Lampeggio del lampeggiante per 3 s prima di<br>iniziare il movimento del cancello                                                                                                    | (OFF)               |  |
|  |               | Prelampeggio disattivato                                                                                                    | OFF                 |  |
|  |               | 3 s di prelampeggio                                                                                                    | ON                  |  |

PAR

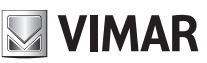

## **ELVOX** Automazioni

## SL24.D

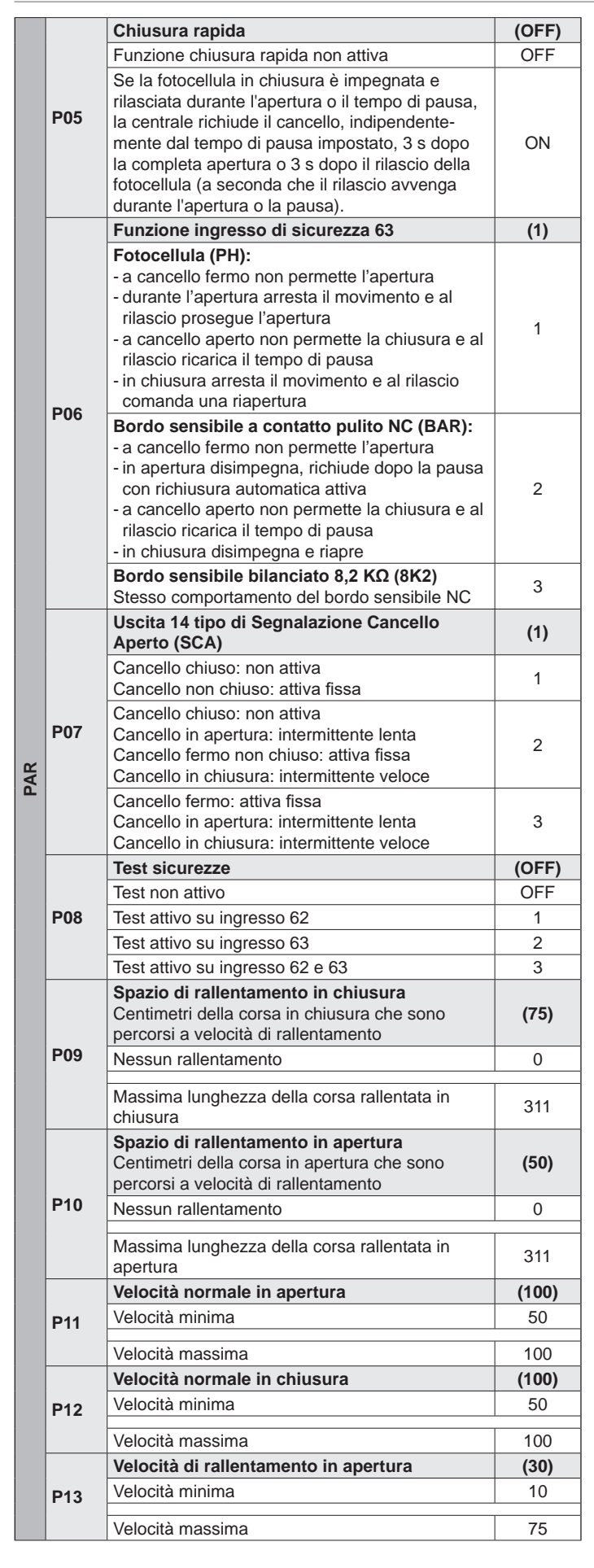

|     | Velocità di rallentamento in chiusura                                                                                                    | (30)  |
|-----|----------------------------------------------------------------------------------------------------|-------|
| P14 | Velocità minima                                                                                                    | 10    |
|     | Velocità massima                                                                                                    | 75    |
|     | Forza motore (%)<br>Imposta il valore della forza data al motore per<br>spingere l'anta                                                                                                    | (3)   |
| P15 | Forza minima                                                                                                    | 1     |
|     | Forza massima                                                                                                    | 20    |
|     | Intensità dell'arresto in fase di apertura                                                                                                    | (1)   |
| P16 | Arresto istantaneo                                                                                                    | 0     |
|     | Arrests soft                                                                                                    | F     |
|     | Arresto sont                                                                                                    | 5 (1) |
| D47 | Arresto istantaneo                                                                                                    | 0     |
| P17 |                                                                                                    | -     |
|     | Arresto soft                                                                                                    | 5     |
|     | Funzione ingressi 51 e 52 e comandi radio                                                                                                    | (0)   |
|     | 51: comando passo-passo o condominiale<br>52: comando pedonale                                                                                                    | 0     |
| P18 | 51: comando di sola apenura<br>52: comando di sola chiusura                                                                                                    | 1     |
|     | 51 e comando radio canale 1: comando di sola                                                                                                    |       |
|     | apertura<br>52 e comando radio canale 2: comando di sola<br>chiusura                                                                                                    | 2     |
|     | Funzione ingresso di sicurezza 62                                                                                                    | (1)   |
|     | Fotocellula in chiusura (PHC):<br>- a cancello fermo permette l'apertura<br>- in apertura non interviene<br>- a cancello aperto non permette la chiusura e al<br>rilascio ricarica il tempo di pausa<br>- in chiusura comanda una riapertura immediata                                                                      | 1     |
| P19 | Fotocellula (PH):<br>- a cancello fermo non permette l'apertura<br>- durante l'apertura arresta il movimento e al<br>rilascio prosegue l'apertura<br>- a cancello aperto non permette la chiusura e al<br>rilascio ricarica il tempo di pausa<br>- in chiusura arresta il movimento e al rilascio<br>comanda una riapertura | 2     |
|     | Funzione secondo canale radio                                                                                                    | (PED) |
|     | Il tasto del radiocomando associato al 2° canale<br>radio attiva l'uscita 12 come uscita radio ausilia-<br>ria (RAU) per il tempo impostato al parametro<br>P21                                                                                                    | 12    |
| P20 | Il tasto del radiocomando associato al 2° canale<br>radio attiva l'apertura pedonale.<br>L'uscita 12 funziona come luce di cortesia<br>(LCO): si attiva al movimento del cancello e<br>rimane attiva per i 100 s successivi all'arresto<br>del cancello                                                                     | PED   |
|     | Temporizzazione uscita 12 come uscita radio                                                                                                    | (1)   |
| P21 | 1 s (tempo minimo)                                                                                                    | 1     |
|     | 60 s (tempo massimo)                                                                                                    | 60    |
|     | Spazio di apertura pedonale (cm)                                                                                                    | (150) |
| P22 | Quota minima                                                                                                    | 0     |
|     | Quota massima                                                                                                    | 311   |
|     | Accelerazione<br>Rampa di accelerazione fino al raggiungimento                                                                                                    | (1)   |
| P24 | Accelerazione massima                                                                                                    | 1     |
|     | Accelerazione minima                                                                                                    | 5     |
|     |                                                                                                    | 5     |

M VIMAR

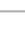

2

PAR

# 

## **ELVOX** Automazioni

# SL24.D

|          | P25                | Rampa di decelerazione<br>Rampa di decelerazione tra la velocità normale                                                                                                    | (8)                                                                                                    |
|----------|--------------------|----------------------------------------------------------------------------------------------------|----------------------------------------------------------------------------------------------------|
|          |                    | e di rallentamento del motore<br>Rampa dolce (minima decelerazione)                                                                                                    | 1                                                                                                    |
|          |                    | Rampa ripida (massima decelerazione)                                                                                                    | 8                                                                                                    |
|          | P27                | Lampeggiante in batteria                                                                                                    | (OFF)                                                                                                    |
|          |                    | Lampeggiante non attivo in funzionamento in batteria                                                                                                    | OFF                                                                                                    |
|          |                    | Lampeggiante attivo in funzionamento in batteria                                                                                                    | ON                                                                                                    |
|          | Baa                | Funzionamento in batteria                                                                                                    | (0)                                                                                                    |
|          |                    | Funzionamento normale                                                                                                    | 0                                                                                                    |
|          | P28                | Dopo un comando di riapertura rimane aperto                                                                                                    | 1                                                                                                    |
|          |                    | apre e rimane aperto                                                                                                    | 2                                                                                                    |
| AR       |                    | Uomo presente                                                                                                    | (0)                                                                                                    |
| <b>D</b> |                    | Funzione uomo presente non attiva                                                                                                    | 0                                                                                                    |
|          | P29                | <ul> <li>Uomo presente di emergenza:</li> <li>In condizioni normali funzionamento standard</li> <li>A sicurezze impegnate funziona a uomo<br/>presente con comandi solo su ingressi 51 e 52<br/>come da impostazioni parametro P18. I radio-<br/>comandi sono disabilitati</li> </ul>                                                                                                    | 1                                                                                                    |
|          |                    | Uomo presente attivo:<br>- comando passo passo disattivato, radiocoman-<br>di non funzionanti. La centrale accetta i soli<br>comandi apri e chiudi mantenuti                                                                                                    | 2                                                                                                    |
|          |                    | Senso di marcia                                                                                                    | (OFF)                                                                                                    |
|          | P31                | Attuatore a sinistra (il cancello, visto dal lato dove è installato l'attuatore, apre verso sinistra)                                                                                                    | OFF                                                                                                    |
|          |                    | Attuatore a destra (il cancello, visto dal lato dove è installato l'attuatore, apre verso destra)                                                                                                    | ON                                                                                                    |
|          | Gestio             | ne dei radiocomandi                                                                                                    | Es. msg<br>display                                                                                                    |
|          |                    | Memorizzazione di un tasto sul 1° canale                                                                                                    |                                                                                                    |
|          |                    |                                                                                                    |                                                                                                    |
|          |                    | Attesa codice (pressione tasto radiocomando) a ricevente vuota                                                                                                    | 0000                                                                                                    |
|          |                    | Attesa codice (pressione tasto radiocomando) a<br>ricevente vuota<br>Attesa codice (pressione tasto radiocomando) a<br>ricevente impostata come rolling code                                                                                                    | 0000<br>rc                                                                                                    |
|          | 1СН                | Attesa codice (pressione tasto radiocomando) a<br>ricevente vuota<br>Attesa codice (pressione tasto radiocomando) a<br>ricevente impostata come rolling code<br>Attesa codice (pressione tasto radiocomando) a<br>ricevente impostata come codice fisso                                                                                                    | 0000<br>rc<br>fc                                                                                                    |
|          | 1CH                | Attesa codice (pressione tasto radiocomando) a<br>ricevente vuota<br>Attesa codice (pressione tasto radiocomando) a<br>ricevente impostata come rolling code<br>Attesa codice (pressione tasto radiocomando) a<br>ricevente impostata come codice fisso<br>Memorizzazione del tasto radiocomando sul 1°<br>canale come 1° codice                                                                                                    | 0000<br>rc<br>fc<br>1001                                                                                                   |
|          | 1CH                | Attesa codice (pressione tasto radiocomando) a<br>ricevente vuota<br>Attesa codice (pressione tasto radiocomando) a<br>ricevente impostata come rolling code<br>Attesa codice (pressione tasto radiocomando) a<br>ricevente impostata come codice fisso<br>Memorizzazione del tasto radiocomando sul 1°<br>canale come 1° codice<br>Memorizzazione del tasto del radiocomando sul<br>1° canale come 55° codice                                                                                                    | 00000<br>rc<br>fc<br>1001<br>1055                                                                                          |
|          | 1CH                | Attesa codice (pressione tasto radiocomando) a<br>ricevente vuota<br>Attesa codice (pressione tasto radiocomando) a<br>ricevente impostata come rolling code<br>Attesa codice (pressione tasto radiocomando) a<br>ricevente impostata come codice fisso<br>Memorizzazione del tasto radiocomando sul 1°<br>canale come 1° codice<br>Memorizzazione del tasto del radiocomando sul<br>1° canale come 55° codice<br>Memorizzazione di un tasto sul 2° canale<br>(redonale o uscita 12 vedere P20)                                                                                                    | 0000<br>rc<br>fc<br>1001<br>1055                                                                                           |
|          | 1CH                | Attesa codice (pressione tasto radiocomando) a<br>ricevente vuota<br>Attesa codice (pressione tasto radiocomando) a<br>ricevente impostata come rolling code<br>Attesa codice (pressione tasto radiocomando) a<br>ricevente impostata come codice fisso<br>Memorizzazione del tasto radiocomando sul 1°<br>canale come 1° codice<br>Memorizzazione del tasto del radiocomando sul<br>1° canale come 55° codice<br>Memorizzazione di un tasto sul 2° canale<br>(pedonale o uscita 12, vedere P20)<br>Attesa codice (pressione tasto radiocomando) a                                                                                                    | 00000<br>rc<br>fc<br>1001<br>1055                                                                                          |
|          | 1CH                | Attesa codice (pressione tasto radiocomando) a<br>ricevente vuota<br>Attesa codice (pressione tasto radiocomando) a<br>ricevente impostata come rolling code<br>Attesa codice (pressione tasto radiocomando) a<br>ricevente impostata come codice fisso<br>Memorizzazione del tasto radiocomando sul 1°<br>canale come 1° codice<br>Memorizzazione del tasto del radiocomando sul<br>1° canale come 55° codice<br><b>Memorizzazione di un tasto sul 2° canale</b><br>(pedonale o uscita 12, vedere P20)<br>Attesa codice (pressione tasto radiocomando) a<br>ricevente vuota                                                                                                    | 00000<br>rc<br>fc<br>1001<br>1055<br>00000                                                                                 |
| RAD      | 1CH<br>2CH         | Attesa codice (pressione tasto radiocomando) a<br>ricevente vuota<br>Attesa codice (pressione tasto radiocomando) a<br>ricevente impostata come rolling code<br>Attesa codice (pressione tasto radiocomando) a<br>ricevente impostata come codice fisso<br>Memorizzazione del tasto radiocomando sul 1°<br>canale come 1° codice<br>Memorizzazione del tasto del radiocomando sul<br>1° canale come 55° codice<br><b>Memorizzazione di un tasto sul 2° canale</b><br>(pedonale o uscita 12, vedere P20)<br>Attesa codice (pressione tasto radiocomando) a<br>ricevente vuota<br>Attesa codice (pressione tasto radiocomando) a<br>ricevente impostata come rolling code                                                                                                    | 00000<br>rc<br>fc<br>1001<br>1055<br>00000<br>rc                                                                           |
| RAD      | 1CH<br>2CH         | Attesa codice (pressione tasto radiocomando) a<br>ricevente vuota<br>Attesa codice (pressione tasto radiocomando) a<br>ricevente impostata come rolling code<br>Attesa codice (pressione tasto radiocomando) a<br>ricevente impostata come codice fisso<br>Memorizzazione del tasto radiocomando sul 1°<br>canale come 1° codice<br>Memorizzazione del tasto del radiocomando sul<br>1° canale come 55° codice<br>Memorizzazione di un tasto sul 2° canale<br>(pedonale o uscita 12, vedere P20)<br>Attesa codice (pressione tasto radiocomando) a<br>ricevente vuota<br>Attesa codice (pressione tasto radiocomando) a<br>ricevente impostata come rolling code<br>Attesa codice (pressione tasto radiocomando) a<br>ricevente impostata come rolling code                                                                                                    | 00000<br>rc<br>fc<br>1001<br>1055<br>00000<br>rc<br>fc                                                                     |
| RAD      | 1CH<br>2CH         | Attesa codice (pressione tasto radiocomando) a ricevente vuota         Attesa codice (pressione tasto radiocomando) a ricevente impostata come rolling code         Attesa codice (pressione tasto radiocomando) a ricevente impostata come rolling code         Attesa codice (pressione tasto radiocomando) a ricevente impostata come codice fisso         Memorizzazione del tasto radiocomando sul 1° canale come 1° codice         Memorizzazione del tasto del radiocomando sul 1° canale come 55° codice         Memorizzazione di un tasto sul 2° canale (pedonale o uscita 12, vedere P20)         Attesa codice (pressione tasto radiocomando) a ricevente vuota         Attesa codice (pressione tasto radiocomando) a ricevente impostata come rolling code         Attesa codice (pressione tasto radiocomando) a ricevente impostata come rolling code         Attesa codice (pressione tasto radiocomando) a ricevente impostata come rolling code         Attesa codice (pressione tasto radiocomando) a ricevente impostata come codice fisso         Memorizzazione del tasto radiocomando sul 2° canale come 1° codice                                                                                                    | 00000<br>rc<br>fc<br>1001<br>1055<br>00000<br>rc<br>fc<br>2001                                                             |
| RAD      | 1CH<br>2CH         | Attesa codice (pressione tasto radiocomando) a ricevente vuota         Attesa codice (pressione tasto radiocomando) a ricevente impostata come rolling code         Attesa codice (pressione tasto radiocomando) a ricevente impostata come rolling code         Attesa codice (pressione tasto radiocomando) a ricevente impostata come codice fisso         Memorizzazione del tasto radiocomando sul 1° canale come 1° codice         Memorizzazione del tasto del radiocomando sul 1° canale come 55° codice         Memorizzazione di un tasto sul 2° canale (pedonale o uscita 12, vedere P20)         Attesa codice (pressione tasto radiocomando) a ricevente vuota         Attesa codice (pressione tasto radiocomando) a ricevente impostata come rolling code         Attesa codice (pressione tasto radiocomando) a ricevente impostata come rolling code         Attesa codice (pressione tasto radiocomando) a ricevente impostata come rolling code         Attesa codice (pressione tasto radiocomando) a ricevente impostata come codice fisso         Memorizzazione del tasto radiocomando sul 2° canale come 1° codice         Memorizzazione del tasto radiocomando sul 2° canale come 1° codice                                                                                                    | 00000<br>rc<br>fc<br>1001<br>1055<br>00000<br>rc<br>fc<br>2001<br>2055                                                     |
| RAD      | 1CH<br>2CH         | Attesa codice (pressione tasto radiocomando) a ricevente vuota         Attesa codice (pressione tasto radiocomando) a ricevente impostata come rolling code         Attesa codice (pressione tasto radiocomando) a ricevente impostata come rolling code         Attesa codice (pressione tasto radiocomando) a ricevente impostata come codice fisso         Memorizzazione del tasto radiocomando sul 1° canale come 1° codice         Memorizzazione del tasto del radiocomando sul 1° canale come 55° codice         Memorizzazione di un tasto sul 2° canale (pedonale o uscita 12, vedere P20)         Attesa codice (pressione tasto radiocomando) a ricevente vuota         Attesa codice (pressione tasto radiocomando) a ricevente impostata come rolling code         Attesa codice (pressione tasto radiocomando) a ricevente impostata come rolling code         Attesa codice (pressione tasto radiocomando) a ricevente impostata come rolling code         Attesa codice (pressione tasto radiocomando) a ricevente impostata come codice fisso         Memorizzazione del tasto radiocomando sul 2° canale come 1° codice         Memorizzazione del tasto del radiocomando sul 2° canale come 55° codice         Controllo posizione in memoria del radiocomando                                                                                                    | 00000<br>rc<br>fc<br>1001<br>1055<br>00000<br>rc<br>fc<br>2001<br>2055                                                     |
| RAD      | 1CH<br>2CH         | Attesa codice (pressione tasto radiocomando) a ricevente vuota         Attesa codice (pressione tasto radiocomando) a ricevente impostata come rolling code         Attesa codice (pressione tasto radiocomando) a ricevente impostata come rolling code         Attesa codice (pressione tasto radiocomando) a ricevente impostata come codice fisso         Memorizzazione del tasto radiocomando sul 1° canale come 1° codice         Memorizzazione del tasto del radiocomando sul 1° canale come 55° codice         Memorizzazione di un tasto sul 2° canale (pedonale o uscita 12, vedere P20)         Attesa codice (pressione tasto radiocomando) a ricevente vuota         Attesa codice (pressione tasto radiocomando) a ricevente impostata come rolling code         Attesa codice (pressione tasto radiocomando) a ricevente impostata come rolling code         Attesa codice (pressione tasto radiocomando) a ricevente impostata come codice fisso         Memorizzazione del tasto radiocomando sul 2° canale come 1° codice         Memorizzazione del tasto del radiocomando sul 2° canale come 55° codice         Controllo posizione in memoria del radiocomando sul 2° canale come 55° codice         Controllo posizione in memoria del radiocomando) a ricevente vuota                                                                                                    | 00000<br>rc<br>fc<br>1001<br>1055<br>00000<br>rc<br>fc<br>2001<br>2055<br>0000                                             |
| RAD      | 1CH<br>2CH         | Attesa codice (pressione tasto radiocomando) a ricevente vuota         Attesa codice (pressione tasto radiocomando) a ricevente impostata come rolling code         Attesa codice (pressione tasto radiocomando) a ricevente impostata come rolling code         Attesa codice (pressione tasto radiocomando) a ricevente impostata come codice fisso         Memorizzazione del tasto radiocomando sul 1° canale come 1° codice         Memorizzazione del tasto del radiocomando sul 1° canale come 55° codice         Memorizzazione di un tasto sul 2° canale (pedonale o uscita 12, vedere P20)         Attesa codice (pressione tasto radiocomando) a ricevente vuota         Attesa codice (pressione tasto radiocomando) a ricevente impostata come rolling code         Attesa codice (pressione tasto radiocomando) a ricevente impostata come rolling code         Attesa codice (pressione tasto radiocomando) a ricevente impostata come codice fisso         Memorizzazione del tasto radiocomando sul 2° canale come 1° codice         Memorizzazione del tasto del radiocomando sul 2° canale come 55° codice         Controllo posizione in memoria del radiocomando sul 2° canale come 55° codice         Controllo posizione in memoria del radiocomando) a ricevente vuota         Attesa codice (pressione tasto radiocomando) a ricevente vuota         Attesa codice (pressione tasto radiocomando) a ricevente vuota         Attesa codice (pressione tasto radiocomando) a ricevente vuota                                                                                         | 00000<br>rc<br>1001<br>1055<br>00000<br>rc<br>fc<br>2001<br>2055<br>2001<br>2055<br>none<br>rc                             |
| RAD      | 1CH<br>2CH         | Attesa codice (pressione tasto radiocomando) a ricevente vuota         Attesa codice (pressione tasto radiocomando) a ricevente impostata come rolling code         Attesa codice (pressione tasto radiocomando) a ricevente impostata come rolling code         Attesa codice (pressione tasto radiocomando) a ricevente impostata come codice fisso         Memorizzazione del tasto radiocomando sul 1° canale come 1° codice         Memorizzazione del tasto del radiocomando sul 1° canale come 55° codice         Memorizzazione di un tasto sul 2° canale (pedonale o uscita 12, vedere P20)         Attesa codice (pressione tasto radiocomando) a ricevente vuota         Attesa codice (pressione tasto radiocomando) a ricevente impostata come rolling code         Attesa codice (pressione tasto radiocomando) a ricevente impostata come rolling code         Attesa codice (pressione tasto radiocomando) a ricevente impostata come codice fisso         Memorizzazione del tasto radiocomando sul 2° canale come 1° codice         Memorizzazione del tasto del radiocomando sul 2° canale come 55° codice         Controllo posizione in memoria del radiocomando sul 2° canale come 55° codice         Controllo posizione in memoria del radiocomando) a ricevente vuota         Attesa codice (pressione tasto radiocomando) a ricevente vuota         Attesa codice (pressione tasto radiocomando) a ricevente impostata come rolling code         Attesa codice (pressione tasto radiocomando) a ricevente impostata come rolling code         Attesa codice (pressione tasto radi | 00000<br>rc<br>fc<br>1001<br>1055<br>00000<br>rc<br>fc<br>2001<br>2055<br>2001<br>2055<br>none<br>rc<br>rc                 |
| RAD      | 1CH<br>2CH<br>CTRL | Attesa codice (pressione tasto radiocomando) a ricevente vuota         Attesa codice (pressione tasto radiocomando) a ricevente impostata come rolling code         Attesa codice (pressione tasto radiocomando) a ricevente impostata come codice fisso         Memorizzazione del tasto radiocomando sul 1° canale come 1° codice         Memorizzazione del tasto del radiocomando sul 1° canale come 55° codice         Memorizzazione di un tasto sul 2° canale (pedonale o uscita 12, vedere P20)         Attesa codice (pressione tasto radiocomando) a ricevente vuota         Attesa codice (pressione tasto radiocomando) a ricevente impostata come rolling code         Attesa codice (pressione tasto radiocomando) a ricevente impostata come rolling code         Attesa codice (pressione tasto radiocomando) a ricevente impostata come rolling code         Attesa codice (pressione tasto radiocomando) a ricevente impostata come codice fisso         Memorizzazione del tasto radiocomando sul 2° canale come 1° codice         Memorizzazione del tasto del radiocomando sul 2° canale come 55° codice         Controllo posizione in memoria del radiocomando sul 2° canale come 55° codice         Controllo posizione in memoria del radiocomando) a ricevente vuota         Attesa codice (pressione tasto radiocomando) a ricevente impostata come rolling code         Attesa codice (pressione tasto radiocomando) a ricevente impostata come rolling code         Attesa codice (pressione tasto radiocomando) a ricevente impostata come codice fisso         Tasto del rad | 00000<br>rc<br>fc<br>1001<br>1055<br>00000<br>rc<br>fc<br>2001<br>2055<br>2001<br>2055<br>none<br>rc<br>fc<br>fc<br>1001   |
| RAD      | 1CH<br>2CH<br>CTRL | Attesa codice (pressione tasto radiocomando) a ricevente vuota         Attesa codice (pressione tasto radiocomando) a ricevente impostata come rolling code         Attesa codice (pressione tasto radiocomando) a ricevente impostata come codice fisso         Memorizzazione del tasto radiocomando sul 1° canale come 1° codice         Memorizzazione del tasto del radiocomando sul 1° canale come 55° codice         Memorizzazione di un tasto sul 2° canale (pedonale o uscita 12, vedere P20)         Attesa codice (pressione tasto radiocomando) a ricevente vuota         Attesa codice (pressione tasto radiocomando) a ricevente impostata come rolling code         Attesa codice (pressione tasto radiocomando) a ricevente impostata come rolling code         Attesa codice (pressione tasto radiocomando) a ricevente impostata come rolling code         Attesa codice (pressione tasto radiocomando) a ricevente impostata come codice fisso         Memorizzazione del tasto del radiocomando sul 2° canale come 1° codice         Memorizzazione del tasto del radiocomando sul 2° canale come 55° codice         Controllo posizione in memoria del radiocomando sul 2° canale come 55° codice         Controllo posizione in memoria del radiocomando) a ricevente vuota         Attesa codice (pressione tasto radiocomando) a ricevente impostata come rolling code         Attesa codice (pressione tasto radiocomando) a ricevente impostata come rolling code         Attesa codice (pressione tasto radiocomando) a ricevente impostata come codice fisso         Tasto del | 00000<br>rc<br>1001<br>1055<br>00000<br>rc<br>fc<br>2001<br>2055<br>2001<br>2055<br>none<br>rc<br>rc<br>fc<br>1001<br>2099 |

|             |                                                                                                    | Cancellaz               | ione dei radiocomandi                                                                                                    |                                                     |  |
|-------------|----------------------------------------------------------------------------------------------------|-------------------------|----------------------------------------------------------------------------------------------------|-----------------------------------------------------|--|
| RAD         |                                                                                                    | Usare i ta              | sti ▲ ▼ per selezionare il numero del                                                                                                    | -                                                   |  |
|             | ERAS                                                                                                  | codice de               | l radiocomando da cancellare                                                                                                    |                                                     |  |
|             |                                                                                                    | canale. P               | emorizzazato in posizione 3 come 1°<br>remere OK per cancellare                                                                                                    | 1003                                                |  |
|             |                                                                                                    | Codice model canale. P  | emorizzazato in posizione 3 come 2°<br>remere OK per cancellare                                                                                                    | 2003                                                |  |
|             |                                                                                                    | Posizione               | di memoria 3 non occupata                                                                                                    | 3                                                   |  |
|             |                                                                                                    | Cancellaz<br>vente. Pre | ione di tutti i radiocomandi della rice-<br>emere OK per 5 s per confermare                                                                                                    | ALL                                                 |  |
| Imp         | ostazio                                                                                               | one della r             | nodalità di funzionamento della ricev                                                                                                    | ente della                                          |  |
| cer<br>La   | ntrale:<br>ricevent                                                                                   | e della cei             | ntrale funziona in modalità Rolling code                                                                                                    | o Codice                                            |  |
| fiss        | o in bas                                                                                              | e al primo              | radiocomando memorizzato:                                                                                                    |                                                     |  |
| - se        | il primo                                                                                              | radiocom                | ando memorizzato è Rolling Code, la rice                                                                                                    | evente ac-                                          |  |
| ce<br>- se  | etta solo<br>e il primo                                                                               | radiocoma               | indi Rolling Code<br>jandoi memorizzato è a codice fisso, la                                                                                                    | ricevente                                           |  |
| ac          | cetta so                                                                                              | lo radioco              | mandi a codice fisso.                                                                                                    |                                                     |  |
| Per         | cambia                                                                                                | re la moda              | alità di funzionamento della ricevente è r                                                                                                    | necessario                                          |  |
| can<br>rizz | are il pr                                                                                             | imo radioc              | comandi presenti in memoria (ERAS-ALL<br>omando del tipo desiderato.                                                                                                    | ) e memo-                                           |  |
|             | Riprist                                                                                               | ino valori              | di fabbrica                                                                                                    |                                                     |  |
|             | Tasto                                                                                                 | Msg<br>displav          | Descrizione                                                                                                    |                                                     |  |
| EF          | ок                                                                                                    | 0000                    | Attesa pressione OK per 5 s per caricar<br>di default.                                                                                                    | e i valori                                          |  |
|             | Nota:                                                                                                 |                         |                                                                                                    |                                                     |  |
|             | Il carica                                                                                             | amento dei              | valori di fabbrica non richiede la riesecu                                                                                                    | zione                                               |  |
|             | della ta<br>11-12-1                                                                                   | 3-14-15-2               | a corsa in quanto non modifica i parame<br>2-25-31                                                                                                    | tri P09-10-                                         |  |
| _           | Contat                                                                                                | ori                     | 20 01.                                                                                                    |                                                     |  |
|             | Tacto                                                                                                 | Msg                     | Decerizione                                                                                                    |                                                     |  |
|             | Tasto                                                                                                 | display                 | Descrizione                                                                                                    |                                                     |  |
|             | -                                                                                                    | A025                    | Primo numero manovre assolute (va mo<br>per 10000)                                                                                                    | oltiplicato                                         |  |
|             | ▼                                                                                                    | 4075                    | Secondo numero manovre assolute                                                                                                    |                                                     |  |
| CNT         | Nell'esempio sopra riportato il cancello ha eseguito:<br>025 x (10000) + 4075 = 254075 manovre totali |                         |                                                                                                    |                                                     |  |
|             | ▼                                                                                                    | P019                    | Primo numero manovre parziali (va mol per 10000)                                                                                                    | tiplicato                                           |  |
|             | ▼                                                                                                    | 1234                    | Secondo numero manovre parziali                                                                                                    |                                                     |  |
|             | Nell'esempio sopra riportato il cancello ha eseguito:                                                 |                         |                                                                                                    |                                                     |  |
|             | 019 X (                                                                                               | 10000) + 1              | 234 = 191234 manovre parziali<br>Premendo OK per più di 5 s la centrale                                                                                                    | azzora il                                           |  |
|             | OK                                                                                                    | 0000                    | conteggio del numero di manovre parzia                                                                                                    | ali                                                 |  |
|             | Lettura                                                                                               | storico a               | llarmi                                                                                                    |                                                     |  |
|             | Tasto                                                                                                 | Msg<br>display          | Descrizione                                                                                                    |                                                     |  |
| ALM         | <b>AV</b>                                                                                             | X.FYY                   | Usare i tasti ▲ ▼ per scorrere in ordine<br>logico gli allarmi della centrale (ultimi 9<br>memorizzati, 1 allarme più recente, 9 al<br>più vecchio). X indica la posizione dell'a<br>YY il tipo di allarme (vedere la tabella lis<br>allarmi) | crono-<br>allarmi<br>larme<br>illarme,<br>sta degli |  |
|             | -                                                                                                    | 1.F03                   | In posizione 1 è presente l'allarme 03 (v<br>tabella lista degli allarmi)                                                                                                    | vedere la                                           |  |
|             | -                                                                                                    | 2. no                   | In posizione 2 non è presente nessun a                                                                                                    | llarme                                              |  |
|             | ок                                                                                                    | 0000                    | Premere OK fino a quando il display vis<br>"oooo" per cancellare la lista degli allarr<br>rizzati                                                                                                    | ualizza<br>ni memo-                                 |  |
|             | Impost                                                                                                | azione liv              | ello di protezione della centrale (defa                                                                                                    | ult = OFF)                                          |  |
|             | OFF                                                                                                   | Nessuna                 | protezione                                                                                                    |                                                     |  |
| SS          | 1                                                                                                    | Protezion               | e dei menu PAR, DEF, LRNE e LRNA                                                                                                    |                                                     |  |
| P           | 2                                                                                                    | Protezion               | e del menu RAD                                                                                                    |                                                     |  |
|             | 3                                                                                                    | Protezion               | e completa della centrale                                                                                                    |                                                     |  |

## **ELVOX** Automazioni

## SL24.D

| Funzior |       |                                                                                                    |  |  |
|---------|-------|----------------------------------------------------------------------------------------------------|--|--|
| LED     | Stato | Descrizione                                                                                                    |  |  |
| DI 1    | OFF   | Alimentazione di rete non presente                                                                                                    |  |  |
|         | ON    | Alimentazione di rete presente                                                                                                    |  |  |
| ENCA    | OFF   | Quando il motore è in funzione: segnale primo ca-<br>nale encoder assente (encoder non funzionante)                                                                             |  |  |
|         | ON    | Quando il motore è in funzione: segnale primo ca-<br>nale encoder presente (appare come un lampeggio<br>molto rapido in funzione della velocità di rotazione<br>del motore)     |  |  |
|         | OFF   | Quando il motore è in funzione: segnale secondo canale encoder assente (encoder non funzionante)                                                                                |  |  |
| ENCB    | ON    | Quando il motore è in funzione: segnale secondo<br>canale encoder presente (appare come un lampeg-<br>gio molto rapido in funzione della velocità di rotazio-<br>ne del motore) |  |  |
| 31      | OFF   | Contatto di fincorsa 1 (staffa portamagneti DX) aperto (finecorsa impegnato)                                                                                                    |  |  |
| 51      | ON    | Contatto di fincorsa 1 (staffa portamagneti DX) chiuso (finecorsa non impegnato)                                                                                                |  |  |
| 30      | OFF   | Contatto di fincorsa 2 (staffa portamagneti SX) aperto (finecorsa impegnato)                                                                                                    |  |  |
| 52      | ON    | Contatto di fincorsa 2 (staffa portamagneti SX) chiuso (finecorsa non impegnato)                                                                                                |  |  |
| 51      | OFF   | Ingresso passo-passo (mor. 51) non impegnato                                                                                                    |  |  |
| 51      | ON    | Ingresso passo-passo (mor. 51) impegnato                                                                                                    |  |  |
| 50      | OFF   | Ingresso pedonale (mor. 52) non impegnato                                                                                                    |  |  |
| 52      | ON    | Ingresso pedonale (mor. 52) impegnato                                                                                                    |  |  |
| 64      | OFF   | Contatto di arresto (mor. 61) aperto (impegnato)                                                                                                    |  |  |
| 01      | ON    | Contatto di arresto (mor. 61) chiuso (non impegnato)                                                                                                    |  |  |
|         | OFF   | Fotocellula in chiusura impegnata (mor. 62 aperto)                                                                                                    |  |  |
| 62      | ON    | Fotocellula in chiusura non impegnata (mor. 62 chiuso)                                                                                                    |  |  |
| 62      | OFF   | Fotocellula o bordo sensibile impegnata (mor. 63 aperto)                                                                                                    |  |  |
| 03      | ON    | Fotocellula o bordo sensibile non impegnata (mor. 63 chiuso)                                                                                                    |  |  |

## Allarmi

| Allarme | Descrizione                                                                |
|---------|----------------------------------------------------------------------------|
| F01     | Errore alimentazione motore                                                |
| F02     | Ostacolo durante il movimento di apertura                                  |
| F03     | Ostacolo durante il movimento di chiusura                                  |
| F04     | Contatto morsetto 62 aperto                                                |
| F05     | Si è verificata una condizione che ha portato all'ar-<br>resto del motore  |
| F06     | Contatto morsetto 63 aperto                                                |
| F07     | Memoria EEPROM danneggiata                                                 |
| F08     | Errore encoder                                                             |
| F09     | Errore time out superato                                                   |
| F10     | Fusibile saltato o non presente                                            |
| F11     | Assorbimento eccessivo sull'uscita di alimentazione<br>del motore          |
| F13     | Cablaggio motore errato, invertire i cavi di alimenta-<br>zione del motore |

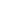

ELVOX Gates SL24.D

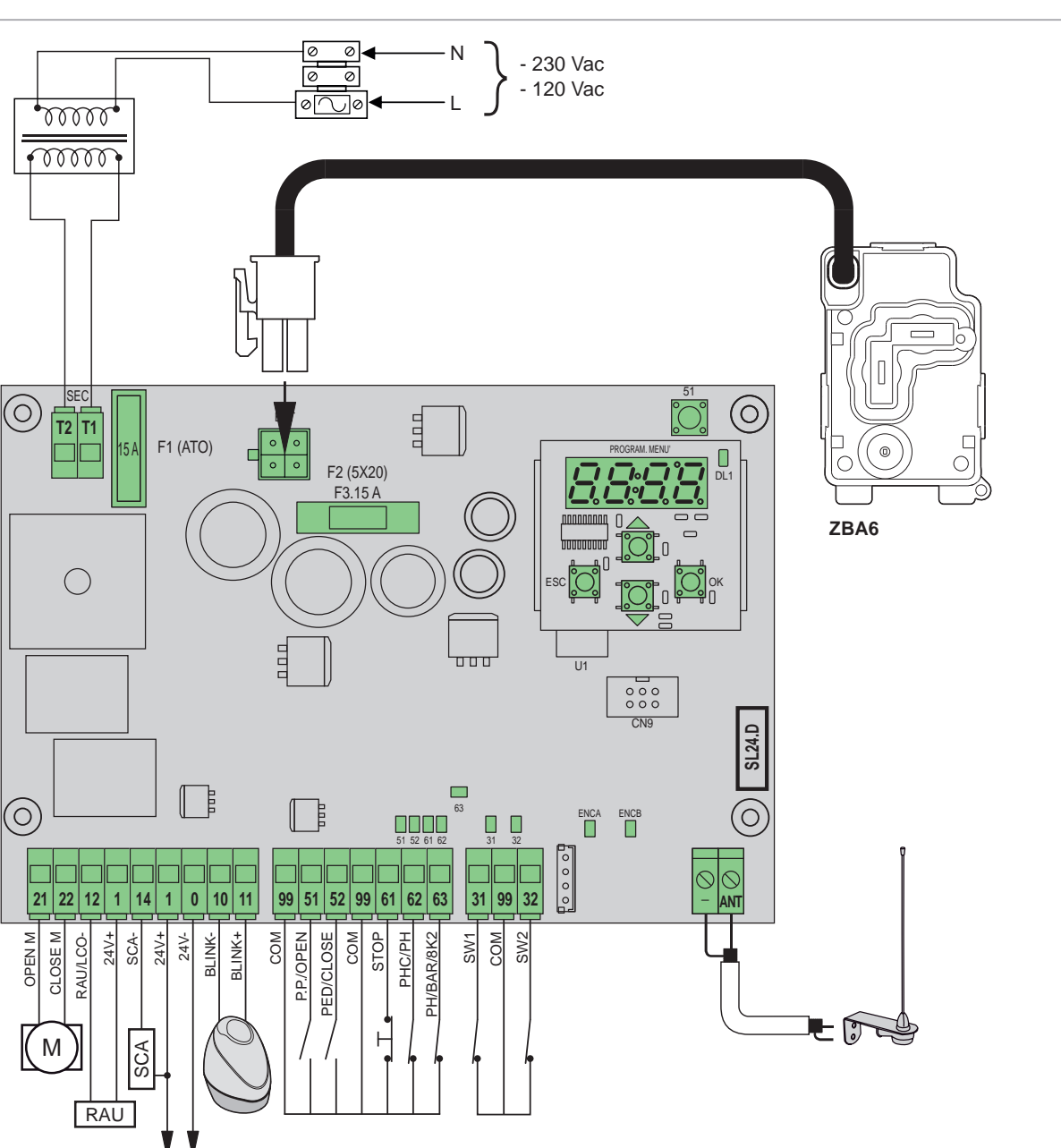

#### **Terminal block functions**

| Terminal | Description                                       | Rated data      |  |
|----------|---------------------------------------------------|-----------------|--|
| T1       | Transformer secondary connection                  | 24.\/00         |  |
| T2       | Transformer secondary connection                  |                 |  |
|          |                                                   | 1               |  |
| 21       | Opening motor                                     | 24 V/dc 160 W/  |  |
| 22       | Closing motor                                     | 24 VUC 100 W    |  |
| 12       | Auxiliary radio/courtesy light negative<br>output | 24 Vdc 120 mA   |  |
| 1        | Accessories positive                              |                 |  |
| 14       | Gate open warning light negative output           | 24 \/da 120 m/  |  |
| 1        | Accessories positive                              | 24 VUC 120 IIIA |  |
| 1        | Accessories positive                              | 24 \/da 500 m A |  |
| 0        | Accessories negative                              | 24 Vuc 500 MA   |  |
| 10       | Flashing light negative                           |                 |  |
| 11       | Flashing light positive                           |                 |  |
| 99       | Common inputs                                     |                 |  |
| 51       | Step by step/Open (N.O.)                          |                 |  |
| 52       | Pedestrian/Close (N.O.)                           |                 |  |

| Terminal | Description                             | Rated data |
|----------|-----------------------------------------|------------|
| 99       | Common inputs                           |            |
| 61       | Stop (N.C.)                             |            |
| 62       | Photocell when closing/Photocell (N.C.) |            |
| 63       | Photocell/Safety edge (N.C.)            |            |
|          |                                         |            |
| 31       | Limit switch 1                          |            |
| 99       | Common inputs                           |            |
| 32       | Limit switch 2                          |            |
|          |                                         |            |
| -        | Aerial earth                            |            |
| ANT      | Aerial signal                           |            |

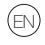

## SL24.D

## Controllable actuators

| Ref.   | Description                                                |
|--------|------------------------------------------------------------|
| ESM2.D | ACTO 600D sliding operator 24 V 600 kg, display electronic |
|        | control card                                               |

#### Button functions and menu browsing

| Button | Description                                                                                                    |
|--------|----------------------------------------------------------------------------------------------------|
| ок     | Button to turn on the display, to access the menu and to con-<br>firm the parameter value change. When the motor is moving,<br>it displays the absorption in A of the electric motor |
|        | Button to scroll up the menus and increase the parameter value                                                                                                    |
| •      | Button to scroll down the menus and decrease the parameter value                                                                                                    |
| ESC    | Button to turn off the display, exit the menu and cancel the parameter value change                                                                                                  |
| 51     | Step-by-step command button                                                                                                    |

#### Preliminary checks:

After powering the unit, the name of the control board written as SL2.D, the firmware version FX.XX and 3 flashes with the word FLSH appear in the display, then display then goes off.

Check the diagnostic LEDs of the inputs, the LEDs 61, 62, 63 must be on, if the limit switches are not engaged, LEDs 31 and 32 must also be on. If one of the safety inputs (61, 62, 63) is not used, insert a bridge between the common (99) and the unused input.

If one of the safety inputs (61, 62, 63) is open, the dot at bottom right-hand corner of the display flashes to indicate a engaged/non-working safety that will prevent the gate from moving. It will therefore be necessary to check the connections and the correct functioning status of the safety devices.

#### Menus

The control board programming is organized in menus and submenus that allow to access and edit the parameters and logics of the control board. The control board features the following first level menus:

| Menu | Description                          |  |
|------|--------------------------------------|--|
| LRNE | NE Quick gate travel calibration     |  |
| LRNA | Advanced gate travel calibration     |  |
| PAR  | Control board parameter setting menu |  |
| RAD  | Remote controls management menu      |  |
| DEF  | Factory reset menu                   |  |
| CNT  | Cycle counter menu                   |  |
| ALM  | ALM Board alarms menu                |  |
| PASS | Board protection level setting menu  |  |

#### Submenus

All submenus are described in the table below.

|     | Quick gate travel calibration.The calibration is fully self-performed and sets:- Opening slowdown to 50 cm from the complete opening- Slow closing at 75 cm from the complete closure- Pedestrian opening at 150 cm |                |                                                                     |  |
|-----|----------------------------------------------------------------------------------------------------|----------------|---------------------------------------------------------------------|--|
|     | Button                                                                                                    | Display<br>msg | Phase description                                                   |  |
| SNE | -                                                                                                    | 51             | Wait for calibration procedure start                                |  |
| LF  | 51                                                                                                    | CLOS           | When button pressed: closing and search for<br>closing limit switch |  |
|     | -                                                                                                    | OPEN           | Opening travel measurement at slow down speed                       |  |
|     | -                                                                                                    | CLOS           | Closing at normal speed                                             |  |
|     | -                                                                                                    | SLO            | Closing at slow down speed                                          |  |
|     | -                                                                                                    | END            | End of procedure                                                    |  |

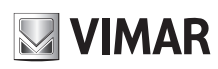

#### Advanced gate travel calibration.

Calibration allows the installer to set:

- Opening slow down position

- Closing slow down position

- Pedestrian opening position

|    | Button | Display<br>msg | Phase description                                                                          |
|----|--------|----------------|--------------------------------------------------------------------------------------------|
| NA | -      | 51             | Wait for calibration procedure start                                                       |
|    | 51     | CLOS           | When button pressed: closing and search for clos-<br>ing limit switch                      |
|    | 51     | OPEN           | Opening start.<br>When button pressed: opening slow down posi-<br>tion setting             |
| 5  | -      | SLO            | Continuation of opening at slow down speed up to opening limit switch                      |
|    | 51     | CLOS           | Closing start.<br>When button pressed: closing slow down posi-<br>tion setting             |
|    | -      | SLO            | Continuation of closing at slow down speed up to closing limit switch                      |
|    | 51     | OPEN           | Pedestrian opening start.<br>When button pressed: pedestrian opening posi-<br>tion setting |
|    | -      | CLOS           | Gate closing from pedestrian opening position                                              |
|    | -      | END            | End of procedure                                                                           |

#### Self-calibration:

If the gate travel parameter is changed, there is no need for the installer to run new calibrations, however, when changing the travel parameters, the control panel needs to learn the current curve again, thus disabling the obstacle detection only during the self-calibration cycle. Self-calibration is appropriately highlighted on the display that shows 51, meaning that a command is required in order for the board to self-calibrate. The events generating self-calibration are:

#### Parametri centrale Sub Values Description menu (default) Auto close (ON) P01 OFF Auto close not active Auto close active ON Pause time (30) 2 s (minimum time) 2 P02 600 s (maximum time) 600 Command input n. 51 (1) Collective During the opening the command is not active. If P01 = ON when paused it restarts the pause PAR time and if the input 51 remains engaged the control board suspends the count until the input 1 is disengaged (for the connection of coils or P03 timers). If P01 = OFF, when paused it closes back During the closing it opens again Step-bystep (4 steps logic) Cycle command Opens, Stops, Closes, Stops, 2 Opens.. Step-bystep (2 steps logic) 3 Cycle command Opens, Closes, Opens... Pre-flash The flashing light flashes for 3 s before the gate (OFF) starts to move P04 Pre-flash not active OFF 3 s pre-flash active ON

#### - change in parameters:P09-10-11-12-13-14-15-22-24-31.

# SL24.D

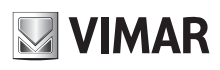

|     |     | Immediate closing                                                                                                    | (OFF) |
|-----|-----|----------------------------------------------------------------------------------------------------|-------|
|     | P05 | Immediate closing not active                                                                                                    | OFF   |
|     |     | If the closing photocell is engaged and released<br>during the opening or the pause time, the control<br>unit closes the gate, regardless of the pause<br>time set, 3 s after the complete opening or 3 s<br>after the release of the photocell (depending on<br>whether the release takes place during opening<br>or pause)                 | ON    |
|     |     | Safety input n 63                                                                                                    | (1)   |
|     |     | Photocell (PH):                                                                                                    | (1)   |
|     | P06 | <ul> <li>with the gate stopped, does not allow the gate to open</li> <li>during opening stops the movement and when released proceeds with opening</li> <li>with the gate open, does not allow it to close and when released will reload the pause time</li> <li>on closing stops the movement and when released reopens the gate</li> </ul> | 1     |
|     |     | <ul> <li>NC safety edge (BAR):</li> <li>with the gate stopped, does not allow the gate to open</li> <li>in opening disengages, closes after the pause time if auto close is active</li> <li>with the gate open, does not allow closing and when released will reload the pause time</li> <li>in closing disengages and opens</li> </ul>      | 2     |
|     |     | <b>8.2 KΩ balanced safety edge (8K2):</b>                                                                                                    | 3     |
|     |     | Output 14 type of open gate warning loght<br>(SCA)                                                                                                    | (1)   |
|     |     | Gate closed: not active                                                                                                    | 1     |
| PAR | P07 | Gate not closed: active fixed<br>Gate closed: not active<br>Gate in opening: slow flash<br>Gate not closed: active fixed                                                                                                    | 2     |
|     |     | Gate stopped: active fixed<br>Gate in opening: slow flash<br>Closing gate: guick flash                                                                                                    | 3     |
|     |     | Safety input test                                                                                                    | (OFF) |
|     |     | Test not active                                                                                                    | OFF   |
|     | P08 | Test active on input 62                                                                                                    | 1     |
|     |     | Test active on input 63                                                                                                    | 2     |
|     |     | Test active on both inputs 62 and 63                                                                                                    | 3     |
|     |     | Slowdown distance during closing                                                                                                    |       |
|     | P09 | Gate travel in cm at slow down speed during closing                                                                                                    | (75)  |
|     |     | No slow down                                                                                                    | 0     |
|     |     | Maximum closing slow down travel                                                                                                    | 311   |
|     |     | Slowdown distance during opening<br>Gate travel in cm at slow down speed during                                                                                                    | (50)  |
|     | P10 | No slow down                                                                                                    | 0     |
|     |     |                                                                                                    |       |
|     |     | Maximum opening slow down travel                                                                                                    | 311   |
|     |     | Minimum speed                                                                                                    | (100) |
|     | P11 | Maximum speed                                                                                                    | 100   |
|     |     | Normal closing speed                                                                                                    | (100) |
|     | P12 | Minimum speed                                                                                                    | 50    |
|     | 2   | Movimum apood                                                                                                    | 400   |
|     |     | maximum speed                                                                                                    | 100   |
|     |     | Minimum clow down speed                                                                                                    | (30)  |
|     | P13 | Immum slow down speed                                                                                                    | 10    |
|     |     | Maximum slow down speed                                                                                                    | 75    |

|     | P14         | Closing slow down speed                                                                                                    | (30)  |
|-----|-------------|----------------------------------------------------------------------------------------------------|-------|
|     |             | Minimum slow down speed                                                                                                    | 10    |
|     |             | Maximum slow down speed                                                                                                    | 75    |
|     |             | Motor force (%).<br>Sets the value of the force given to the motor to<br>move the gate                                                                                                    | (3)   |
|     | P15         | Minimum force                                                                                                    | 1     |
|     |             | Maximum force                                                                                                    | 20    |
|     |             | Intensity of the ston during opening                                                                                                    | (1)   |
|     | DAC         | Sudden stop                                                                                                    | 0     |
|     | P10         |                                                                                                    |       |
|     |             | Soft stop                                                                                                    | 5     |
|     |             | Intensity of the stop during closing                                                                                                    | (1)   |
|     | P17         |                                                                                                    | 0     |
|     |             | Soft stop                                                                                                    | 5     |
|     |             | Function of inputs n. 51 and 52 and radio commands                                                                                                    | (0)   |
|     |             | 51: step-by-step or collective command<br>52: pedestrian command                                                                                                    | 0     |
|     | P18         | 51: open only command                                                                                                    | 1     |
|     |             | 51 & radio command on channel 1: open only                                                                                                    |       |
|     |             | command                                                                                                    | 2     |
|     |             | 52 & radio command on channel 2: close only                                                                                                    | 2     |
|     |             | command                                                                                                    | (4)   |
|     |             | Safety Input n. 62                                                                                                    | (1)   |
| PAR | P19         | <ul> <li>with the gate stopped, allows the gate to open</li> <li>during the opening does not intervene</li> <li>with the gate open, does not allow it to close<br/>and when released will reload the pause time</li> <li>on closing, reopens the gate immediately</li> </ul>                                                                                          | 1     |
|     |             | <ul> <li>Photocell (PH):</li> <li>with the gate stopped, does not allow the gate to open</li> <li>during opening stops the movement and when released proceeds with opening</li> <li>with the gate open, does not allow it to close and when released will reload the pause time</li> <li>on closing stops the movement and when released reopens the gate</li> </ul> | 2     |
|     |             | 2nd radio channel function                                                                                                    | (PED) |
|     | P20         | The remote control button associated with the 2nd radio channel activates output 12 as an auxiliary radio output (RAU) for the time set in parameter P21                                                                                                    | 12    |
|     |             | The remote control button associated with the 2nd radio channel activates the pedestrian open-<br>ing. The output 12 functions as a courtesy light (LCO): it is activated when the gate moves and remains active for 100 s after the gate stops                                                                                                    | PED   |
|     | <b>DO</b> ( | Output 12 as auxiliary radio output timer (RAU)                                                                                                    | (1)   |
|     | P21         | 1 s (shortest time)                                                                                                    | 1     |
|     |             | 60 s (longest time)                                                                                                    | 60    |
|     |             | Pedestrian opening position (cm)                                                                                                    | (150) |
|     | P22         | Shortest pedestrian opening position                                                                                                    | 0     |
|     |             | Longest pedestrian opening position                                                                                                    | 311   |
|     |             | Acceleration<br>Acceleration ramp until normal speed is reached                                                                                                    | (1)   |
|     | P24         | Maximum acceleration                                                                                                    | 1     |
|     |             |                                                                                                    | ~     |
|     |             | winninum acceleration                                                                                                    | 5     |

# 

# **ELVOX** Gates

# SL24.D

|     | P25                | Deceleration ramp<br>Deceleration ramp between normal and slow                                                                                                    | (8)                                                                                                    |
|-----|--------------------|----------------------------------------------------------------------------------------------------|----------------------------------------------------------------------------------------------------|
|     |                    | Soft ramp (minimum acceleration)                                                                                                    | 1                                                                                                    |
|     |                    | Steep ramp (maximum acceleration)                                                                                                    | 8                                                                                                    |
|     |                    | Flashing light during battery operation                                                                                                    | (OFF)                                                                                                    |
|     |                    | Flashing light not active in battery operation                                                                                                    | OFF                                                                                                    |
|     |                    | Flashing light active during battery operation                                                                                                    | ON                                                                                                    |
|     |                    | Battery operation mode                                                                                                    | (0)                                                                                                    |
|     |                    | Normal operation                                                                                                    | 0                                                                                                    |
|     | P28                | After an opening command the gate remains open                                                                                                    | 1                                                                                                    |
|     |                    | After the power goes off, the gate opens and                                                                                                    | 2                                                                                                    |
|     |                    | stays open                                                                                                    | -                                                                                                    |
|     |                    | Dead-man operation                                                                                                    | (0)                                                                                                    |
| AR  |                    | Dead-man not active                                                                                                    | 0                                                                                                    |
| E.  | P29                | <ul> <li>In regular operating conditions, standard operation</li> <li>If safaties are engaged, dead-man operation<br/>only on input 51 as a cycle command (open-<br/>close-open) no matter the setting for parameters<br/>P03 and P18. Remote controls are disabled</li> </ul>                                                                                                    | 1                                                                                                    |
|     |                    | Dead-man active:<br>- step-by-step command disabled, remote<br>controls disabled. The board accepts open and<br>close mantained commands only                                                                                                    | 2                                                                                                    |
|     |                    | Direction                                                                                                    | (OFF)                                                                                                    |
|     |                    | Left-hand actuator (the gate, seen from the                                                                                                    |                                                                                                    |
|     | P31                | side of the gate where the actuator is located                                                                                                    | OFF                                                                                                    |
|     |                    | <b>Right-hand actuator</b> (the gate, seen from the                                                                                                    |                                                                                                    |
|     |                    | side of the gate where the actuator is located                                                                                                    | ON                                                                                                    |
|     |                    | opens to the right)                                                                                                    | Mag                                                                                                    |
|     | Remot              | e control management                                                                                                    | display<br>ex.                                                                                                    |
|     |                    |                                                                                                    |                                                                                                    |
|     |                    | Remote control button programming on 1st channel (step-by-step or open, see P18)                                                                                                    |                                                                                                    |
|     |                    | Remote control button programming on 1st<br>channel (step-by-step or open, see P18)<br>Waiting the code (press the remote control<br>button), the receiver is empty                                                                                                    | 0000                                                                                                    |
|     |                    | Remote control button programming on 1st         channel (step-by-step or open, see P18)         Waiting the code (press the remote control button), the receiver is empty         Waiting the code (press the remote control                                                                                                    | 0000                                                                                                    |
|     | 101                | Remote control button programming on 1st         channel (step-by-step or open, see P18)         Waiting the code (press the remote control button), the receiver is empty         Waiting the code (press the remote control button), the receiver is set as rolling code                                                                                                    | 0000<br>rc                                                                                                    |
|     | 1CH                | Remote control button programming on 1st<br>channel (step-by-step or open, see P18)<br>Waiting the code (press the remote control<br>button), the receiver is empty<br>Waiting the code (press the remote control<br>button), the receiver is set as rolling code<br>Waiting the code (press the remote control<br>button) the receiver is call as found code                                                                                                    | oooo<br>rc<br>fc                                                                                                    |
|     | 1CH                | Remote control button programming on 1st<br>channel (step-by-step or open, see P18)<br>Waiting the code (press the remote control<br>button), the receiver is empty<br>Waiting the code (press the remote control<br>button), the receiver is set as rolling code<br>Waiting the code (press the remote control<br>button), the receiver is set as fixed code<br>Remote control button programmed on 1st                                                                                                    | oooo<br>rc<br>fc                                                                                                    |
|     | 1CH                | Remote control button programming on 1st         channel (step-by-step or open, see P18)         Waiting the code (press the remote control button), the receiver is empty         Waiting the code (press the remote control button), the receiver is set as rolling code         Waiting the code (press the remote control button), the receiver is set as rolling code         Waiting the code (press the remote control button), the receiver is set as fixed code         Remote control button programmed on 1st channel as 1st code in the memory                                                                                                    | 00000<br>rc<br>fc<br>1001                                                                                                    |
|     | 1СН                | Remote control button programming on 1st<br>channel (step-by-step or open, see P18)<br>Waiting the code (press the remote control<br>button), the receiver is empty<br>Waiting the code (press the remote control<br>button), the receiver is set as rolling code<br>Waiting the code (press the remote control<br>button), the receiver is set as fixed code<br>Remote control button programmed on 1st<br>channel as 1st code in the memory<br>Remote control button programmed on 1st                                                                                                    | 00000<br>rc<br>fc<br>1001<br>1055                                                                                                    |
|     | 1CH                | Remote control button programming on 1st<br>channel (step-by-step or open, see P18)<br>Waiting the code (press the remote control<br>button), the receiver is empty<br>Waiting the code (press the remote control<br>button), the receiver is set as rolling code<br>Waiting the code (press the remote control<br>button), the receiver is set as fixed code<br>Remote control button programmed on 1st<br>channel as 1st code in the memory<br>Remote control button programmed on 1st<br>channel as 55th code in the memory<br>Memorizzazione di un tasto sul 2° canale                                                                                                    | 00000<br>rc<br>fc<br>1001<br>1055                                                                                                    |
|     | 1CH                | Remote control button programming on 1st<br>channel (step-by-step or open, see P18)<br>Waiting the code (press the remote control<br>button), the receiver is empty<br>Waiting the code (press the remote control<br>button), the receiver is set as rolling code<br>Waiting the code (press the remote control<br>button), the receiver is set as fixed code<br>Remote control button programmed on 1st<br>channel as 1st code in the memory<br>Remote control button programmed on 1st<br>channel as 55th code in the memory<br>Memorizzazione di un tasto sul 2° canale<br>(pedonale o uscita 12, vedere P20)                                                                                                    | 00000<br>rc<br>fc<br>1001<br>1055                                                                                                    |
|     | 1CH                | Remote control button programming on 1st         channel (step-by-step or open, see P18)         Waiting the code (press the remote control button), the receiver is empty         Waiting the code (press the remote control button), the receiver is set as rolling code         Waiting the code (press the remote control button), the receiver is set as rolling code         Waiting the code (press the remote control button), the receiver is set as fixed code         Remote control button programmed on 1st channel as 1st code in the memory         Remote control button programmed on 1st channel as 55th code in the memory         Memorizzazione di un tasto sul 2° canale (pedonale o uscita 12, vedere P20)         Waiting the code (press the remote control                                                                                                    | 00000<br>rc<br>fc<br>1001<br>1055                                                                                                    |
| Q   | 1CH                | Remote control button programming on 1st<br>channel (step-by-step or open, see P18)<br>Waiting the code (press the remote control<br>button), the receiver is empty<br>Waiting the code (press the remote control<br>button), the receiver is set as rolling code<br>Waiting the code (press the remote control<br>button), the receiver is set as fixed code<br>Remote control button programmed on 1st<br>channel as 1st code in the memory<br>Remote control button programmed on 1st<br>channel as 55th code in the memory<br>Memorizzazione di un tasto sul 2° canale<br>(pedonale o uscita 12, vedere P20)<br>Waiting the code (press the remote control<br>button), the receiver is empty                                                                                                    | 00000<br>rc<br>fc<br>1001<br>1055<br>00000                                                                                                    |
| RAD | 1CH                | Remote control button programming on 1st<br>channel (step-by-step or open, see P18)<br>Waiting the code (press the remote control<br>button), the receiver is empty<br>Waiting the code (press the remote control<br>button), the receiver is set as rolling code<br>Waiting the code (press the remote control<br>button), the receiver is set as fixed code<br>Remote control button programmed on 1st<br>channel as 1st code in the memory<br>Remote control button programmed on 1st<br>channel as 55th code in the memory<br>Memorizzazione di un tasto sul 2° canale<br>(pedonale o uscita 12, vedere P20)<br>Waiting the code (press the remote control<br>button), the receiver is set as rolling code                                                                                                    | 00000<br>rc<br>fc<br>1001<br>1055<br>00000<br>rc                                                                                                    |
| RAD | 1CH<br>2CH         | Remote control button programming on 1st<br>channel (step-by-step or open, see P18)<br>Waiting the code (press the remote control<br>button), the receiver is empty<br>Waiting the code (press the remote control<br>button), the receiver is set as rolling code<br>Waiting the code (press the remote control<br>button), the receiver is set as fixed code<br>Remote control button programmed on 1st<br>channel as 1st code in the memory<br>Remote control button programmed on 1st<br>channel as 55th code in the memory<br><b>Memorizzazione di un tasto sul 2° canale</b><br>(pedonale o uscita 12, vedere P20)<br>Waiting the code (press the remote control<br>button), the receiver is set as rolling code<br>Waiting the code (press the remote control<br>button), the receiver is set as rolling code<br>Waiting the code (press the remote control<br>button), the receiver is set as rolling code                                                                                                    | 00000<br>rc<br>fc<br>1001<br>1055<br>00000<br>rc<br>fc                                                                                                    |
| RAD | 1CH<br>2CH         | Remote control button programming on 1st<br>channel (step-by-step or open, see P18)<br>Waiting the code (press the remote control<br>button), the receiver is empty<br>Waiting the code (press the remote control<br>button), the receiver is set as rolling code<br>Waiting the code (press the remote control<br>button), the receiver is set as fixed code<br>Remote control button programmed on 1st<br>channel as 1st code in the memory<br>Remote control button programmed on 1st<br>channel as 55th code in the memory<br><b>Memorizzazione di un tasto sul 2° canale</b><br>(pedonale o uscita 12, vedere P20)<br>Waiting the code (press the remote control<br>button), the receiver is set as rolling code<br>Waiting the code (press the remote control<br>button), the receiver is set as rolling code<br>Waiting the code (press the remote control<br>button), the receiver is set as rolling code<br>Waiting the code (press the remote control<br>button), the receiver is set as rolling code<br>Waiting the code (press the remote control<br>button), the receiver is set as rolling code<br>Waiting the code (press the remote control<br>button), the receiver is set as rolling code<br>Remote control button programmed on 2nd<br>channel as 1st code in the memory                                                                                                    | 00000<br>rc<br>fc<br>1001<br>1055<br>00000<br>rc<br>fc<br>2001                                                                                                    |
| RAD | 1CH<br>2CH         | Remote control button programming on 1st<br>channel (step-by-step or open, see P18)<br>Waiting the code (press the remote control<br>button), the receiver is empty<br>Waiting the code (press the remote control<br>button), the receiver is set as rolling code<br>Waiting the code (press the remote control<br>button), the receiver is set as fixed code<br>Remote control button programmed on 1st<br>channel as 1st code in the memory<br>Remote control button programmed on 1st<br>channel as 55th code in the memory<br><b>Memorizzazione di un tasto sul 2° canale</b><br>(pedonale o uscita 12, vedere P20)<br>Waiting the code (press the remote control<br>button), the receiver is set as rolling code<br>Waiting the code (press the remote control<br>button), the receiver is set as rolling code<br>Waiting the code (press the remote control<br>button), the receiver is set as rolling code<br>Waiting the code (press the remote control<br>button), the receiver is set as fixed code<br>Remote control button programmed on 2nd<br>channel as 1st code in the memory<br>Remote control button programmed on 2nd<br>channel as 55th code in the memory                                                                                                    | 00000<br>rc<br>fc<br>1001<br>1055<br>00000<br>rc<br>fc<br>2001<br>2055                                                                                                    |
| RAD | 1CH<br>2CH         | Remote control button programming on 1st<br>channel (step-by-step or open, see P18)<br>Waiting the code (press the remote control<br>button), the receiver is empty<br>Waiting the code (press the remote control<br>button), the receiver is set as rolling code<br>Waiting the code (press the remote control<br>button), the receiver is set as fixed code<br>Remote control button programmed on 1st<br>channel as 1st code in the memory<br>Remote control button programmed on 1st<br>channel as 55th code in the memory<br><b>Memorizzazione di un tasto sul 2° canale</b><br>(pedonale o uscita 12, vedere P20)<br>Waiting the code (press the remote control<br>button), the receiver is set as rolling code<br>Waiting the code (press the remote control<br>button), the receiver is set as rolling code<br>Waiting the code (press the remote control<br>button), the receiver is set as rolling code<br>Remote control button programmed on 2nd<br>channel as 1st code in the memory<br>Remote control button programmed on 2nd<br>channel as 55th code in the memory<br>Remote control button programmed on 2nd<br>channel as 55th code in the memory<br>Remote control button programmed on 2nd<br>channel as 55th code in the memory                                                                                                    | 00000<br>rc<br>fc<br>1001<br>1055<br>00000<br>rc<br>fc<br>2001<br>2055                                                                                                    |
| RAD | 1CH<br>2CH         | Remote control button programming on 1st         channel (step-by-step or open, see P18)         Waiting the code (press the remote control<br>button), the receiver is empty         Waiting the code (press the remote control<br>button), the receiver is set as rolling code         Waiting the code (press the remote control<br>button), the receiver is set as fixed code         Remote control button programmed on 1st<br>channel as 1st code in the memory         Remote control button programmed on 1st<br>channel as 55th code in the memory         Memorizzazione di un tasto sul 2° canale<br>(pedonale o uscita 12, vedere P20)         Waiting the code (press the remote control<br>button), the receiver is set as rolling code         Waiting the code (press the remote control<br>button), the receiver is set as rolling code         Waiting the code (press the remote control<br>button), the receiver is set as rolling code         Waiting the code (press the remote control<br>button), the receiver is set as fixed code         Remote control button programmed on 2nd<br>channel as 1st code in the memory         Remote control button programmed on 2nd<br>channel as 55th code in the memory         Remote control button programmed on 2nd<br>channel as 55th code in the memory         Remote control button programmed on 2nd<br>channel as 55th code in the memory         Remote control button memory position check         Waiting the code (press the remote control<br>button), the receiver is empty                                                                                                    | 00000<br>rc<br>fc<br>1001<br>1055<br>00000<br>rc<br>fc<br>2001<br>2055<br>0000                                                                                                    |
| RAD | 1CH<br>2CH         | Remote control button programming on 1st         channel (step-by-step or open, see P18)         Waiting the code (press the remote control<br>button), the receiver is empty         Waiting the code (press the remote control<br>button), the receiver is set as rolling code         Waiting the code (press the remote control<br>button), the receiver is set as fixed code         Remote control button programmed on 1st<br>channel as 1st code in the memory         Remote control button programmed on 1st<br>channel as 55th code in the memory         Memorizzazione di un tasto sul 2° canale<br>(pedonale o uscita 12, vedere P20)         Waiting the code (press the remote control<br>button), the receiver is set as rolling code         Waiting the code (press the remote control<br>button), the receiver is set as rolling code         Waiting the code (press the remote control<br>button), the receiver is set as fixed code         Remote control button programmed on 2nd<br>channel as 1st code in the memory         Remote control button programmed on 2nd<br>channel as 55th code in the memory         Remote control button programmed on 2nd<br>channel as 55th code in the memory         Remote control button programmed on 2nd<br>channel as 55th code in the memory         Remote control button programmed on 2nd<br>channel as 55th code in the memory         Remote control button programmed on 2nd<br>channel as 55th code in the memory         Waiting the code (press the remote control<br>button), the receiver is empty         Waiting the code (press the remote control<br>button), the receiver                                                                                                    | 00000<br>rc<br>fc<br>1001<br>1055<br>00000<br>rc<br>fc<br>2001<br>2055<br>0000<br>rc<br>rc<br>rc                                                                                              |
| RAD | 1CH<br>2CH<br>CTRL | Remote control button programming on 1st<br>channel (step-by-step or open, see P18)<br>Waiting the code (press the remote control<br>button), the receiver is empty<br>Waiting the code (press the remote control<br>button), the receiver is set as rolling code<br>Waiting the code (press the remote control<br>button), the receiver is set as fixed code<br>Remote control button programmed on 1st<br>channel as 1st code in the memory<br>Remote control button programmed on 1st<br>channel as 55th code in the memory<br><b>Memorizzazione di un tasto sul 2° canale</b><br>(pedonale o uscita 12, vedere P20)<br>Waiting the code (press the remote control<br>button), the receiver is set as rolling code<br>Waiting the code (press the remote control<br>button), the receiver is set as rolling code<br>Waiting the code (press the remote control<br>button), the receiver is set as fixed code<br>Remote control button programmed on 2nd<br>channel as 1st code in the memory<br>Remote control button programmed on 2nd<br>channel as 55th code in the memory<br>Remote control button programmed on 2nd<br>channel as 55th code in the memory<br>Remote control button programmed on 2nd<br>channel as 55th code in the memory<br>Remote control button programmed on 2nd<br>channel as 55th code in the memory<br>Remote control button programmed on 2nd<br>channel as 55th code in the memory<br>Remote control button programmed on 2nd<br>channel as 55th code in the memory<br>Remote control button programmed on 2nd<br>channel as 55th code in the memory<br>Remote control button programmed control<br>button), the receiver is set as rolling code<br>Waiting the code (press the remote control<br>button), the receiver is set as rolling code<br>Waiting the code (press the remote control<br>button), the receiver is set as rolling code<br>Waiting the code (press the remote control<br>button), the receiver is set as rolling code                                                                                                    | 00000<br>rc<br>fc<br>1001<br>1055<br>00000<br>rc<br>fc<br>2001<br>2055<br>0000<br>rc<br>fc<br>2001<br>2055                                                                                    |
| RAD | 1CH<br>2CH<br>CTRL | Remote control button programming on 1st<br>channel (step-by-step or open, see P18)<br>Waiting the code (press the remote control<br>button), the receiver is empty<br>Waiting the code (press the remote control<br>button), the receiver is set as rolling code<br>Waiting the code (press the remote control<br>button), the receiver is set as fixed code<br>Remote control button programmed on 1st<br>channel as 1st code in the memory<br>Remote control button programmed on 1st<br>channel as 55th code in the memory<br>Memorizzazione di un tasto sul 2° canale<br>(pedonale o uscita 12, vedere P20)<br>Waiting the code (press the remote control<br>button), the receiver is empty<br>Waiting the code (press the remote control<br>button), the receiver is set as rolling code<br>Waiting the code (press the remote control<br>button), the receiver is set as fixed code<br>Remote control button programmed on 2nd<br>channel as 1st code in the memory<br>Remote control button programmed on 2nd<br>channel as 55th code in the memory<br>Remote control button programmed on 2nd<br>channel as 55th code in the memory<br>Remote control button programmed on 2nd<br>channel as 55th code in the memory<br>Remote control button programmed on 2nd<br>channel as 55th code in the memory<br>Remote control button programmed on 2nd<br>channel as 55th code in the memory<br>Remote control button programmed on 2nd<br>channel as 55th code in the memory<br>Remote control button programmed control<br>button), the receiver is set as rolling code<br>Waiting the code (press the remote control<br>button), the receiver is set as rolling code<br>Waiting the code (press the remote control<br>button), the receiver is set as rolling code<br>Waiting the code (press the remote control<br>button), the receiver is set as rolling code<br>Waiting the code (press the remote control<br>button), the receiver is set as fixed code<br>Remote control button in position n.1 in the<br>memory on 1st channel                                                        | 00000<br>rc<br>fc<br>1001<br>1055<br>00000<br>rc<br>fc<br>2001<br>2055<br>0000<br>rc<br>fc<br>2001<br>2055<br>fc<br>fc<br>1001                                                                |
| RAD | 1CH<br>2CH<br>CTRL | Remote control button programming on 1st<br>channel (step-by-step or open, see P18)<br>Waiting the code (press the remote control<br>button), the receiver is set as rolling code<br>Waiting the code (press the remote control<br>button), the receiver is set as rolling code<br>Remote control button programmed on 1st<br>channel as 1st code in the memory<br>Remote control button programmed on 1st<br>channel as 55th code in the memory<br><b>Memorizzazione di un tasto sul 2° canale</b><br>(pedonale o uscita 12, vedere P20)<br>Waiting the code (press the remote control<br>button), the receiver is set as rolling code<br>Waiting the code (press the remote control<br>button), the receiver is set as rolling code<br>Waiting the code (press the remote control<br>button), the receiver is set as rolling code<br>Waiting the code (press the remote control<br>button), the receiver is set as fixed code<br>Remote control button programmed on 2nd<br>channel as 1st code in the memory<br>Remote control button programmed on 2nd<br>channel as 55th code in the memory<br>Remote control button programmed on 2nd<br>channel as 55th code in the memory<br>Remote control button programmed on 2nd<br>channel as 55th code in the memory<br>Remote control button programmed on 2nd<br>channel as 55th code in the memory<br>Remote control button programmed on 2nd<br>channel as 55th code in the memory<br>Remote control button programmed on 2nd<br>channel as 55th code in the memory<br>Remote control button programmed on 2nd<br>channel as 55th code in the memory<br>Remote control button memory position check<br>Waiting the code (press the remote control<br>button), the receiver is set as rolling code<br>Waiting the code (press the remote control<br>button), the receiver is set as rolling code<br>Waiting the code (press the remote control<br>button), the receiver is set as rolling code<br>Remote control button in position n.1 in the<br>memory on 1st channel<br>Remote control button in position n.99 in the<br>memory on 2nd channel | 00000           rc           fc           1001           1055           00000           rc           fc           2001           2055           none           rc           fc           1001 |

|          |                                               | Remote co                                  | ntrol deletion                                                                     |               |  |  |
|----------|-----------------------------------------------|--------------------------------------------|------------------------------------------------------------------------------------|---------------|--|--|
| AD       |                                               | Use <b>▲</b> ▼ b                           | uttons to select the n. of the remote                                              | -             |  |  |
|          |                                               | control cod                                | e to be deleted.                                                                   |               |  |  |
|          |                                               | channel. P                                 | d in position 3 in the memory as 1st ress OK to delete                             | 1003          |  |  |
|          | ERAS                                          | Code store                                 | d in position 3 in the memory as 2nd                                               | 2002          |  |  |
| œ        | -                                             | channel. Pi                                | ress OK to delete                                                                  | 2003          |  |  |
|          | -                                             | Memory po                                  | sition n. 3 free                                                                   | 3             |  |  |
|          |                                               | Deletion of                                | all remote controls code from the                                                  |               |  |  |
|          |                                               | to confirm                                 |                                                                                    |               |  |  |
| Set      | ting the                                      | operating                                  | mode of the receiver of the control b                                              | ooard:        |  |  |
| The      | e receive                                     | r of the con                               | trol board operates in Rolling code mod                                            | le or Fixed   |  |  |
| - if     | the first                                     | programme                                  | ed remote control button is Rolling Co                                             | de, the re-   |  |  |
| Ce       | eiver only                                    | accepts R                                  | olling Code remote controls                                                        | ,             |  |  |
| - if t   | the first p                                   | rogrammed                                  | I remote control button is Fixed Code, th                                          | ne receiver   |  |  |
| or<br>To | ny accep                                      | ts Fixed Co<br>the receiver                | ode remote controis                                                                | ete all the   |  |  |
| ren      | note cont                                     | rols in the n                              | nemory (ERAS-ALL) and program the f                                                | irst remote   |  |  |
| cor      | trol acco                                     | ording to the                              | e desired type                                                                     |               |  |  |
|          | Factory                                       | reset                                      |                                                                                    |               |  |  |
|          | Button                                        | Display                                    | Description                                                                        |               |  |  |
|          |                                               | wisg                                       | Waiting to press OK for 5 s to load fac                                            | tory set-     |  |  |
| DEF      | ок                                            | 0000                                       | tings                                                                              |               |  |  |
|          | Note:                                         |                                            |                                                                                    |               |  |  |
|          | Factory                                       | reset does                                 | not require performing a new gate trav                                             | el calibra-   |  |  |
|          | 31                                            | t does not i                               |                                                                                    | 5-22-25-      |  |  |
|          | Counte                                        | rs                                         |                                                                                    |               |  |  |
|          | Button                                        | Display                                    | Description                                                                        |               |  |  |
|          | Button                                        | Msg                                        |                                                                                    |               |  |  |
|          | -                                             | A025                                       | First number of absolute cycles (multi 10000)                                      | plied by      |  |  |
|          | ▼                                             | 4075                                       | Second number of absolute cycles                                                   |               |  |  |
|          | In the example above, the gate has performed: |                                            |                                                                                    |               |  |  |
| N        | 025 x (10000) + 4075 = 254075 total cycles    |                                            |                                                                                    |               |  |  |
| Ŭ        | ▼                                             | P019                                       | 10000)                                                                             | ea by         |  |  |
|          | ▼                                             | 1234                                       | Second number of partial cycles                                                    |               |  |  |
|          | In the e                                      | the example above, the gate has performed: |                                                                                    |               |  |  |
|          | 019 x (10000) + 1234 = 191234 partial cycles  |                                            |                                                                                    |               |  |  |
|          | OK                                            | 0000                                       | By pressing OK for more than 5 s the                                               | control       |  |  |
|          | OR                                            |                                            | cycles                                                                             | or partial    |  |  |
|          | Alarms                                        | history                                    |                                                                                    |               |  |  |
|          | Button                                        | Display                                    | Description                                                                        |               |  |  |
|          |                                               | Msg                                        |                                                                                    | the e         |  |  |
|          |                                               |                                            | control board in chronological order (la                                           | ast 9         |  |  |
|          |                                               |                                            | memorized alarms, 1 most recent alar                                               | m, 9 old-     |  |  |
| Z        |                                               | A.FTT                                      | est alarm).                                                                        | <b>6</b> ( .) |  |  |
| A        |                                               |                                            | X indicates the position of the alarm,<br>type of alarm (see the alarm list table) | Y the         |  |  |
|          |                                               |                                            | In position 1 alarm 03 is present (see                                             | the alarm     |  |  |
|          | -                                             | 1.⊢03                                      | list table)                                                                        |               |  |  |
|          | -                                             | 2. no                                      | In position 2 there is no alarm                                                    | - 11.4        |  |  |
|          | ок                                            | 0000                                       | Press OK until the display shows "ood clear the list of memorized alarms           | o" to         |  |  |
|          | Protect                                       | ion level o                                | f the control board (default = OFF)                                                |               |  |  |
| S        | OFF                                           | No protec                                  | ction                                                                              |               |  |  |
| AS       | 1                                             | Protection                                 | n of menus PAR, DEF, LRNE and LRN/                                                 | 4             |  |  |
| <b>1</b> | 2                                             | Protection                                 | n of menu RAD                                                                      |               |  |  |
|          | 2                                             |                                            |                                                                                    |               |  |  |

## SL24.D

| LED functions |        |                                                                                                    |  |  |
|---------------|--------|----------------------------------------------------------------------------------------------------|--|--|
| LED           | Status | Description                                                                                                    |  |  |
|               | OFF    | Power supply not present                                                                                                    |  |  |
| DLI           | ON     | Power supply present                                                                                                    |  |  |
|               | OFF    | When the motor is running: encoder first channel signal absent (encoder not working)                                                                |  |  |
| ENCA          | ON     | When the motor is running: encoder first channel signal present (it appears as a very rapid flashing according to the rotation speed of the motor)  |  |  |
|               | OFF    | When the motor is running: encoder second channel signal absent (encoder not working)                                                               |  |  |
| ENCB          | ON     | When the motor is running: encoder second channel signal present (it appears as a very rapid flashing according to the rotation speed of the motor) |  |  |
| 21            | OFF    | Limit switch 1 (DX bracket - right hand) open (limit switch engaged)                                                                                |  |  |
| 51            | ON     | Limit switch 1 (DX bracket - right hand) closed (limit switch not engaged)                                                                          |  |  |
| 22            | OFF    | Limit switch 2 (SX bracket - left hand) open (limit switch engaged)                                                                                 |  |  |
| 52            | ON     | Limit switch 2 (SX bracket - left hand) closed (limit switch not engaged)                                                                           |  |  |
| 51            | OFF    | Step-by-step input (terminal 51) not engaged                                                                                                    |  |  |
| 51            | ON     | Step-by-step input (terminal 51) engaged                                                                                                    |  |  |
| 52            | OFF    | Pedestrian input (terminal 52) not engaged                                                                                                    |  |  |
| 52            | ON     | Pedestrian input (terminal 52) engaged                                                                                                    |  |  |
| 61            | OFF    | Stop contact (terminal 61) open (engaged)                                                                                                    |  |  |
| 01            | ON     | Stop contact (terminal 61) closed (not engaged)                                                                                                    |  |  |
| 62            | OFF    | Photocell on closing engaged (terminal 62 open)                                                                                                    |  |  |
| 02            | ON     | Photocell on closing not engaged (terminal 62 closed)                                                                                               |  |  |
| 63            | OFF    | Photocell or safety edge engaged (terminal 63 open)                                                                                                 |  |  |
| 03            | ON     | Photocell or safety edge not engaged (terminal 63 closed)                                                                                           |  |  |

## Alarms

| Alarm | Description                                                   |
|-------|---------------------------------------------------------------|
| F01   | Motor power supply error                                      |
| F02   | Obstruction on opening                                        |
| F03   | Obstruction on closing                                        |
| F04   | Contact on terminal 62 open                                   |
| F05   | A condition leading to the stopping of the motor has occurred |
| F06   | Contact on terminal 63 open                                   |
| F07   | Faulty EEPROM memory                                          |
| F08   | Encoder error                                                 |
| F09   | Time-out exceeded error                                       |
| F10   | Fuse blown or not present                                     |
| F11   | Excessive absorption on the motor power output                |
| F13   | Incorrect motor wiring, reverse the motor power cables        |

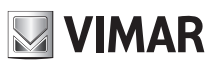

ELVOX Gates SL24.D

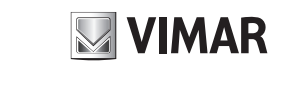

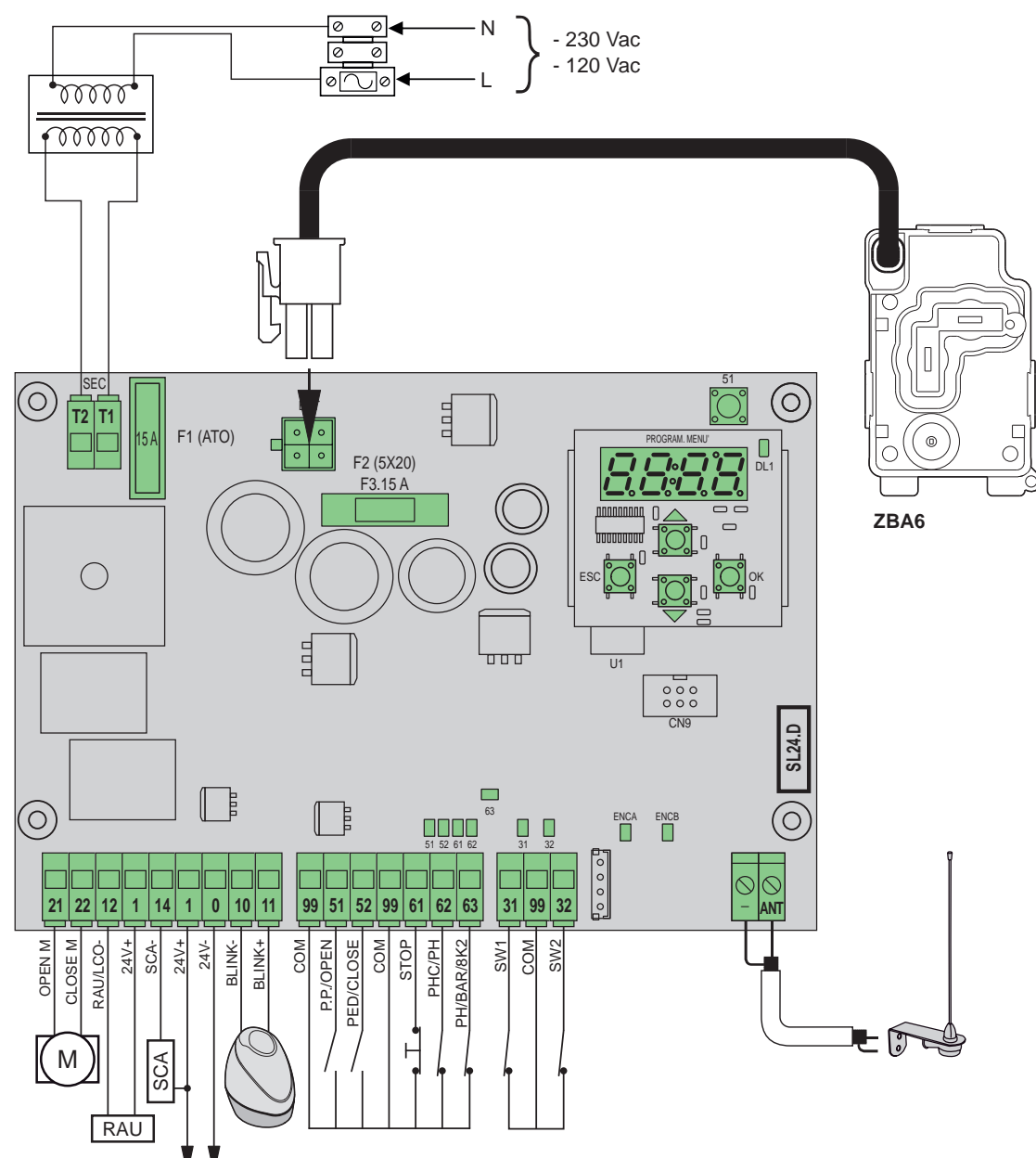

#### Fonctions du bornier

| Borne | Description                                             | Données nominales  |  |
|-------|---------------------------------------------------------|--------------------|--|
| T1    | Connexion secondaire transformateur                     | 24.1/22            |  |
| T2    | Connexion secondaire transformateur                     | 24 VCa             |  |
|       |                                                         |                    |  |
| 21    | Ouverture moteur                                        | 24 Vac. 160 W      |  |
| 22    | Fermeture moteur                                        | 24 VCC, 100 VV     |  |
| 12    | Négatif sortie radio auxiliaire/éclairage de courtoisie | 24 Vcc, 120 mA     |  |
| 1     | Positif accessoires                                     |                    |  |
| 14    | Négatif sortie voyant portail ouvert                    | $24$ \/aa $120$ m/ |  |
| 1     | Positif accessoires                                     | 24 VCC, 120 MA     |  |
| 1     | Positif accessoires                                     | 24 V/co. 500 mA    |  |
| 0     | Négatif accessoires                                     | 24 VCC, 500 MA     |  |
| 10    | Négatif clignotant                                      |                    |  |
| 11    | Positif clignotant                                      | 24 VCC, 15 W max   |  |
|       | ·                                                       |                    |  |
| 99    | Commun entrées                                          |                    |  |
| 51    | Pas à pas/Ouverture (NO)                                |                    |  |
| 52    | Piéton/Fermeture (NO)                                   |                    |  |

| Borne | Description                                                             | Données nominales |
|-------|-------------------------------------------------------------------------|-------------------|
| 99    | Commun entrées                                                          |                   |
| 61    | Arrêt (NF)                                                              |                   |
| 62    | Cellule photo-électrique en fermeture/<br>Cellule photo-électrique (NF) |                   |
| 63    | Cellule photo-électrique/Bord sensible (NF)                             |                   |
|       |                                                                         |                   |
| 31    | Fin de course 1                                                         |                   |
| 99    | Commun entrées                                                          |                   |
| 32    | Fin de course 2                                                         |                   |
|       |                                                                         |                   |
| -     | Masse antenne                                                           |                   |
| ANT   | Signal antenne                                                          |                   |

FR

## SL24.D

## Opérateurs contrôlables

| Réf.   | Description                                                                     |
|--------|---------------------------------------------------------------------------------|
| ESM2.D | Opérateur ACTO 600D coulissants 24 V 600 kg, carte élec-<br>tronique avec écran |

#### Fonctions des touches et navigation à travers les menus

| Touche   | Description                                                                                                    |
|----------|----------------------------------------------------------------------------------------------------|
| ок       | Touche d'allumage de l'écran, d'accès au menu et de confirmation<br>du changement de valeur du paramètre. Quand le moteur est action-<br>né, affiche l'absorption sur A du moteur électrique |
| <b>▲</b> | Touche de défilement vers le haut des menus et d'augmentation de<br>la valeur du paramètre                                                                                                   |
| •        | Touche de défilement vers le bas des menus et de diminution de la valeur du paramètre                                                                                                    |
| ESC      | Touche d'extinction de l'écran, de sortie du menu et d'annulation du changement de valeur du paramètre                                                                                       |
| 51       | Touche de commande pas à pas                                                                                                    |

#### Contrôle préliminaire :

Après avoir branché la centrale, l'écran affiche le nom de la centrale signalé comme SL2.D, la version du firmware FX.XX et les messages FLSH clignotent 3 fois, puis il s'éteint.

Vérifier les leds de diagnostic des entrées, les leds 61, 62, 63 doivent être allumées, si les fins de course ne sont pas occupés, les leds 31 et 32 doivent résulter allumées elles aussi.

Si l'une des entrées de sécurité (61, 62, 63) n'est pas utilisée, faire un shunt entre le commun (99) et l'entrée inutilisée.

Si l'une des entrées de sécurité (61, 62, 63) est ouverte, le point en bas à droite de l'écran clignote pour signaler une protection occupée/hors service qui empêchera l'actionnement du portail. Il sera nécessaire de vérifier la connexion et si les protections fonctionnent correctement.

#### Menu

La programmation de la centrale est organisée par menus et sous-menus qui permettent d'accéder aux paramètres et aux logiques de la centrale et de les modifier. La centrale contient les menus de premier niveau suivants.

| Menu | Description                                            |  |  |
|------|--------------------------------------------------------|--|--|
| LRNE | Étalonnage rapide de la course                         |  |  |
| LRNA | Étalonnage avancé de la course                         |  |  |
| PAR  | Menu de réglage des paramètres de la centrale          |  |  |
| RAD  | Menu de gestion des radiocommandes                     |  |  |
| DEF  | Menu de rétablissement des valeurs d'usine             |  |  |
| CNT  | Menu compteurs de manœuvre                             |  |  |
| ALM  | Menu alarmes carte                                     |  |  |
| PASS | Menu de réglage du niveau de protection de la centrale |  |  |

#### Sous-menus

Les sous menus sont décrits dans le tableau suivant.

|   | Étalonna                                                               | age rapide  | de la course                                       |  |
|---|------------------------------------------------------------------------|-------------|----------------------------------------------------|--|
|   | L'étalonnage est exécuté en mode entièrement automatique, il définit : |             |                                                    |  |
|   | - le ralenti                                                           | ssement en  | ouverture à 50 cm de l'ouverture complète          |  |
|   | - le ralenti                                                           | issement en | fermeture à 75 cm de la fermeture complète         |  |
|   | - Ouverture piétonne à 150 cm                                          |             |                                                    |  |
|   | Touche                                                                 | Message     | Description phase                                  |  |
| Щ | louono                                                                 | écran       | Beenhau huge                                       |  |
| R | -                                                                      | 51          | Attente début procédure d'étalonnage               |  |
|   | 51                                                                     | CLOS        | En appuyant sur la touche : fermeture et recherche |  |
|   |                                                                        |             | du fin de course fermeture                         |  |
|   | -                                                                      | OPEN        | Calcul de la course au ralenti                     |  |
|   | -                                                                      | CLOS        | Fermeture à la vitesse normale                     |  |
|   | -                                                                      | SLO         | Fermeture au ralenti                               |  |
|   | -                                                                      | END         | Procédure terminée                                 |  |
|   |                                                                        |             |                                                    |  |

Étalonnage avancé de la course

L'étalonnage permet à l'installateur de sélectionner les paramètres suivants.

- Position de ralentissement en ouverture

- Position de ralentissement en fermeture

Cote de l'ouverture piétonne

|    | Touche | Message<br>écran | Description phase                                                                                                    |  |  |
|----|--------|------------------|----------------------------------------------------------------------------------------------------|--|--|
|    | -      | 51               | Attente début procédure d'étalonnage                                                                                      |  |  |
|    | 51     | CLOS             | En appuyant sur la touche : fermeture et re-<br>cherche du fin de course de fermeture                                     |  |  |
| NA | 51     | OPEN             | Début de l'ouverture<br>En appuyant sur la touche : définition de la position<br>de début de ralentissement en ouverture. |  |  |
| LR | - SLO  |                  | Poursuite de l'ouverture au ralenti jusqu'au fin de<br>course d'ouverture                                                 |  |  |
|    | 51     | CLOS             | Début de fermeture<br>En appuyant sur la touche : réglage de la position<br>de début de ralentissement en fermeture.      |  |  |
|    | -      | SLO              | Poursuite de la fermeture au ralenti jusqu'au fin de course de fermeture                                                  |  |  |
|    | 51     | OPEN             | Début de l'ouverture piétonne<br>En appuyant sur la touche : réglage de la cote de<br>l'ouverture piétonne                |  |  |
|    | -      | CLOS             | Fermeture vantail depuis la position d'ouverture<br>piétonne                                                              |  |  |
|    | -      | END              | Procédure terminée                                                                                                    |  |  |

#### Auto-étalonnage :

Après avoir modifié les paramètres de la course du portail, l'installateur ne doit pas exécuter de nouveaux étalonnages. La centrale doit réapprendre la courbe du courant, ce qui désactive la détection d'obstacle pendant la manœuvre d'auto-étalonnage uniquement. L'auto-étalonnage est clairement signalé sur l'écran de la centrale par le chiffre 51 qui indique qu'il est nécessaire d'exécuter une commande pour que la centrale puisse procéder à son auto-étalonnage.

Les évènements qui entraînent un auto-étalonnage sont les suivants : - modification des paramètres : P09-10-11-12-13-14-15-22-25-31.

|  | Paramètres de la centrale |                                                                                                    |                       |  |
|--|---------------------------|----------------------------------------------------------------------------------------------------|-----------------------|--|
|  | Sous-<br>menu             | Description                                                                                                    | Valeurs<br>par défaut |  |
|  | P01                       | Fermeture automatique                                                                                                    | (ON)                  |  |
|  |                           | Fermeture automatique désactivée                                                                                                    | OFF                   |  |
|  |                           | Fermeture automatique active                                                                                                    | ON                    |  |
|  |                           | Temps de pause                                                                                                    | (30)                  |  |
|  | P02                       | 2 s (temps minimum)                                                                                                    | 2                     |  |
|  |                           | 600 s (temps maximum)                                                                                                    | 600                   |  |
|  |                           | Entrée de commande 51                                                                                                    | (1)                   |  |
|  | P03                       | Copropriété<br>Pendant l'ouverture, la commande n'est pas active.<br>Si P01 = ON en pause, le temps de pause redé-<br>marre et si l'entrée 51 reste occupée, la centrale<br>suspend le décompte jusqu'à ce que l'entrée ne soit<br>plus utilisée (pour la connexion éventuelle de spires<br>ou de la minuterie).<br>Si P01 = OFF, referme en pause.<br>Rouvre en fermeture | 1                     |  |
|  |                           | Pas à pas (logique à 4 pas)<br>Commande séquentielle Ouverture, Stop, Ferme-<br>ture, Stop, Ouverture                                                                                                    | 2                     |  |
|  |                           | Pas à pas (logique à 2 pas)<br>Commande séquentielle Ouverture, Fermeture,<br>Ouverture                                                                                                    | 3                     |  |
|  | P04                       | Pré-clignotement<br>Le clignotant clignote 3 secondes avant que le<br>portail ne soit actionné.                                                                                                    | (OFF)                 |  |
|  |                           | Pré-clignotement désactivé                                                                                                    | OFF                   |  |
|  |                           | 3 s de pré-clignotement                                                                                                    | ON                    |  |

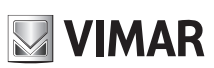

### SL24.D

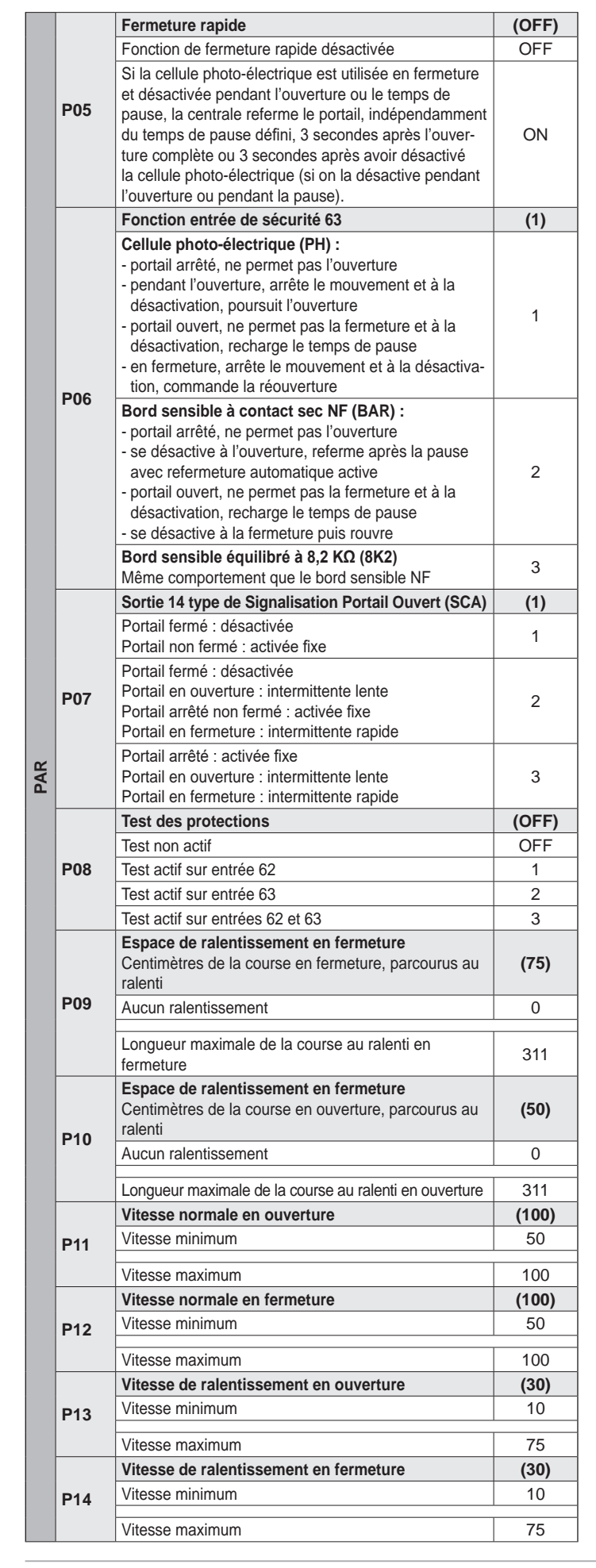

|             | Définit la valeur de la force générée par le moteur                                               | (3)      |
|-------------|---------------------------------------------------------------------------------------------------|----------|
| P15         | Puissance minimale                                                                                | 1        |
|             | Puissance maximale                                                                                | 20       |
|             | Intensité de l'arrêt en phase d'ouverture                                                         | (1)      |
| P16         | Arrêt instantané                                                                                  | 0        |
|             | Arrêt en douceur                                                                                  | 5        |
|             | Intensité de l'arrêt en phase de fermeture                                                        | (1)      |
| P17         | Arrêt instantané                                                                                  | 0        |
| • • •       | Arrêt en deueeur                                                                                  | F        |
|             | Arret en douceur<br>Fonction entrées 51 et 52 et commandes radio                                  | 5<br>(0) |
|             | 51 : commande pas à pas ou copropriété                                                            | (0)      |
|             | 52 : commande piétonne                                                                            | 0        |
| D40         | 51 : commande d'ouverture seule                                                                   | 1        |
| P18         | 52 : commande de fermeture seule                                                                  |          |
|             | 51 et commande radio canal 1 : commande d'ouver-                                                  |          |
|             | 52 et commande radio canal 2 : commande de ferme-                                                 | 2        |
|             | ture seule                                                                                        |          |
|             | Fonction entrée de sécurité 62                                                                    | (1)      |
|             | Cellule photo-électrique en fermeture (PHC) :                                                     |          |
|             | - portail anete, permet rouverture                                                                |          |
|             | - portail ouvert, ne permet pas la fermeture et à la                                              | 1        |
|             | désactivation, recharge le temps de pause                                                         |          |
| P19         | - en termeture, commande la reouverture immediate.                                                |          |
|             | - portail arrêté, ne permet pas l'ouverture                                                       |          |
|             | - pendant l'ouverture, arrête le mouvement et à la                                                |          |
|             | désactivation, poursuit l'ouverture                                                               | 2        |
|             | - portail ouvert, ne permet pas la termeture et a la<br>désactivation, recharge le temps de pause |          |
|             | - en fermeture, arrête le mouvement et à la désactiva-                                            |          |
|             | tion, commande la réouverture                                                                     |          |
|             | Fonction deuxième canal radio                                                                     | (PED)    |
|             | La touche de la radiocommande associée au 2e canal                                                | 12       |
|             | (RAU) pour le temps défini au paramètre P21                                                       | 12       |
| P20         | La touche de la radiocommande associée au 2e canal                                                |          |
|             | radio active l'ouverture piétonne.                                                                |          |
|             | La sortie 12 fait office d'eclairage de courtoisie (LCO)                                          | PED      |
|             | reste active 100 secondes après que le portail s'est                                              |          |
|             | arrêté.                                                                                           |          |
|             | Temporisation sortie 12 comme sortie radio auxi-<br>liaire (RAU)                                  | (1)      |
| P21         | 1 s (temps minimum)                                                                               | 1        |
|             |                                                                                                   | 60       |
|             | Espace d'ouverture piétonne (cm)                                                                  | (150)    |
| <b>D</b> 22 | Cote minimale                                                                                     | 0        |
| F22         |                                                                                                   | -        |
|             | Cote maximale                                                                                     | 311      |
|             | Rampe d'accélération iusqu'à la vitesse normale                                                   | (1)      |
| P24         | Accélération maximale                                                                             | 1        |
|             | Accélération minimale                                                                             | <u>Б</u> |
|             | Rampe de décélération Rampe de décélération                                                       | 5        |
|             | entre la vitesse normale et la vitesse de ralentisse-                                             | (8)      |
| P25         | ment du moteur                                                                                    |          |
|             | Rampe douce (décélération minimale)                                                               | 1        |
|             | Rampe raide (décélération maximale)                                                               | 8        |
|             | Clignotant sur batterie                                                                           | (OFF)    |
| P27         | Clignotant éteint en fonctionnement sur batterie                                                  | OFF      |
|             | Cliquotant actif en fonctionnement sur hatterie                                                   | ON       |

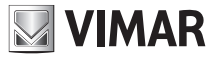

FR

PAR

# 

# **ELVOX** Gates

# SL24.D

|     |         | Fonctionnement sur batterio                                                                                                    | (0)                     |
|-----|---------|----------------------------------------------------------------------------------------------------|-------------------------|
|     | P28     | Fonctionnement normal                                                                                                    | (0)                     |
|     |         | Anrès une commande de réquiverture, reste quivert                                                                                                    | 1                       |
|     | 1.20    | Après la coupure de l'alimentation principale, le portail                                                                                                    | 1                       |
|     |         | s'ouvre et reste ouvert                                                                                                    | 2                       |
|     |         | Homme-mort                                                                                                    | (0)                     |
|     |         | Fonction homme-mort désactivée                                                                                                    | 0                       |
| PAR | P29     | Homme-mort en urgence :<br>- En conditions normales, fonctionnement standard<br>- Lorsque les protections sont occupées, il fonc-<br>tionne en condition homme-mort et les commandes<br>concernent uniquement les entrées 51 et 52,<br>confermémort aux réaleges du paramètre P18 Los | 1                       |
|     |         | radiocommandes sont désactivées<br>Homme-mort actif :<br>- commande pas à pas désactivée, radiocommandes<br>hors service. La centrale n'accepte que les com-<br>mandes d'ouverture et fermeture en gardant le doigt                                                                   | 2                       |
|     |         | dessus                                                                                                    |                         |
|     |         | Sens de marche                                                                                                    | (OFF)                   |
|     | P31     | Actionneur a gauche (le portail, vu du cote ou est<br>installé l'actionneur, s'ouvre vers la gauche)                                                                                                    | OFF                     |
|     |         | Actionneur à droite (le portail, vu du côté où est<br>installé l'actionneur, s'ouvre vers la droite)                                                                                                    | ON                      |
|     | Gestior | n des radiocommandes                                                                                                    | Ex.<br>message<br>écran |
|     |         | Mémorisation d'une touche sur le 1er canal (pas à pas ou ouverture, voir P18)                                                                                                    |                         |
|     |         | Attente code (en appuyant sur la touche de la ra-<br>diocommande), récepteur vide                                                                                                    | 0000                    |
|     | 104     | Attente code (en appuyant sur la touche de la ra-<br>diocommande), récepteur réglé comme code tournant                                                                                                    | rc                      |
|     |         | Attente code (en appuyant sur la touche de la ra-<br>diocommande), récepteur réglé comme code fixe                                                                                                    | fc                      |
|     |         | Mémorisation de la touche de la radiocommande sur le 1er canal comme 1er code                                                                                                    | 1001                    |
|     |         | Mémorisation de la touche de la radiocommande sur le 1er canal comme 55e code                                                                                                    | 1055                    |
|     | 2CH     | Mémorisation d'une touche sur le 2e canal (piéton<br>ou sortie 12, voir P20)                                                                                                    |                         |
|     |         | Attente code (en appuyant sur la touche de la ra-<br>diocommande), récepteur vide                                                                                                    | 0000                    |
| RAD |         | Attente code (en appuyant sur la touche de la ra-<br>diocommande), récepteur réglé comme code tournant                                                                                                    | rc                      |
|     |         | Attente code (en appuyant sur la touche de la ra-<br>diocommande), récepteur réglé comme code fixe                                                                                                    | fc                      |
|     |         | Mémorisation de la touche de la radiocommande sur<br>le 2e canal comme 1er code                                                                                                    | 2001                    |
|     |         | Memorisation de la touche de la radiocommande sur<br>le 2e canal comme 55e code                                                                                                    | 2055                    |
|     |         | Controle position en memoire de la radiocom-<br>mande                                                                                                    |                         |
|     |         | Attente code (en appuyant sur la toucne de la ra-<br>diocommande), récepteur vide                                                                                                    | none                    |
|     | CTRL    | Attente code (en appuyant sur la touche de la ra-<br>diocommande), récepteur réglé comme code tournant                                                                                                    | rc                      |
|     |         | Allenie code (en appuyant sur la touche de la ra-<br>diocommande), récepteur réglé comme code fixe                                                                                                    | fc                      |
|     |         | code sur le canal 1<br>Touche de la radiocommande mémorisée comme 00e                                                                                                    | 1001                    |
|     |         | code sur le canal 2                                                                                                    | 2099                    |
|     |         | iouche non enregistree                                                                                                    | no                      |

|      |                                                    | Suppression                     | des radiocommandes                                                                                                    |                   |  |
|------|----------------------------------------------------|---------------------------------|----------------------------------------------------------------------------------------------------|-------------------|--|
|      |                                                    | du code de l                    | a radiocommande à supprimer                                                                                                    | -                 |  |
|      |                                                    | Code mémo                       | risé sur la position 3 comme 1er canal.                                                                                                    | 1003              |  |
| RAD  | ERAS                                               | Appuyer sur<br>Code mémo        | OK pour supprimer risé sur la position 3 comme 2e canal.                                                                                                    | 2002              |  |
|      |                                                    | Appuyer sur                     | OK pour supprimer                                                                                                    | 2003              |  |
|      |                                                    | Position de r                   | nemoire 3 non occupee                                                                                                    | 3                 |  |
|      |                                                    | teur. Appuye                    | r 5 s sur OK pour valider                                                                                                    | ALL               |  |
| Rég  | <b>jlage du</b>                                    | mode de for                     | nctionnement du récepteur de la centrale                                                                                                    | e:                |  |
| fond | ction de la                                        | a première ra                   | diocommande enregistrée :                                                                                                    |                   |  |
| - si | la premie                                          | ere radiocom                    | mande enregistrée est à code tournant, le                                                                                                    | e récepteur       |  |
| - si | la premiè                                          | re radiocomn                    | nande enregistrée est à code fixe, le récepte                                                                                                    | eur accepte       |  |
| un   | iquement                                           | les radiocon                    | nmandes à code fixe.                                                                                                    | utee lee re       |  |
| dioc | command                                            | es enregistré                   | ées (ERAS-ALL) et enregistrer la première                                                                                                    | radiocom-         |  |
| mar  | nde du ty                                          | pe choisi.                      |                                                                                                    |                   |  |
|      | Rétablis                                           | sement des                      | valeurs d'usine                                                                                                    |                   |  |
|      | Touche                                             | Message<br>écran                | Description                                                                                                    |                   |  |
| DEF  | ОК                                                 | 0000                            | Attente pression OK de 5 s pour télécharg<br>valeurs par défaut.                                                                                                    | er les            |  |
|      | Remarq                                             | ue :                            | volouro d'usino, il p'ast pas péssoasiro de r                                                                                                    | ónótor            |  |
|      | l'étalonn                                          | age de la cou                   | urse car les paramètres P09-10-11-12-13-1-                                                                                                    | 4-15-22-          |  |
|      | 25-31 re                                           | stent inchang                   | gés.                                                                                                    |                   |  |
|      | Contato                                            | ri<br>Massaga                   |                                                                                                    |                   |  |
|      | Touche                                             | écran                           | Description                                                                                                    |                   |  |
|      | -                                                  | A025                            | Première quantité de manœuvres absolues (à multi-<br>plier par 10000)                                                                                                    |                   |  |
|      | ▼                                                  | 4075                            | Deuxième quantité de manœuvres absolu                                                                                                    | es                |  |
| E    | Dans l'e<br>025 x (1                               | xemple ci-d<br>0000) + 4075     | essus, le portail a accompli :<br>5 = 254075 manœuvres au total                                                                                                    |                   |  |
| ΰ    | ▼ (                                                | ,<br>P019                       | Première quantité de manœuvres partielle                                                                                                    | s (à multi-       |  |
|      |                                                    | 1010                            | plier par 10000)                                                                                                    |                   |  |
|      | ▼<br>Dans l'e                                      | xemple ci-d                     | Deuxieme quantite de manœuvres partielles                                                                                                    |                   |  |
|      | 019 x (10000) + 1234 = 191234 manœuvres partielles |                                 |                                                                                                    |                   |  |
|      | ок                                                 | 0000                            | Appuyer plus de 5 secondes sur OK pour<br>centrale remette à zéro le nombre de man<br>partielles                                                                                                    | que la<br>œuvres  |  |
|      | Lecture                                            | ure de l'historique des alarmes |                                                                                                    |                   |  |
|      | Touche                                             | Message<br>écran                | Description                                                                                                    |                   |  |
| ALM  | ▲ ▼                                                | X.FYY                           | Utiliser les touches ▲ ▼ pour parcourir dans l'ordre<br>chronologique les alarmes de la centrale (9 dernière<br>alarmes enregistrées, 1 alarme la plus récente, 9<br>alarme la plus ancienne). X indique la position de<br>l'alarme, YY le type d'alarme (consulter le tableau de<br>la liste des alarmes) |                   |  |
|      | -                                                  | 1.F03                           | La position 1 signale l'alarme 03 (consulte<br>de la liste des alarmes)                                                                                                    | sulter le tableau |  |
|      | -                                                  | 2. no                           | a position 2 ne signale aucune alarme                                                                                                    |                   |  |
|      | ок                                                 | 0000                            | Appuyer sur OK jusqu'à ce que l'écran affiche « oooo<br>» pour supprimer la liste des alarmes enregistrées                                                                                                    |                   |  |
|      | Réglage                                            | du niveau d                     | de protection de la centrale (par défaut =                                                                                                    | OFF)              |  |
| S    | OFF                                                | Aucune pr                       | otection                                                                                                    |                   |  |
| AS   | 1                                                  | Protection                      | n des menus PAR, DEF, LRNE et LRNA                                                                                                    |                   |  |
| а.   | 2                                                  | Protection                      | du menu RAD                                                                                                    |                   |  |
|      | 3                                                  | Protection                      | complète de la centrale                                                                                                    |                   |  |

## SL24.D

# Fonctions des leds

| LED État |     | Description                                                                                                    |
|----------|-----|----------------------------------------------------------------------------------------------------|
|          | OFF | Tension absente                                                                                                    |
|          | ON  | Tension présente                                                                                                    |
|          | OFF | Quand le moteur tourne : signal premier canal codeur ab-<br>sent (codeur hors service)                                                                           |
| ENCA     | ON  | Lorsque le moteur tourne : signal premier canal codeur<br>présent (un clignotement très rapide se déclenche en<br>fonction de la vitesse de rotation du moteur)  |
|          | OFF | Lorsque le moteur tourne : signal deuxième canal codeur absent (codeur hors service)                                                                             |
| ENCB     | ON  | Lorsque le moteur tourne : signal deuxième canal codeur<br>présent (un clignotement très rapide se déclenche en<br>fonction de la vitesse de rotation du moteur) |
| 24       | OFF | Contact de fin de course 1 (étrier porte-aimants DT) ou-<br>vert (fin de course enclenché)                                                                       |
| 51       | ON  | Contact de fin de course 1 (étrier porte-aimants DT) fer-<br>mé (fin de course non enclenché)                                                                    |
| 22       | OFF | Contact de fin de course 2 (étrier porte-aimants GCHE) ouvert (fin de course enclenché)                                                                          |
| 52       | ON  | Contact de fin de course 2 (étrier porte-aimants GCHE) fermé (fin de course non enclenché)                                                                       |
| 51       | OFF | Entrée pas à pas (borne 51) inutilisée                                                                                                    |
| 51       | ON  | Entrée pas à pas (borne 51) utilisée                                                                                                    |
| 52       | OFF | Entrée piétonne (borne 52) inutilisée                                                                                                    |
| 52       | ON  | Entrée piétonne (borne 52) utilisée                                                                                                    |
| 61       | OFF | Contact d'arrêt (borne 61) ouvert (utilisé)                                                                                                    |
| 01       | ON  | Contact d'arrêt (borne 61) fermé (inutilisé)                                                                                                    |
| 62       | OFF | Cellule photo-électrique en fermeture utilisée (borne 62 ouverte)                                                                                                |
| 02       | ON  | Cellule photo-électrique en fermeture inutilisée (borne 62 fermée)                                                                                               |
| 63       | OFF | Cellule photo-électrique ou bord sensible utilisé (borne 63 ouverte)                                                                                             |
| 03       | ON  | Cellule photo-électrique ou bord sensible inutilisé (borne 63 fermée)                                                                                            |

## Alarmes

| Alarme | Description                                                                 |
|--------|-----------------------------------------------------------------------------|
| F01    | Erreur alimentation moteur                                                  |
| F02    | Obstacle pendant le mouvement d'ouverture                                   |
| F03    | Obstacle pendant le mouvement de fermeture                                  |
| F04    | Contact borne 62 ouvert                                                     |
| F05    | Condition ayant déterminé l'arrêt du moteur                                 |
| F06    | Contact borne 63 ouvert                                                     |
| F07    | Mémoire EEPROM endommagée                                                   |
| F08    | Erreur codeur                                                               |
| F09    | Erreur délai dépassé                                                        |
| F10    | Fusible grillé ou absent                                                    |
| F11    | Absorption excessive sur la sortie d'alimentation du moteur                 |
| F13    | Câblage moteur incorrect, inverser les câbles d'alimen-<br>tation du moteur |

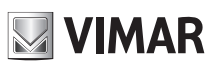

 $( \mathbb{FR} )$ 

ELVOX Gates SL24.D

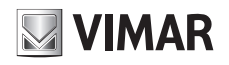

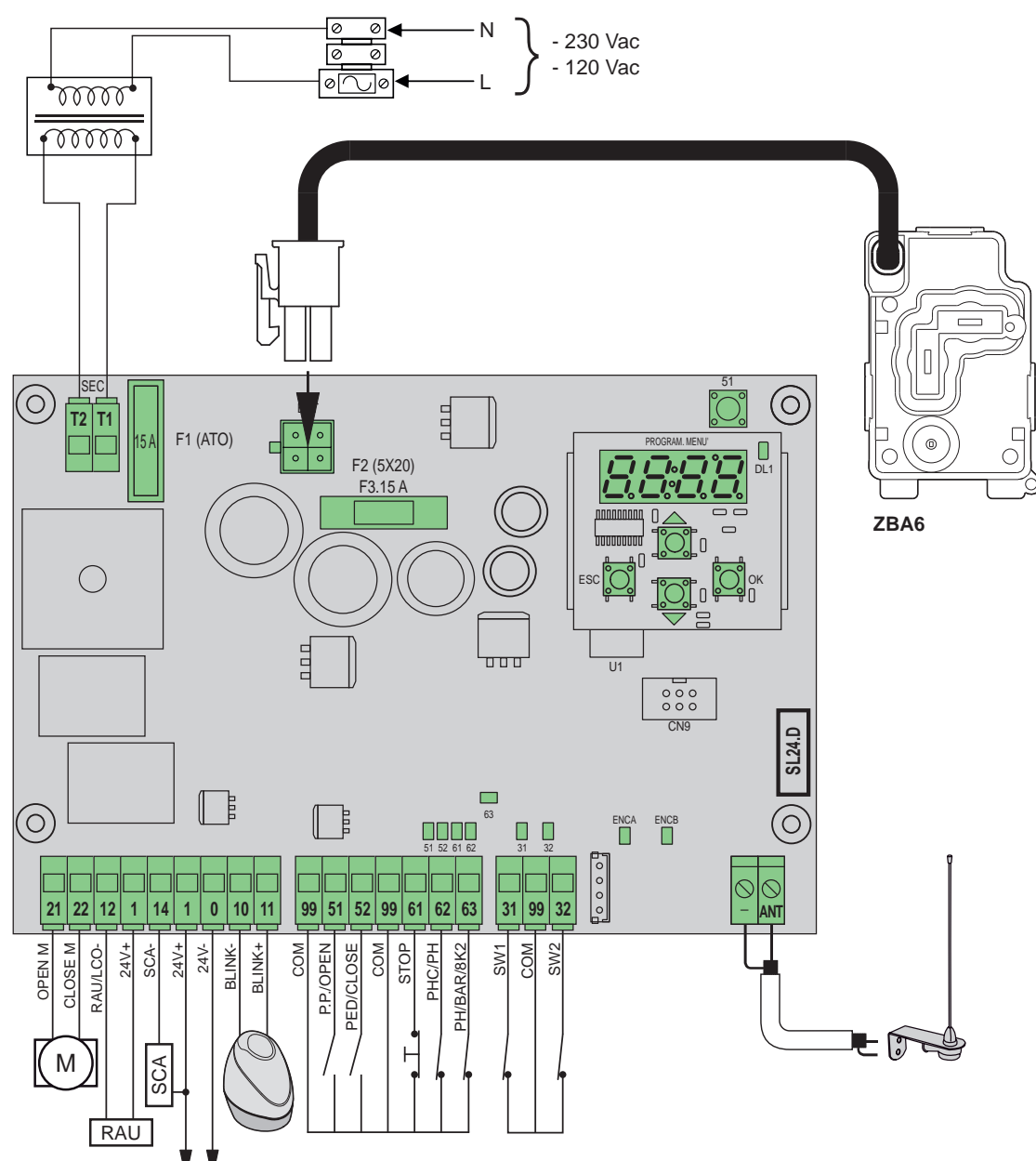

#### Funciones de la regleta de conexiones

| Borne                                | Descripción                                    | Datos nominales   |  |
|--------------------------------------|------------------------------------------------|-------------------|--|
| T1 Conexión secundario transformador |                                                | 24.1/00           |  |
| T2                                   | Conexión secundario transformador              | 24 VCa            |  |
|                                      |                                                |                   |  |
| 21                                   | Apertura motor                                 | 24 Vcc 160 W      |  |
| 22                                   | Cierre del motor                               | 24 VCC 100 VV     |  |
| 12                                   | Negativo salida radio auxiliar/luz de cortesía |                   |  |
| 1                                    | Positivo accesorios                            | 24 VCC 120 MA     |  |
| 14                                   | Negativo salida piloto cancela abierta         | 24 Vac 120 mA     |  |
| 1                                    | Positivo accesorios                            | 24 VCC 120 IIIA   |  |
| 1                                    | Positivo accesorios                            | 24 \/aa 500 m A   |  |
| 0                                    | Negativo accesorios                            | 24 VCC 500 MA     |  |
| 10                                   | Negativo luz rotativa                          | 24 Vac 15 W máx   |  |
| 11                                   | Positivo luz rotativa                          | 24 VCC 15 W IIIAX |  |
|                                      |                                                |                   |  |
| 99                                   | Común entradas                                 |                   |  |
| 51                                   | Paso-paso/Abrir (NO)                           |                   |  |
| 52                                   | Peatonal/Cerrar (NO)                           |                   |  |

| Borne            | Descripción                        | Datos nominales |
|------------------|------------------------------------|-----------------|
| 99               | 99 Común entradas                  |                 |
| 61               | Parada (NC)                        |                 |
| 62               | Fotocélula cierre/ Fotocélula (NC) |                 |
| 63               | Fotocélula/Borde sensible (NC)     |                 |
|                  |                                    |                 |
| 31               | Fin de carrera 1                   |                 |
| 99               | Común entradas                     |                 |
| 32               | Fin de carrera 2                   |                 |
|                  |                                    |                 |
| -                | Masa antena                        |                 |
| ANT Señal antena |                                    |                 |

## SL24.D

### Actuadores controlables

| Cod.   | Descripción                                                 |
|--------|-------------------------------------------------------------|
| ESM2.D | Actuador ACTO 600D correderas 24 V 600 kg, tarjeta electró- |
|        | nica de mando con pantalla                                  |

#### Funciones de las teclas y navegación por los menús

| Tecla    | Descripción                                                                                                    |
|----------|----------------------------------------------------------------------------------------------------|
| ок       | Tecla de encendido de la pantalla, acceso a menú y confirmación<br>de la edición del valor de un parámetro. Cuando el motor está en<br>movimiento, muestra la absorción en A del motor eléctrico |
| <b>▲</b> | Tecla de desplazamiento hacia arriba por los menús y aumento del valor de un parámetro                                                                                                    |
| •        | Tecla de desplazamiento hacia abajo por los menús y disminución del valor de un parámetro                                                                                                    |
| ESC      | Tecla de apagado de la pantalla, salida del menú y cancelación de la edición del valor de un parámetro                                                                                           |
| 51       | Tecla de mando paso-paso                                                                                                    |

#### Control previo:

Después de alimentar la central, en la pantalla aparecen el nombre de la central SL2.D, la versión de firmware FX.XX y 3 parpadeos con las letras FLSH y luego se apaga. Compruebe los LEDs de diagnóstico de las entradas: los LEDs 61, 62, 63 deben estar encendidos y, si los fines de carrera no están ocupados, deben estar encendidos también los LEDs 31 y 32. Si no se utiliza alguna entrada de seguridad (61, 62, 63), hay que puentear el común (99) y la entrada no utilizada. Si está abierta una de las entradas de seguridad (61, 62, 63), parpadea el punto abajo a la derecha de la pantalla para indicar que hay una seguridad ocupada o que falla, lo que provoca la falta de movimiento de la cancela. Es entonces necesario comprobar la conexión y el correcto estado de funcionamiento de las seguridades.

#### Menús

La programación de la central está organizada en menús y submenús que permiten acceder y editar los parámetros y las lógicas de la central. La central cuenta con los siguientes menús de primer nivel:

| Menu                                               | Descripción                                                 |  |
|----------------------------------------------------|-------------------------------------------------------------|--|
| LRNE                                               | Calibración rápida de la carrera                            |  |
| LRNA                                               | Calibración avanzada de la carrera                          |  |
| PAR                                                | AR Menú de configuración de los parámetros de la central    |  |
| RAD Menú de gestión de los mandos a distancia      |                                                             |  |
| DEF Menú de restauración de los valores de fábrica |                                                             |  |
| CNT Menú de contadores de maniobras                |                                                             |  |
| ALM                                                | Menú de alarmas de la tarjeta                               |  |
| PASS                                               | Menú de configuración del nivel de protección de la central |  |

#### Submenús

Todos los submenús se describen en la tabla siguiente.

|    | Calibración rápida de la carrera.<br>La calibración se realiza de forma totalmente automática y ajusta:<br>- Desaceleración durante la apertura a 50 cm de la apertura completa<br>- Desaceleración durante el cierre a 75 cm del cierre completo<br>- Apertura peatonal a 150 cm |                             |                                                                       |  |
|----|----------------------------------------------------------------------------------------------------|-----------------------------|-----------------------------------------------------------------------|--|
| NE | Tecla                                                                                                    | Mensaje<br>en pan-<br>talla | Descripción de la fase                                                |  |
| LR | -                                                                                                    | 51                          | Espera del inicio del procedimiento de calibración                    |  |
|    | 51                                                                                                    | CLOS                        | Al pulsar la tecla: cierre y búsqueda del<br>fin de carrera de cierre |  |
|    | -                                                                                                    | OPEN                        | Medición de la carrera a velocidad de desaceleración                  |  |
|    | -                                                                                                    | CLOS                        | Cierre a velocidad normal                                             |  |
|    | -                                                                                                    | SLO                         | Cierre a velocidad de desaceleración                                  |  |
|    | -                                                                                                    | END                         | Procedimiento finalizado                                              |  |
|    |                                                                                                    |                             |                                                                       |  |

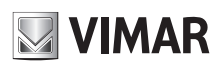

#### Calibración avanzada de la carrera.

- La calibración permite elegir al instalador:
- Posición de desaceleración durante la apertura
- Posición de desaceleración durante el cierre

- Cuota de apertura peatonal

|     | Tecla | Mensaje<br>en pan-<br>talla | Descripción de la fase                                                                                                    |  |
|-----|-------|-----------------------------|----------------------------------------------------------------------------------------------------|--|
|     | -     | 51                          | Espera del inicio del procedimiento de calibración                                                                        |  |
|     | 51    | CLOS                        | Al pulsar la tecla: cierre y búsqueda del fin de carrera de cierre                                                        |  |
| RNA | 51    | OPEN                        | Inicio de la apertura.<br>Al pulsar la tecla: ajuste de la posición de inicio de la<br>desaceleración durante la apertura |  |
| 5   | -     | SLO                         | Continuación de la apertura a velocidad de desacele-<br>ración hasta el fin de carrera de apertura                        |  |
|     | 51    | CLOS                        | Inicio del cierre.<br>Al pulsar la tecla: ajuste de la posición de inicio de la<br>desaceleración durante el cierre       |  |
|     | -     | SLO                         | Continuación del cierre a velocidad de desaceleración hasta el fin de carrera de cierre                                   |  |
|     | 51    | OPEN                        | Inicio de la apertura peatonal.<br>Al pulsar la tecla: ajuste de la cuota de apertura<br>peatonal                         |  |
|     | -     | CLOS                        | Cierre de la hoja desde la posición de apertura peatonal                                                                  |  |
|     | -     | END                         | Procedimiento finalizado                                                                                                  |  |

#### Autocalibración:

La edición de los parámetros de la carrera de la cancela no requiere que el instalador realice nuevas calibraciones; sin embargo, al cambiar los parámetros de la carrera, la central necesita aprender de nuevo la curva de corriente, desactivando por consiguiente la detección de obstáculos solo durante la maniobra de autocalibración. La autocalibración se señaliza adecuadamente en la pantalla de la central con la inscripción 51 que indica que es necesario ejecutar una orden para que la central se calibre automáticamente.

Una autocalibración genera los siguientes eventos:

#### - cambio de los parámetros: P09-10-11-12-13-14-15-22-25-31.

|   | Parametros de la central |                                                                                                    |                                |  |  |
|---|--------------------------|----------------------------------------------------------------------------------------------------|--------------------------------|--|--|
|   | Sub<br>menús             | Descripción                                                                                                    | Valores<br>(predefi-<br>nidos) |  |  |
| 1 |                          | Cierre automático                                                                                                    | (ON)                           |  |  |
|   | P01                      | Cierre automático no activado                                                                                                    | OFF                            |  |  |
|   |                          | Cierre automático activado                                                                                                    | ON                             |  |  |
|   |                          | Tiempo de pausa                                                                                                    | (30)                           |  |  |
|   | P02                      | 2 s (tiempo mínimo)                                                                                                    | 2                              |  |  |
|   |                          | 600 s (tiempo máximo)                                                                                                    | 600                            |  |  |
|   |                          | Entrada del mando 51                                                                                                    | (1)                            |  |  |
|   | P03                      | <b>Comunidad</b><br>Durante la apertura el mando no está activado.<br>Si P01 = ON, en pausa se reinicia el tiempo de<br>pausa y, si la entrada 51 sigue ocupada, la central<br>suspende el recuento hasta que la entrada se libere<br>(para la conexión de posibles espiras o temporiza-<br>dores).<br>Si P01 = OFF, en pausa vuelve a cerrar.<br>Durante el cierre vuelve a abrir | 1                              |  |  |
|   |                          | Paso-paso (lógica 4 pasos)<br>Mando secuencial: abrir, parar, cerrar, parar, abrir                                                                                                    | 2                              |  |  |
|   |                          | Paso-paso (lógica 2 pasos)<br>Mando secuencial: abrir, cerrar, abrir                                                                                                    | 3                              |  |  |
|   | P04                      | Parpadeo previo<br>Parpadeo de la luz rotativa durante 3 s antes de<br>iniciar el movimiento de la cancela                                                                                                    | (OFF)                          |  |  |
|   |                          | Parpadeo previo desactivado                                                                                                    | OFF                            |  |  |
|   |                          | 3 s de parpadeo previo                                                                                                    | ON                             |  |  |

(ES)

PAR

# SL24.D

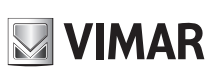

|    |       | Cierre rápido                                                                                                    | (OFF) |
|----|-------|----------------------------------------------------------------------------------------------------|-------|
|    |       | Función de cierre rápido no activada                                                                                                    | OFF   |
|    | P05   | Si durante el cierre la fotocélula está ocupada y se libera<br>durante la apertura o el tiempo de pausa, la central vuel-<br>ve a cerrar la cancela, independientemente del tiempo<br>de pausa definido, 3 s después de la apertura completa<br>o 3 s después de la liberación de la fotocélula (según si<br>la liberación se produce durante la apertura o la pausa).                                                    | ON    |
|    |       | Función de la entrada de seguridad 63                                                                                                    | (1)   |
|    | P06   | Fotocélula (PH):<br>- con la cancela parada, no permite la apertura<br>- durante la apertura detiene el movimiento y al libe-<br>rarse continúa la apertura<br>- con la cancela abierta, no permite el cierre y al<br>liberarse reinicia el tiempo de pausa<br>- durante el cierre detiene el movimiento y al liberarse<br>acciona la reapertura                                                                          | 1     |
|    |       | Borde sensible con contacto libre de potencial NC<br>(BAR):<br>- con la cancela parada, no permite la apertura<br>- durante la apertura se libera, vuelve a cerrar des-<br>pués de la pausa con el cierre automático activado<br>- con la cancela abierta, no permite el cierre y al<br>liberarse reinicia el tiempo de pausa<br>- durante el cierre se libera y vuelve a abrir<br>Borde sensible compensado 8,2 KΩ (8K2) | 2     |
|    |       | Mismo comportamiento del borde sensible NC                                                                                                    | 3     |
|    |       | Salida 14 tipo de Señal Cancela Abierta (SCA)                                                                                                    | (1)   |
|    | P07   | Cancela cerrada: no activada<br>Cancela sin cerrar: activada fija                                                                                                    | 1     |
| AR |       | Cancela cerrada: no activada<br>Cancela abriendo: intermitente lenta<br>Cancela parada sin cerrar: activada fija<br>Cancela cerrando: intermitente rápida                                                                                                    | 2     |
| A  |       | Cancela parada: activada fija<br>Cancela abriendo: intermitente lenta<br>Cancela cerrando: intermitente rápida                                                                                                    | 3     |
|    |       | Prueba de seguridades                                                                                                    | (OFF) |
|    | Daa   | Prueba no activada                                                                                                    | OFF   |
|    | P08   | Prueba activada en entrada 62                                                                                                    | 1     |
|    |       | Prueba activada en entrada 63                                                                                                    | 2     |
|    | Dee   | Espacio de desaceleración durante el cierre<br>Centímetros de la carrera de cierre que se pueden<br>recorrer a velocidad de desaceleración                                                                                                    | (75)  |
|    | F 0 9 | Ninguna desaceleración                                                                                                    | 0     |
|    |       | Máxima longitud de la carrera desacelerada durante<br>el cierre                                                                                                    | 311   |
|    |       | Espacio de desaceleración durante la apertura<br>Centímetros de la carrera de apertura que se pueden<br>recorrer a velocidad de desaceleración                                                                                                    | (50)  |
|    | P10   | Ninguna desaceleración                                                                                                    | 0     |
|    |       | Máxima longitud de la carrera desacelerada durante la apertura                                                                                                    | 311   |
|    |       | Velocidad normal durante la apertura                                                                                                    | (100) |
|    | P11   | Velocidad minima                                                                                                    | 50    |
|    |       | Velocidad máxima                                                                                                    | 100   |
|    |       | Velocidad normal durante el cierre                                                                                                    | (100) |
|    | P12   | Velocidad minima                                                                                                    | 50    |
|    |       | Velocidad máxima                                                                                                    | 100   |
|    | P13   | Velocidad de desaceleración durante la apertura                                                                                                    | (30)  |
|    |       | Velocidad mínima                                                                                                    | 10    |
|    |       | Velocidad máxima                                                                                                    | 75    |
|    |       |                                                                                                    |       |

|   |     | Velocidad de desaceleración durante el cierre                                                                                                    | (30)  |
|---|-----|----------------------------------------------------------------------------------------------------|-------|
|   | P14 | Velocidad mínima                                                                                                    | 10    |
|   |     | Velocidad máxima                                                                                                    | 75    |
|   |     | Fuerza motor (%)<br>Ajuste del valor de la fuerza suministrada al motor                                                                                                    | (3)   |
|   | P15 | para empujar la hoja                                                                                                    | 4     |
|   |     | Fuerza minima                                                                                                    | 1     |
|   |     | Fuerza máxima                                                                                                    | 20    |
|   |     | Intensidad de la parada en la fase de apertura                                                                                                    | (1)   |
|   | P16 | Parada instantánea                                                                                                    | 0     |
|   |     | Parada suave                                                                                                    | 5     |
|   |     | Intensidad de la parada en la fase de cierre                                                                                                    | (1)   |
|   | P17 | Parada instantánea                                                                                                    | 0     |
|   |     | Parada suave                                                                                                    | 5     |
| ł |     | Función de las entradas 51 y 52 y mandos a distancia                                                                                                    | (0)   |
|   |     | 51: mando paso-paso o comunidad de vecinos<br>52: mando peatonal                                                                                                    | 0     |
|   | P18 | 51: mando solo de apertura<br>52: mando solo de cierre                                                                                                    | 1     |
|   |     | 51 y mando a distancia canal 1: mando solo de apertura<br>52 y mando a distancia canal 2: mando solo de cierre                                                                                                    | 2     |
|   |     | Función de la entrada de seguridad 62                                                                                                    | (1)   |
|   | P19 | Fotocélula de cierre (PHC):<br>- con la cancela parada, permite la apertura<br>- durante la apertura no interviene<br>- con la cancela abierta, no permite el cierre y al<br>liberarse reinicia el tiempo de pausa<br>- durante el cierre acciona una reapertura inmediata                                                                       | 1     |
|   |     | Fotocélula (PH):<br>- con la cancela parada, no permite la apertura<br>- durante la apertura detiene el movimiento y al libe-<br>rarse continúa la apertura<br>- con la cancela abierta, no permite el cierre y al<br>liberarse reinicia el tiempo de pausa<br>- durante el cierre detiene el movimiento y al liberarse<br>acciona la reapertura | 2     |
| Ì |     | Función del segundo canal de radio                                                                                                    | (PED) |
|   | P20 | La tecla del mando a distancia asociado al 2° canal de radio activa la salida 12 como salida de radio auxiliar (RAU) por el tiempo configurado en el parámetro P21                                                                                                    | 12    |
|   |     | La tecla del mando a distancia asociado al 2° canal de radio activa la apertura peatonal.<br>La salida 12 funciona como luz de cortesía (LCO): se activa con el movimiento de la cancela y se queda activada durante 100 s después de la parada de la cancela                                                                                    | PED   |
|   |     | Temporización de la salida 12 como salida de radio auxiliar (RAU)                                                                                                    | (1)   |
|   | P21 | 1 s (tiempo mínimo)                                                                                                    | 1     |
|   |     | 60 s (tiempo máximo)                                                                                                    | 60    |
|   |     | Espacio de apertura peatonal (cm)                                                                                                    | (150) |
|   | P22 | Cuota mínima                                                                                                    | 0     |
|   |     | Cuota máxima                                                                                                    | 311   |
|   | P24 | Aceleración<br>Rampa de aceleración hasta alcanzar la velocidad<br>normal                                                                                                    | (1)   |
|   |     | Aceleración máxima                                                                                                    | 1     |
|   |     | Aceleración mínima                                                                                                    | 5     |
|   | P25 | Rampa de desaceleración<br>Rampa de desaceleración entre la velocidad normal y<br>la desaceleración del motor                                                                                                    | (8)   |
|   | P25 | Rampa suave (mínima desaceleración)                                                                                                    | 1     |
|   |     | Rampa empinada (máxima desaceleración)                                                                                                    | 8     |
|   |     | · · · · · · · · · · · · · · · · · · ·                                                                                                    |       |

# 

## **ELVOX** Gates

## SL24.D

|     |             | Luz de destellos con batería                                                                                                    | (OFF)                                                                                   |
|-----|-------------|----------------------------------------------------------------------------------------------------|-----------------------------------------------------------------------------------------|
|     |             | Luz de destellos no activada para funcionamiento<br>con batería                                                                                                    | OFF                                                                                     |
|     |             | Luz de destellos activada para funcionamiento con<br>batería                                                                                                    | ON                                                                                      |
|     |             | Funcionamiento con batería                                                                                                    | (0)                                                                                     |
|     |             | Funcionamiento normal                                                                                                    | 0                                                                                       |
|     | P28         | Después de una orden de reapertura, permanece abierta                                                                                                    | 1                                                                                       |
|     |             | Al interrumpirse la alimentación principal, abre y se<br>queda abierta                                                                                                    | 2                                                                                       |
|     |             | Hombre presente                                                                                                    | (0)                                                                                     |
|     |             | Función de hombre presente no activada                                                                                                    | 0                                                                                       |
| PAR | P29         | <ul> <li>Hombre presente de emergencia:</li> <li>En condiciones normales, funcionamiento estándar</li> <li>Con las seguridades accionadas, funciona como<br/>hombre presente con mandos solo en las entradas<br/>51 y 52 según los ajustes del parámetro P18. Los<br/>mandos a distancia están inhabilitados</li> </ul>                                                                                                    | 1                                                                                       |
|     |             | <ul> <li>Hombre presente activado:</li> <li>mando paso-paso desactivado, los mandos a<br/>distancia no funcionan. La central acepta solo los<br/>mandos de abrir y cerrar sin soltar</li> </ul>                                                                                                    | 2                                                                                       |
|     |             | Sentido de marcha                                                                                                    | (OFF)                                                                                   |
|     | P31         | Actuador a la izquierda (la cancela, vista del lado<br>en el que está instalado el actuador, abre hacia la<br>izquierda)                                                                                                    | OFF                                                                                     |
|     |             | Actuador a la derecha (la cancela, vista del lado en el que está instalado el actuador, abre hacia la derecha)                                                                                                    | ON                                                                                      |
|     | Gestiór     | n de los mandos a distancia                                                                                                    | Ej. mensaje<br>en pantalla                                                              |
|     |             | Memorización de una tecla en el 1 <sup>er</sup> canal<br>(paso-paso o abrir, según P18)                                                                                                    |                                                                                         |
|     |             | Esperando código (pulsar tecla del mando a distan-                                                                                                    |                                                                                         |
|     |             | cia), el receptor está vacío                                                                                                    | 0000                                                                                    |
|     |             | Esperando código (pulsar tecla del mando a distan-                                                                                                    | rc                                                                                      |
|     | 1CH         | cia), el receptor está configurado como Rolling Code                                                                                                    | 10                                                                                      |
|     |             | Esperando codigo (pulsar tecla del mando a distan-                                                                                                    | fc                                                                                      |
|     |             |                                                                                                    | 10                                                                                      |
|     |             | Memorización de la tecla del mando a distancia en                                                                                                    | 10                                                                                      |
|     |             | Memorización de la tecla del mando a distancia en<br>el 1 <sup>er</sup> canal como 1 <sup>er</sup> código                                                                                                    | 1001                                                                                    |
|     |             | Memorización de la tecla del mando a distancia en<br>el 1er canal como 1er código<br>Memorización de la tecla del mando a distancia en<br>el 1er canal como códino 55                                                                                                    | 1001                                                                                    |
|     |             | Memorización de la tecla del mando a distancia en<br>el 1 <sup>er</sup> canal como 1 <sup>er</sup> código<br>Memorización de la tecla del mando a distancia en<br>el 1 <sup>er</sup> canal como código 55<br>Memorización de una tecla en el 2° canal                                                                                                    | 1001<br>1055                                                                            |
|     |             | Memorización de la tecla del mando a distancia en<br>el 1er canal como 1er código<br>Memorización de la tecla del mando a distancia en<br>el 1er canal como código 55<br>Memorización de una tecla en el 2° canal<br>(peatonal o salida 12, según P20)                                                                                                    | 1001<br>1055                                                                            |
|     |             | Memorización de la tecla del mando a distancia en<br>el 1er canal como 1er código<br>Memorización de la tecla del mando a distancia en<br>el 1er canal como código 55<br>Memorización de una tecla en el 2º canal<br>(peatonal o salida 12, según P20)<br>Esperando código (pulsar tecla del mando a distan-                                                                                                    | 1001<br>1055<br>00000                                                                   |
| Q   |             | Memorización de la tecla del mando a distancia en<br>el 1er canal como 1er código<br>Memorización de la tecla del mando a distancia en<br>el 1er canal como código 55<br>Memorización de una tecla en el 2º canal<br>(peatonal o salida 12, según P20)<br>Esperando código (pulsar tecla del mando a distan-<br>cia), el receptor está vacío<br>Esperando código (pulsar tecla del mando a dis-<br>tancia), el receptor está configurado como Rolling                                                                                                    | 1001<br>1055<br>00000<br>rc                                                             |
| RAD | 2CH         | Memorización de la tecla del mando a distancia en<br>el 1er canal como 1er código         Memorización de la tecla del mando a distancia en<br>el 1er canal como código 55         Memorización de una tecla en el 2º canal<br>(peatonal o salida 12, según P20)         Esperando código (pulsar tecla del mando a distan-<br>cia), el receptor está vacío         Esperando código (pulsar tecla del mando a dis-<br>tancia), el receptor está configurado como Rolling<br>Code         Esperando código (pulsar tecla del mando a dis-<br>tancia), el receptor está configurado como Rolling<br>Code                                                                                                    | 1001<br>1055<br>00000<br>rc                                                             |
| RAD | 2CH         | Memorización de la tecla del mando a distancia en<br>el 1er canal como 1er código<br>Memorización de la tecla del mando a distancia en<br>el 1er canal como código 55<br>Memorización de una tecla en el 2º canal<br>(peatonal o salida 12, según P20)<br>Esperando código (pulsar tecla del mando a distan-<br>cia), el receptor está vacío<br>Esperando código (pulsar tecla del mando a dis-<br>tancia), el receptor está configurado como Rolling<br>Code<br>Esperando código (pulsar tecla del mando a distan-<br>cia), el receptor está configurado como Rolling<br>Code                                                                                                    | 1001<br>1055<br>00000<br>rc<br>fc                                                       |
| RAD | 2CH         | Memorización de la tecla del mando a distancia en<br>el 1er canal como 1er código         Memorización de la tecla del mando a distancia en<br>el 1er canal como código 55         Memorización de una tecla en el 2e canal<br>(peatonal o salida 12, según P20)         Esperando código (pulsar tecla del mando a distan-<br>cia), el receptor está vacío         Esperando código (pulsar tecla del mando a dis-<br>tancia), el receptor está configurado como Rolling<br>Code         Esperando código (pulsar tecla del mando a dis-<br>tancia), el receptor está configurado como Rolling<br>Code         Esperando código (pulsar tecla del mando a distan-<br>cia), el receptor está configurado como código fijo         Memorización de la tecla del mando a distan-<br>cia), ol receptor está configurado como código fijo         Memorización de la tecla del mando a distan-<br>cia), ol receptor está configurado como código fijo         Memorización de la tecla del mando a distancia en<br>el 2e canal como 1er código                                                                                                    | 1001<br>1055<br>00000<br>rc<br>fc<br>2001                                               |
| RAD | 2CH         | Memorización de la tecla del mando a distancia en<br>el 1er canal como 1er código         Memorización de la tecla del mando a distancia en<br>el 1er canal como código 55         Memorización de una tecla en el 2e canal<br>(peatonal o salida 12, según P20)         Esperando código (pulsar tecla del mando a distan-<br>cia), el receptor está vacío         Esperando código (pulsar tecla del mando a dis-<br>tancia), el receptor está configurado como Rolling<br>Code         Esperando código (pulsar tecla del mando a dis-<br>tancia), el receptor está configurado como código fijo         Memorización de la tecla del mando a distan-<br>cia), el receptor está configurado como código fijo         Memorización de la tecla del mando a distan-<br>cia), el receptor está configurado como código fijo         Memorización de la tecla del mando a distan-<br>cia), el receptor está configurado como código fijo         Memorización de la tecla del mando a distancia en<br>el 2º canal como 1er código         Memorización de la tecla del mando a distancia en<br>el 2º canal como código 55                                                                                                    | 1001<br>1055<br>00000<br>rc<br>fc<br>2001<br>2055                                       |
| RAD | 2CH         | Main (s) receiver otta comignato como congo injo         Memorización de la tecla del mando a distancia en el 1er canal como 1er código         Memorización de la tecla del mando a distancia en el 1er canal como código 55         Memorización de una tecla en el 2º canal (peatonal o salida 12, según P20)         Esperando código (pulsar tecla del mando a distancia), el receptor está vacío         Esperando código (pulsar tecla del mando a distancia), el receptor está configurado como Rolling Code         Esperando código (pulsar tecla del mando a distancia), el receptor está configurado como Rolling Code         Esperando código (pulsar tecla del mando a distancia), el receptor está configurado como código fijo         Memorización de la tecla del mando a distancia) en el 2º canal como 1er código         Memorización de la tecla del mando a distancia en el 2º canal como 55         Control de la posición en memoria del mando a distancia                                                                                                    | 1001<br>1055<br>00000<br>rc<br>fc<br>2001<br>2055                                       |
| RAD | 2CH         | Memorización de la tecla del mando a distancia en<br>el 1er canal como 1er código         Memorización de la tecla del mando a distancia en<br>el 1er canal como código 55         Memorización de una tecla en el 2º canal<br>(peatonal o salida 12, según P20)         Esperando código (pulsar tecla del mando a distan-<br>cia), el receptor está vacío         Esperando código (pulsar tecla del mando a dis-<br>tancia), el receptor está configurado como Rolling<br>Code         Esperando código (pulsar tecla del mando a distan-<br>cia), el receptor está configurado como Rolling<br>Code         Esperando código (pulsar tecla del mando a distan-<br>cia), el receptor está configurado como código fijo         Memorización de la tecla del mando a distan-<br>cia), el receptor está configurado como código fijo         Memorización de la tecla del mando a distancia en<br>el 2º canal como 1er código         Memorización de la tecla del mando a distancia en<br>el 2º canal como código 55         Control de la posición en memoria del mando a<br>distancia         Esperando código (pulsar tecla del mando a distan-<br>cia) el receptor está vacío                                                                                                    | 1001<br>1055<br>00000<br>rc<br>fc<br>2001<br>2055<br>none                               |
| RAD | 2CH         | Main (s) receptor esta comigurato como congo injo         Memorización de la tecla del mando a distancia en el 1er canal como código 55         Memorización de una tecla en el 2° canal (peatonal o salida 12, según P20)         Esperando código (pulsar tecla del mando a distancia), el receptor está vacío         Esperando código (pulsar tecla del mando a distancia), el receptor está configurado como Rolling Code         Esperando código (pulsar tecla del mando a distancia), el receptor está configurado como Rolling Code         Esperando código (pulsar tecla del mando a distancia), el receptor está configurado como código fijo         Memorización de la tecla del mando a distancia), el receptor está configurado como código fijo         Memorización de la tecla del mando a distancia en el 2° canal como 1er código         Memorización de la tecla del mando a distancia en el 2° canal como código 55         Control de la posición en memoria del mando a distancia), el receptor está vacío         Esperando código (pulsar tecla del mando a distancia), el receptor está vacío         Esperando código (pulsar tecla del mando a distancia), el receptor está vacío         Esperando código (pulsar tecla del mando a distancia), el receptor está vacío         Esperando código (pulsar tecla del mando a distancia), el receptor está vacío                                                                                                    | 1001<br>1055<br>00000<br>rc<br>fc<br>2001<br>2055<br>none<br>rc                         |
| RAD | 2CH         | May, or receptor esta comigurado como congo rijo         Memorización de la tecla del mando a distancia en el 1er canal como código 55         Memorización de una tecla en el 2° canal (peatonal o salida 12, según P20)         Esperando código (pulsar tecla del mando a distancia, el receptor está vacío         Esperando código (pulsar tecla del mando a distancia), el receptor está configurado como Rolling Code         Esperando código (pulsar tecla del mando a distancia), el receptor está configurado como Rolling Code         Esperando código (pulsar tecla del mando a distancia), el receptor está configurado como código fijo         Memorización de la tecla del mando a distancia), el receptor está configurado como código fijo         Memorización de la tecla del mando a distancia en el 2° canal como 1 <sup>er</sup> código         Memorización de la tecla del mando a distancia en el 2° canal como código 55         Control de la posición en memoria del mando a distancia), el receptor está vacío         Esperando código (pulsar tecla del mando a distancia), el receptor está vacío         Esperando código (pulsar tecla del mando a distancia), el receptor está vacío         Esperando código (pulsar tecla del mando a distancia), el receptor está vacío         Esperando código (pulsar tecla del mando a distancia), el receptor está configurado como Rolling Code         Esperando código (pulsar tecla del mando a distancia), el receptor está configurado como código fijo                                                                      | 1001<br>1055<br>00000<br>rc<br>fc<br>2001<br>2055<br>0000<br>rc<br>rc<br>fc<br>rc<br>fc |
| RAD | 2CH         | Main (s) receptor está configurado como contego rije         Memorización de la tecla del mando a distancia en el 1er canal como código 55         Memorización de una tecla en el 2° canal (peatonal o salida 12, según P20)         Esperando código (pulsar tecla del mando a distancia, el receptor está vacío         Esperando código (pulsar tecla del mando a distancia), el receptor está vacío         Esperando código (pulsar tecla del mando a distancia), el receptor está configurado como Rolling Code         Esperando código (pulsar tecla del mando a distancia), el receptor está configurado como código fijo         Memorización de la tecla del mando a distancia), el receptor está configurado como código fijo         Memorización de la tecla del mando a distancia en el 2° canal como 1er código         Memorización de la tecla del mando a distancia en el 2° canal como código 55         Control de la posición en memoria del mando a distancia), el receptor está vacío         Esperando código (pulsar tecla del mando a distancia), el receptor está vacío         Esperando código (pulsar tecla del mando a distancia), el receptor está vacío         Esperando código (pulsar tecla del mando a distancia), el receptor está configurado como Rolling Code         Esperando código (pulsar tecla del mando a distancia), el receptor está configurado como Rolling Code         Esperando código (pulsar tecla del mando a distancia), el receptor está configurado como código fijo         Tecla del mando a distancia en memoria como 1er código en el canal 1 | 1001<br>1055<br>00000<br>rc<br>fc<br>2001<br>2055<br>0<br>1001                          |
| RAD | 2CH<br>CTRL | Main (s) receiver ottal configuratio como contego injo         Memorización de la tecla del mando a distancia en el 1er canal como código 55         Memorización de una tecla en el 2° canal (peatonal o salida 12, según P20)         Esperando código (pulsar tecla del mando a distancia), el receptor está vacío         Esperando código (pulsar tecla del mando a distancia), el receptor está vacío         Esperando código (pulsar tecla del mando a distancia), el receptor está configurado como Rolling Code         Esperando código (pulsar tecla del mando a distancia), el receptor está configurado como código fijo         Memorización de la tecla del mando a distancia), el receptor está configurado como código fijo         Memorización de la tecla del mando a distancia en el 2° canal como 1er código         Memorización de la tecla del mando a distancia en el 2° canal como código 55         Control de la posición en memoria del mando a distancia), el receptor está vacío         Esperando código (pulsar tecla del mando a distancia), el receptor está vacío         Esperando código (pulsar tecla del mando a distancia), el receptor está vacío         Esperando código (pulsar tecla del mando a distancia), el receptor está configurado como Rolling Code         Esperando código (pulsar tecla del mando a distancia), el receptor está configurado como código fijo         Tecla del mando a distancia en memoria como 1er código en el canal 1         Tecla del mando a distancia en memoria como código 99 en el canal 2                                | 1001<br>1055<br>00000<br>rc<br>fc<br>2001<br>2055<br>0<br>1001<br>2099                  |

|                                                                      | ERAS | Borrado de mandos a distancia                                                                         |      |
|----------------------------------------------------------------------|------|----------------------------------------------------------------------------------------------------|------|
|                                                                      |      | Utilice las teclas ▲ ▼ para seleccionar el número de<br>código del mando a distancia que desea borrar | -    |
| Q                                                                    |      | Código memorizado en posición 3 como 1er canal.<br>Pulse OK para borrar                               | 1003 |
| RA                                                                   |      | Código memorizado en posición 3 como 2º canal.<br>Pulse OK para borrar                                | 2003 |
|                                                                      |      | Posición de memoria 3 no ocupada                                                                      | 3    |
|                                                                      |      | Borrado de todos los mandos a distancia del recep-<br>tor. Pulse OK durante 5 s para confirmar        | ALL  |
| Configuración del modo de funcionamiento del receptor de la central: |      |                                                                                                    |      |

**Configuración del modo de funcionamiento del receptor de la central:** El receptor de la central funciona en el modo Rolling Code o código fijo según el primer mando a distancia memorizado:

- si el primer mando a distancia memorizado es Rolling Code, el receptor acepta solo mandos a distancia Rolling Code

 - si el primer mando a distancia memorizado es de código fijo, el receptor acepta solo mandos a distancia de código fijo.
 Para cambiar el modo de funcionamiento del receptor, es necesario borrar todos

Para cambiar el modo de funcionamiento del receptor, es necesario borrar todos los mandos a distancia presentes en memoria (ERAS-ALL) y memorizar el primer mando a distancia del tipo deseado.

|     | Pestauración de los valores de fábrica                                                                                                    |                             |                                                                                                    |  |  |
|-----|----------------------------------------------------------------------------------------------------|-----------------------------|----------------------------------------------------------------------------------------------------|--|--|
|     | Restaura                                                                                                    | Mancala                     |                                                                                                    |  |  |
|     | Tecla                                                                                                    | Mensaje<br>en pan-<br>talla | Descripción                                                                                                    |  |  |
| DEF | ок                                                                                                    | 0000                        | Pulse OK durante 5 s para cargar los valores prede-<br>terminados.                                                                                                    |  |  |
|     | Nota:<br>La carga de los valores de fábrica no requiere realizar de nuevo la calibra-<br>ción de la carrera, ya que no modifica los parámetros P09-10-11-12-13-14-<br>15-22-25-31. |                             |                                                                                                    |  |  |
|     | Contador                                                                                                    | es                          |                                                                                                    |  |  |
|     | Tecla                                                                                                    | Mensaje<br>en pan-<br>talla | Descripción                                                                                                    |  |  |
|     | -                                                                                                    | A025                        | Primer número de maniobras absolutas (debe multi-<br>plicarse por 10000)                                                                                                    |  |  |
|     | ▼                                                                                                    | 4075                        | Segundo número de maniobras absolutas                                                                                                    |  |  |
| CNT | En el ejer<br>025 x (10                                                                                                    | nplo arriba<br>000) + 4075  | indicado la cancela ha ejecutado:<br>= 254075 maniobras totales                                                                                                    |  |  |
|     | •                                                                                                    | P019                        | Primer número de maniobras parciales (debe multi-<br>plicarse por 10000)                                                                                                    |  |  |
|     | ▼                                                                                                    | 1234                        | Segundo número de maniobras parciales                                                                                                    |  |  |
|     | En el ejemplo arriba indicado la cancela ha ejecutado:<br>019 x (10000) + 1234 = 191234 maniobras parciales                                                                        |                             |                                                                                                    |  |  |
|     | ок                                                                                                    | 0000                        | Al pulsar OK durante más de 5 s, la central pone a cero el recuento del número de maniobras parciales                                                                                                    |  |  |
|     | Lectura del historial de alarmas                                                                                                    |                             |                                                                                                    |  |  |
|     | Tecla                                                                                                    | Mensaje<br>en pan-<br>talla | Descripción                                                                                                    |  |  |
| ALM | ▲ ▼                                                                                                    | X.FYY                       | Utilice las teclas ▲ ▼ para desplazarse por orden<br>cronológico por las alarmas de la central (9 últimas<br>alarmas memorizadas, 1 alarma más reciente, 9<br>alarmas más antiguas). X indica la posición de la<br>alarma, YY el tipo de alarma (consulte la tabla con la<br>lista de alarmas) |  |  |
|     | -                                                                                                    | 1.F03                       | En la posición 1 está la alarma 03 (consulte la tabla con la lista de alarmas)                                                                                                    |  |  |
|     | -                                                                                                    | 2. no                       | En la posición 2 no hay ninguna alarma                                                                                                    |  |  |
|     | ок                                                                                                    | 0000                        | Pulse OK hasta que la pantalla muestre "oooo" para borrar la lista de alarmas memorizadas                                                                                                    |  |  |
|     | Configuración del nivel de protección de la central<br>(predeterminado = OFF)                                                                                                    |                             |                                                                                                    |  |  |
| SS  | OFF                                                                                                    | Ninguna pr                  | rotección                                                                                                    |  |  |
| PA  | 1                                                                                                    | Protección                  | de los menús PAR, DEF, LRNE y LRNA                                                                                                    |  |  |
|     | 2                                                                                                    | Protección                  | del menú RAD                                                                                                    |  |  |
|     | 3                                                                                                    | Protección                  | completa de la central                                                                                                    |  |  |

## SL24.D

# Funciones de los leds

| LED  | Estado | Descripción                                                                                                    |
|------|--------|----------------------------------------------------------------------------------------------------|
|      | OFF    | Falta alimentación de red                                                                                                    |
| DLI  | ON     | Alimentación de red presente                                                                                                    |
|      | OFF    | Cuando el motor está en funcionamiento: señal del pri-<br>mer canal del encoder ausente (encoder sin funcionar)                                                            |
| ENCA | ON     | Cuando el motor está en funcionamiento: señal del pri-<br>mer canal del encoder presente (aparece un parpadeo<br>muy rápido según la velocidad de giro del motor)          |
|      | OFF    | Cuando el motor está en funcionamiento: señal del se-<br>gundo canal del encoder ausente (encoder sin funcionar)                                                           |
| ENCB | ON     | Cuando el motor está en funcionamiento: señal del se-<br>gundo canal del encoder presente (aparece un parpadeo<br>muy rápido en función de la velocidad de giro del motor) |
| 21   | OFF    | Contacto del fin de carrera 1 (soporte porta-imanes dere-<br>cho) abierto (fin de carrera ocupado)                                                                         |
| 51   | ON     | Contacto del fin de carrera 1 (soporte porta-imanes dere-<br>cho) cerrado (fin de carrera libre)                                                                           |
| 22   | OFF    | Contacto del fin de carrera 2 (soporte porta-imanes iz-<br>quierdo) abierto (fin de carrera ocupado)                                                                       |
| 32   | ON     | Contacto del fin de carrera 2 (soporte porta-imanes iz-<br>quierdo) cerrado (fin de carrera libre)                                                                         |
| E1   | OFF    | Entrada paso-paso (borne 51) no ocupada                                                                                                    |
| 51   | ON     | Entrada paso-paso (borne 51) ocupada                                                                                                    |
| 52   | OFF    | Entrada peatonal (borne 52) no ocupada                                                                                                    |
| 52   | ON     | Entrada peatonal (borne 52) ocupada                                                                                                    |
| 61   | OFF    | Contacto de parada (borne 61) abierto (ocupado)                                                                                                    |
|      | ON     | Contacto de parada (borne 61) cerrado (no ocupado)                                                                                                    |
| 62   | OFF    | Fotocélula en cierre ocupada (borne 62 abierto)                                                                                                    |
| V2   | ON     | Fotocélula en cierre no ocupada (borne 62 cerrado)                                                                                                    |
| 63   | OFF    | Fotocélula o borde sensible ocupado (borne 63 abierto)                                                                                                    |
| 03   | ON     | Fotocélula o borde sensible no ocupado (borne 63 cerrado)                                                                                                    |

## Alarmas

| Alarma | Descripción                                                                               |
|--------|-------------------------------------------------------------------------------------------|
| F01    | Error alimentación motor                                                                  |
| F02    | Obstáculo durante el movimiento de apertura                                               |
| F03    | Obstáculo durante el movimiento de cierre                                                 |
| F04    | Contacto del borne 62 abierto                                                             |
| F05    | Se ha producido una situación que ha provocado la<br>parada del motor                     |
| F06    | Contacto del borne 63 abierto                                                             |
| F07    | Memoria EEPROM dañada                                                                     |
| F08    | Error encoder                                                                             |
| F09    | Error tiempo máximo superado                                                              |
| F10    | No hay fusible o se ha fundido                                                            |
| F11    | Absorción excesiva en la salida de alimentación del motor                                 |
| F13    | Cableado incorrecto del motor, deben invertirse los ca-<br>bles de alimentación del motor |

ELVOX Gates SL24.D

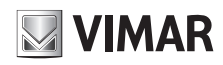

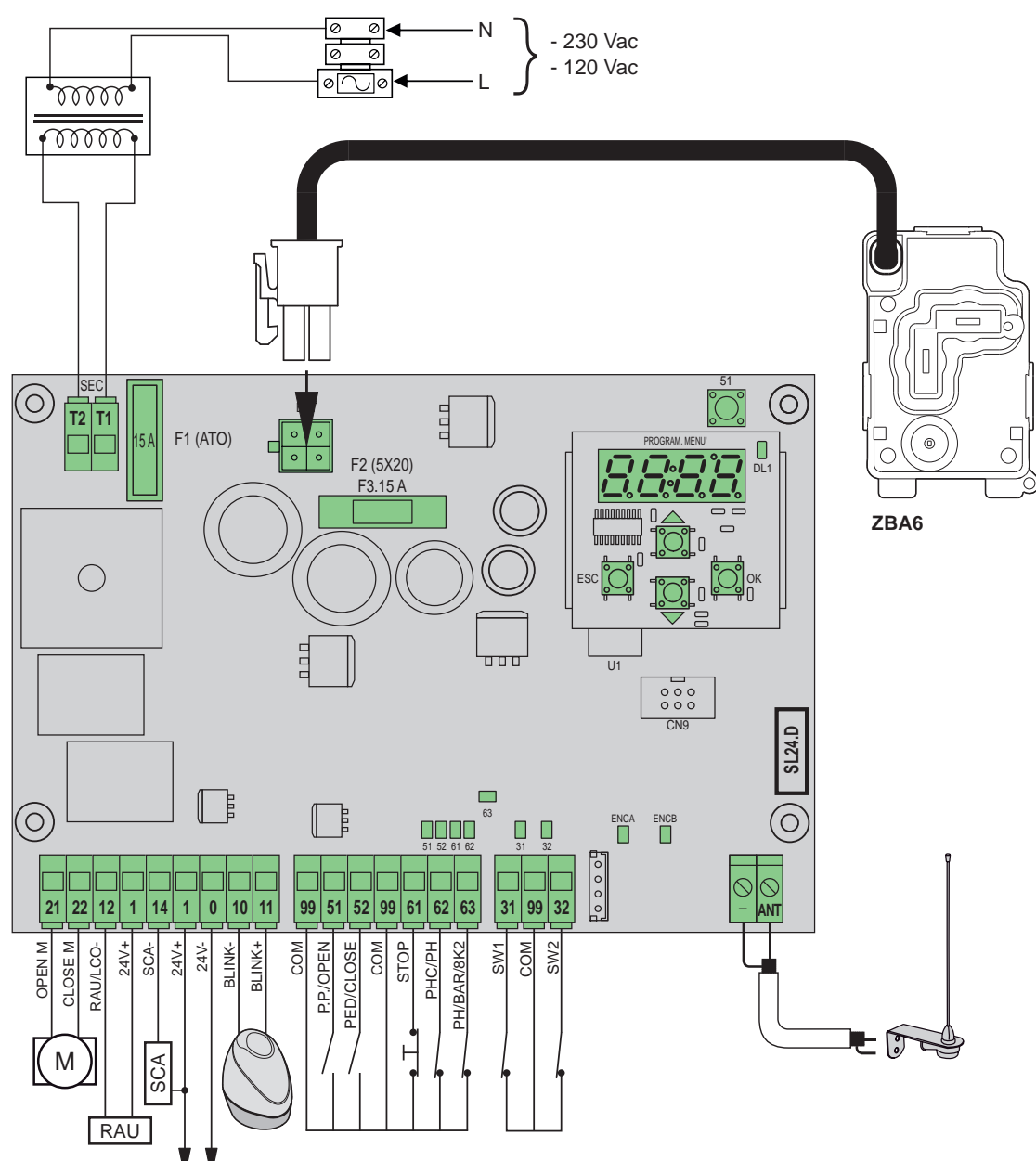

#### Funktionen der Klemmblocks

| Klemme                                                  | Beschreibung                                           | Nenndaten |
|---------------------------------------------------------|--------------------------------------------------------|-----------|
| T1                                                      | Anschluss Sekundärwicklung Transformator               |           |
| T2                                                      | Anschluss Sekundärwicklung Transformator               | 24 Vac    |
|                                                         |                                                        |           |
| 21                                                      | Öffnung Motor 1                                        | 24 Vdc    |
| 22                                                      | Schließen Motor 1                                      | 160 W     |
| 12                                                      | Minusleiter Funk-Hilfsausgang/Zufahrtsbe-<br>leuchtung | 24 Vdc    |
| 1 Plusleiter Zubehör 12                                 |                                                        | 120 MA    |
| 14 Minusleiter Ausgang für Anzeigelampe Tor offen 24 Vo |                                                        | 24 Vdc    |
| 1 Plusleiter Zubehör 120                                |                                                        | 120 mA    |
| 1 Plusleiter Zubehör 24                                 |                                                        | 24 Vdc    |
| 0 Minusleiter Zubehör 500 mA                            |                                                        | 500 mA    |
| 10 Minusleiter Blinkleuchte 24 Vd                       |                                                        | 24 Vdc    |
| 11         Plusleiter Blinkleuchte         15           |                                                        | 15 W max  |
|                                                         | r                                                      |           |
| 99                                                      | Bezugspotenzial Eingänge                               |           |
| 51                                                      | Schrittmotor/Öffnen (Schließer)                        |           |
| 52                                                      | Fußgängeröffnung/Schließen (Schließer)                 |           |

| Klemme           | Beschreibung                                                  | Nenndaten |
|------------------|---------------------------------------------------------------|-----------|
| 99               | Bezugspotenzial Eingänge                                      |           |
| 61               | Halt (Öffner)                                                 |           |
| 62               | 62 Lichtschranken beim Schließen/Lichtschran-<br>ken (Öffner) |           |
| 63               | 63 Lichtschranken/Kontaktleiste (Öffner)                      |           |
|                  |                                                               |           |
| 31               | Endschalter 1                                                 |           |
| 99               | 99 Bezugspotenzial Eingänge                                   |           |
| 32 Endschalter 2 |                                                               |           |
|                  |                                                               |           |
| -                | - Antennenerdung                                              |           |
| ANT              | Antennensignal                                                |           |

DE

## SL24.D

## Steuerbare Torantriebe

| Art.   | Beschreibung                                             |
|--------|----------------------------------------------------------|
| ESM2.D | Antrieb ACTO 600D Schiebetore 24 V 600 kg, elektronische |
|        | Leiterplatte mit Display                                 |

#### Tastenfunktionen und Menünavigation

| Taste | Beschreibung                                                                                                    |  |  |
|-------|----------------------------------------------------------------------------------------------------|--|--|
| ок    | Taste Display einschalten, Menü aufrufen und Parameter-<br>Wertänderung bestätigen. Zeigt bei laufendem Motor die<br>Stromaufnahme in A des Elektromotors an |  |  |
|       | Taste Menü nach oben scrollen und Parameterwert erhöhen                                                                                                    |  |  |
| ▼     | Taste Menü nach unten scrollen und Parameterwert verringern                                                                                                  |  |  |
| ESC   | Taste Display ausschalten, Menü beenden und Parameter-<br>Wertänderung abbrechen                                                                             |  |  |
| 51    | Steuertaste für Schrittmotor                                                                                                    |  |  |

#### Vorabkontrolle:

Nach Einschalten der Steuergeräteversorgung erscheinen am Display der Name des Steuergeräts als SL2.D, die Firmware-Version FX.XX sowie 3 Blinkimpulse mit dem Eintrag FLSH, diese werden dann ausgeblendet. Die Diagnose-LEDs der Eingänge überprüfen, die LEDs 61, 62, 63 müssen erleuchtet sein, bei nicht ausgelösten Endschaltern müssen ebenfalls die LEDs 31 und 32 erleuchtet sein. Falls einer der Sicherheitseingänge (61, 62, 63) nicht verwendet werden sollte, eine Schaltbrücke zwischen dem Bezugspotenzial (99) und dem jeweils nicht benutzten Eingang einfügen. Sollte einer der Sicherheitseingänge (61, 62, 63) geöffnet sein, blinkt der Punkt am unteren Displayrand rechts als Hinweis darauf, dass eine ausgelöste/nicht funktionsfähige Sicherheit für die ausbleibende Torbewegung zuständig ist. Anschluss sowie korrekte Funktionsweise der Sicherheiten müssen daher überprüft werden.

#### Menü

Die Programmierung des Steuergeräts ist in Menü und Untermenüs organisiert, die das Abrufen und die Änderung der Parameter und Logiken des Steuergeräts ermöglichen. Das Steuergerät beinhaltet folgende Menüs der ersten Ebene:

| Menu                                              | Beschreibung                                 |  |
|---------------------------------------------------|----------------------------------------------|--|
| LRNE                                              | Schnelle Laufeinstellung                     |  |
| LRNA                                              | Erweiterte Laufeinstellung                   |  |
| PAR                                               | Menü Einstellung der Steuergeräteparameter   |  |
| RAD Menü Verwaltung der Funkfernsteuerungen       |                                              |  |
| DEF Menü Wiederherstellung der Werkseinstellungen |                                              |  |
| CNT Menü Bewegungszähler                          |                                              |  |
| ALM Menü Leiterplattenalarme                      |                                              |  |
| PASS                                              | Menü Einstellung Schutzgrad des Steuergeräts |  |

#### Untermenü

Sämtliche Untermenüs sind in folgender Tabelle beschrieben.

| Taste         Display-<br>Meldung         Beschreibung der Phase           -         51         Warten auf Beginn der Einstellung           51         CLOS         Beim Drücken der Taste: Schließen und Suche<br>des Schließ-Endschalters           -         OPEN         Messen des Laufwegs bei Abbremsgeschwin-<br>digkeit           -         CLOS         Schließen mit normaler Geschwindigkeit           -         SLO         Schließen mit Abbremsgeschwindigkeit           -         END         Vorgang abgeschlossen |     | Schnelle Laufeinstellung.<br>Bei der vollautomatischen Einstellung wird Folgendes eingerichtet:<br>- Öffnungs-Abbremsung bei 50 cm vor dem vollständigen Öffnen<br>- Schließ-Abbremsung bei 75 cm vor dem vollständigen Schließen<br>- Fußgängeröffnung bei 150 cm |                     |                                                                         |
|----------------------------------------------------------------------------------------------------|-----|----------------------------------------------------------------------------------------------------|---------------------|-------------------------------------------------------------------------|
| -       51       Warten auf Beginn der Einstellung         51       CLOS       Beim Drücken der Taste: Schließen und Suche des Schließ-Endschalters         -       OPEN       Messen des Laufwegs bei Abbremsgeschwindigkeit         -       CLOS       Schließen mit normaler Geschwindigkeit         -       SLO       Schließen mit Abbremsgeschwindigkeit         -       END       Vorgang abgeschlossen                                                                                                    |     | Taste                                                                                                    | Display-<br>Meldung | Beschreibung der Phase                                                  |
| 51       CLOS       Beim Drücken der Taste: Schließen und Suche des Schließ-Endschalters         -       OPEN       Messen des Laufwegs bei Abbremsgeschwindigkeit         -       CLOS       Schließen mit normaler Geschwindigkeit         -       SLO       Schließen mit Abbremsgeschwindigkeit         -       END       Vorgang abgeschlossen                                                                                                    | SNE | -                                                                                                    | 51                  | Warten auf Beginn der Einstellung                                       |
| OPEN         Messen des Laufwegs bei Abbremsgeschwindigkeit           -         CLOS         Schließen mit normaler Geschwindigkeit           -         SLO         Schließen mit Abbremsgeschwindigkeit           -         END         Vorgang abgeschlossen                                                                                                    | 5   | 51                                                                                                    | CLOS                | Beim Drücken der Taste: Schließen und Suche<br>des Schließ-Endschalters |
| CLOS Schließen mit normaler Geschwindigkeit     SLO Schließen mit Abbremsgeschwindigkeit     END Vorgang abgeschlossen                                                                                                    |     | -                                                                                                    | OPEN                | Messen des Laufwegs bei Abbremsgeschwin-<br>digkeit                     |
| SLO Schließen mit Abbremsgeschwindigkeit     END Vorgang abgeschlossen                                                                                                    |     | -                                                                                                    | CLOS                | Schließen mit normaler Geschwindigkeit                                  |
| - END Vorgang abgeschlossen                                                                                                    |     | -                                                                                                    | SLO                 | Schließen mit Abbremsgeschwindigkeit                                    |
|                                                                                                    |     | -                                                                                                    | END                 | Vorgang abgeschlossen                                                   |

# 

#### Erweiterte Laufeinstellung.

Mit dieser Einstellung kann der Installationstechniker Folgendes wählen:

- Abbremslage beim Öffnen

- Abbremslage beim Schließen

- Maß der Fußgängeröffnung

|      | Taste | Display-<br>Meldung | Beschreibung der Phase                                                                                                 |  |
|------|-------|---------------------|----------------------------------------------------------------------------------------------------|--|
| LRNA | -     | 51                  | Warten auf Beginn der Einstellung                                                                                      |  |
|      | 51    | CLOS                | Beim Drücken der Taste: Schließen und Suche des Schließ-Endschalters                                                   |  |
|      | 51    | OPEN                | Beginn der Öffnung.<br>Beim Drücken der Taste: Einstellung der Start-<br>position für die Abbremsung beim Öffnen       |  |
|      | -     | SLO                 | Fortsetzung der Öffnung mit Abbremsge-<br>schwindigkeit bis zum Öffnungs-Endschalter                                   |  |
|      | 51    | CLOS                | Beginn der Schließung.<br>Beim Drücken der Taste: Einstellung der Start-<br>position für die Abbremsung beim Schließen |  |
|      | -     | SLO                 | Fortsetzung der Schließung mit Abbremsge-<br>schwindigkeit bis zum Schließ-Endschalter                                 |  |
|      | 51    | OPEN                | Beginn der Fußgänger-Öffnung.<br>Beim Drücken der Taste: Einstellung des Ma-<br>ßes für die Fußgänger-Öffnung          |  |
|      | -     | CLOS                | Schließen des Flügels aus der Position<br>Fußgänger-Öffnung                                                            |  |
|      | -     | END                 | Vorgang abgeschlossen                                                                                                  |  |

#### Selbsteinstellung:

Bei Änderung der Torlaufparameter braucht der Installationstechniker keine neuen Einstellungen vorzunehmen. Das Steuergerät muss jedoch in diesem Fall die Stromkurve neu einlernen und dazu die Hinderniserkennung nur während der Bewegung zur Selbsteinstellung deaktivieren. Die Selbsteinstellung wird am Display des Steuergeräts mit dem Eintrag 51 als Hinweis darauf angezeigt, dass zur Selbsteinstellung des Steuergeräts ein Befehl ausgeführt werden muss.

Ausgelöst wird eine Selbsteinstellung durch folgende Ereignisse: - Änderung der Parameter: P09-10-11-12-13-14-15-22-25-31.

| Unter-<br>Menü         Beschreibung           P01         Automatisches Schließen nicht aktiviert<br>Automatisches Schließen aktiviert           P02         Pausenzeit           P02         2 s (Mindestzeit)           600 s (Höchstzeit)         600 s (Höchstzeit)           Beim Öffnen ist der Befehl nicht aktiv.<br>Startet bei P01 = ON in Pause die Pausen-<br>zeit neu; falls der Eingang 51 aktiviert bleibt,<br>unterbricht das Steuergerät die Zählung bis z<br>Deaktivierung des Eingangs (für den Anschlu<br>etwaiger Schleifen oder Timer).<br>Schließt bei P01 = OFF in Pause.<br>Öffnet beim Schließen           Schrittbetrieb (4 Schritt-Logik)<br>Sequentielle Steuerung Öffnen, Stopp, Schließen, Stopp, Öffnen           Schrittbetrieb (2 Schritt-Logik)<br>Sequentielle Steuerung Öffnen, Schließen,<br>Öffnen deaktiviert           P04         Vorblinken<br>3 s Blinken der Blinkleuchte vor Einsetzen der<br>Torbewegung                                                                                                    | Steuergeräteparameter    |  |  |  |
|----------------------------------------------------------------------------------------------------|--------------------------|--|--|--|
| P01         Automatisches Schließen           Automatisches Schließen nicht aktiviert           Automatisches Schließen aktiviert           Automatisches Schließen aktiviert           Automatisches Schließen aktiviert           P02           2 s (Mindestzeit)           600 s (Höchstzeit)           Steuereingang 51           Wohnanlage           Beim Öffnen ist der Befehl nicht aktiv.           Startet bei P01 = ON in Pause die Pausen-<br>zeit neu; falls der Eingang 51 aktiviert bleibt,<br>unterbricht das Steuergerät die Zählung bis z<br>Deaktivierung des Eingangs (für den Anschlu<br>etwaiger Schleifen oder Timer).           Schließt bei P01 = OFF in Pause.           Öffnet beim Schließen           Schrittbetrieb (4 Schritt-Logik)<br>Sequentielle Steuerung Öffnen, Stopp, Schließen, Stopp, Öffnen           Schrittbetrieb (2 Schritt-Logik)<br>Sequentielle Steuerung Öffnen, Schließen,<br>Öffnen           Vorblinken           3 s Blinken der Blinkleuchte vor Einsetzen der<br>Torbewegung           Vorblinken deaktiviert | Werte<br>(Stan-<br>dard) |  |  |  |
| P01       Automatisches Schließen nicht aktiviert         Automatisches Schließen aktiviert         Automatisches Schließen aktiviert         P02       2 s (Mindestzeit)         600 s (Höchstzeit)         Steuereingang 51         Wohnanlage         Beim Öffnen ist der Befehl nicht aktiv.         Startet bei P01 = ON in Pause die Pausen-<br>zeit neu; falls der Eingang 51 aktiviert bleibt,<br>unterbricht das Steuergerät die Zählung bis z<br>Deaktivierung des Eingangs (für den Anschlu<br>etwaiger Schleifen oder Timer).         Schließt bei P01 = OFF in Pause.         Öffnet beim Schließen         Schrittbetrieb (4 Schritt-Logik)<br>Sequentielle Steuerung Öffnen, Stopp, Schließen, Stopp, Öffnen         Schrittbetrieb (2 Schritt-Logik)<br>Sequentielle Steuerung Öffnen, Schließen,<br>Öffnen         Yorblinken<br>3 s Blinken der Blinkleuchte vor Einsetzen der<br>Torbewegung<br>Vorblinken deaktiviert                                                                                                    | (ON)                     |  |  |  |
| Automatisches Schließen aktiviert         P02         P02       Pausenzeit         2 s (Mindestzeit)       600 s (Höchstzeit)         Steuereingang 51         Wohnanlage       Beim Öffnen ist der Befehl nicht aktiv.         Startet bei P01 = ON in Pause die Pausenzeit neu; falls der Eingang 51 aktiviert bleibt, unterbricht das Steuergerät die Zählung bis z Deaktivierung des Eingangs (für den Anschluetwaiger Schleißen oder Timer).         P03       Schließt bei P01 = OFF in Pause.         Öffnet beim Schließen       Schrittbetrieb (4 Schritt-Logik)         Sequentielle Steuerung Öffnen, Stopp, Schließen, Stopp, Öffnen       Schrittbetrieb (2 Schritt-Logik)         Sequentielle Steuerung Öffnen, Schließen, Öffnen       Vorblinken         3 s Blinken der Blinkleuchte vor Einsetzen der Torbewegung       Vorblinken deaktiviert                                                                                                    | OFF                      |  |  |  |
| P02       Pausenzeit         2 s (Mindestzeit)         600 s (Höchstzeit)         5teuereingang 51         Wohnanlage         Beim Öffnen ist der Befehl nicht aktiv.         Startet bei P01 = ON in Pause die Pausen-<br>zeit neu; falls der Eingang 51 aktiviert bleibt,<br>unterbricht das Steuergerät die Zählung bis z<br>Deaktivierung des Eingangs (für den Anschlu<br>etwaiger Schleifen oder Timer).         Schließt bei P01 = OFF in Pause.         Öffnet beim Schließen         Schrittbetrieb (4 Schritt-Logik)<br>Sequentielle Steuerung Öffnen, Stopp, Schließ<br>Ben, Stopp, Öffnen         Schrittbetrieb (2 Schritt-Logik)<br>Sequentielle Steuerung Öffnen, Schließen,<br>Öffnen         Yorblinken<br>3 s Blinken der Blinkleuchte vor Einsetzen de<br>Torbewegung<br>Vorblinken deaktiviert                                                                                                    | ON                       |  |  |  |
| P02       2 s (Mindestzeit)         600 s (Höchstzeit)         Steuereingang 51         Wohnanlage         Beim Öffnen ist der Befehl nicht aktiv.         Startet bei P01 = ON in Pause die Pausen-<br>zeit neu; falls der Eingang 51 aktiviert bleibt,<br>unterbricht das Steuergerät die Zählung bis z<br>Deaktivierung des Eingangs (für den Anschlu<br>etwaiger Schleifen oder Timer).         P03       Schrittbetrieb (4 Schritt-Logik)<br>Sequentielle Steuerung Öffnen, Stopp, Schlie<br>ßen, Stopp, Öffnen         Schrittbetrieb (4 Schritt-Logik)<br>Sequentielle Steuerung Öffnen, Stopp, Schlie<br>ßen, Stopp, Öffnen         P04       Vorblinken<br>3 s Blinken der Blinkleuchte vor Einsetzen de<br>Torbewegung<br>Vorblinken deaktiviert                                                                                                    | (30)                     |  |  |  |
| 600 s (Höchstzeit)         Steuereingang 51         Wohnanlage         Beim Öffnen ist der Befehl nicht aktiv.         Startet bei P01 = ON in Pause die Pausen-<br>zeit neu; falls der Eingang 51 aktiviert bleibt,<br>unterbricht das Steuergerät die Zählung bis z<br>Deaktivierung des Eingangs (für den Anschlu<br>etwaiger Schleifen oder Timer).         P03       Schließt bei P01 = OFF in Pause.         Öffnet beim Schließen       Schrittbetrieb (4 Schritt-Logik)<br>Sequentielle Steuerung Öffnen, Stopp, Schlie<br>ßen, Stopp, Öffnen         Schrittbetrieb (2 Schritt-Logik)<br>Sequentielle Steuerung Öffnen, Schließen,<br>Öffnen         Vorblinken<br>3 s Blinken der Blinkleuchte vor Einsetzen der<br>Torbewegung<br>Vorblinken deaktiviert                                                                                                    | 2                        |  |  |  |
| P03       Steuereingang 51         Wohnanlage<br>Beim Öffnen ist der Befehl nicht aktiv.<br>Startet bei P01 = ON in Pause die Pausen-<br>zeit neu; falls der Eingang 51 aktiviert bleibt,<br>unterbricht das Steuergerät die Zählung bis z<br>Deaktivierung des Eingangs (für den Anschlu<br>etwaiger Schleifen oder Timer).<br>Schließt bei P01 = OFF in Pause.<br>Öffnet beim Schließen         Schrittbetrieb (4 Schritt-Logik)<br>Sequentielle Steuerung Öffnen, Stopp, Schlie<br>ßen, Stopp, Öffnen         Schrittbetrieb (2 Schritt-Logik)<br>Sequentielle Steuerung Öffnen, Schließen,<br>Öffnen         Vorblinken<br>3 s Blinken der Blinkleuchte vor Einsetzen der<br>Torbewegung<br>Vorblinken deaktiviert                                                                                                    | 600                      |  |  |  |
| P03       Wohnanlage<br>Beim Öffnen ist der Befehl nicht aktiv.<br>Startet bei P01 = ON in Pause die Pausen-<br>zeit neu; falls der Eingang 51 aktiviert bleibt,<br>unterbricht das Steuergerät die Zählung bis z<br>Deaktivierung des Eingangs (für den Anschlu<br>etwaiger Schleifen oder Timer).<br>Schließt bei P01 = OFF in Pause.<br>Öffnet beim Schließen         Schrittbetrieb (4 Schritt-Logik)<br>Sequentielle Steuerung Öffnen, Stopp, Schlie<br>ßen, Stopp, Öffnen         Schrittbetrieb (2 Schritt-Logik)<br>Sequentielle Steuerung Öffnen, Schließen,<br>Öffnen         Vorblinken<br>3 s Blinken der Blinkleuchte vor Einsetzen der<br>Torbewegung<br>Vorblinken deaktiviert                                                                                                    | (1)                      |  |  |  |
| Schrittbetrieb (4 Schritt-Logik)         Sequentielle Steuerung Öffnen, Stopp, Schließen, Stopp, Öffnen         Schrittbetrieb (2 Schritt-Logik)         Sequentielle Steuerung Öffnen, Schließen, Öffnen         Vorblinken         3 s Blinken der Blinkleuchte vor Einsetzen der Torbewegung         Vorblinken deaktiviert                                                                                                    | ,<br>zur 1<br>luss       |  |  |  |
| Schrittbetrieb (2 Schritt-Logik)         Sequentielle Steuerung Öffnen, Schließen,         Öffnen         Vorblinken         3 s Blinken der Blinkleuchte vor Einsetzen der         Torbewegung         Vorblinken deaktiviert                                                                                                    | ie- 2                    |  |  |  |
| Vorblinken           3 s Blinken der Blinkleuchte vor Einsetzen der Torbewegung           Vorblinken deaktiviert           0.0 Mothiniert                                                                                                    | 3                        |  |  |  |
| Vorblinken deaktiviert                                                                                                    | ler (OFF)                |  |  |  |
|                                                                                                    | OFF                      |  |  |  |
| 3 S VOrblinken                                                                                                    | ON                       |  |  |  |

## SL24.D

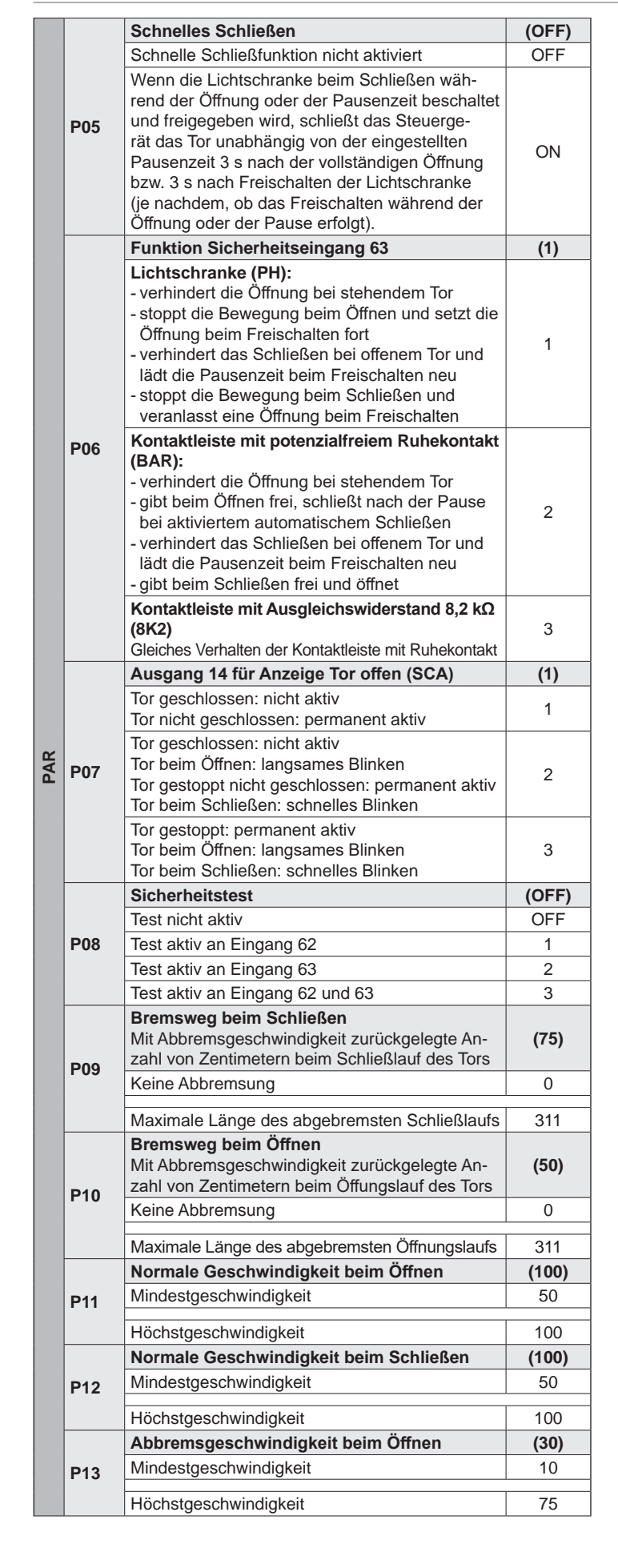

|   | P14 | Abbremsgeschwindigkeit beim Schließen                                                                                                    | (30)  |
|---|-----|----------------------------------------------------------------------------------------------------|-------|
|   |     | Mindestgeschwindigkeit                                                                                                    | 10    |
|   |     | Höchstgeschwindigkeit                                                                                                    | 75    |
|   | P15 | <b>Motorkraft (%)</b><br>Stellt den Wert der Motorkraft zum Schieben des<br>Torflügels ein                                                                                                    | (3)   |
|   | 115 | Min. Schubkraft                                                                                                    | 1     |
|   |     | Max. Schubkraft                                                                                                    | 20    |
|   |     | Stärke der Bremsung beim Öffnen                                                                                                    | (1)   |
|   | P16 | Sofortige Bremsung                                                                                                    | 0     |
|   |     | Sanfte Bremsung                                                                                                    | 5     |
|   |     | Stärke der Bremsung beim Schließen                                                                                                    | (1)   |
|   | P17 | Sofortige Bremsung                                                                                                    | 0     |
|   |     | Sanfte Bremsung                                                                                                    | 5     |
|   |     | Funktion Eingänge 51 und 52 und Funkbefehle                                                                                                    | (0)   |
|   |     | 51: Schaltbefehl Schrittbetrieb oder Wohnanlage                                                                                                    | 0     |
|   |     | 51: Schaltbefehl nur Öffnen                                                                                                    |       |
|   | P18 | 52: Schaltbefehl nur Schließen                                                                                                    | 1     |
|   |     | 51 und Funkbefehl Kanal 1: Schaltbefehl nur                                                                                                    |       |
|   |     | Ottnen<br>52 und Eunkbefehl Kanal 2: Schaltbefehl nur                                                                                                    | 2     |
|   |     | Schließen                                                                                                    |       |
|   |     | Funktion Sicherheitseingang 62                                                                                                    | (1)   |
| < | P19 | Lichtschranken beim Schließen (PHC):<br>- ermöglicht die Öffnung bei stehendem Tor<br>- spricht beim Öffnen nicht an<br>- verhindert das Schließen bei offenem Tor und<br>lädt die Pausenzeit beim Freischalten neu                                                                                                    | 1     |
|   |     | Lichtschranke (PH):<br>- verhindert die Öffnung bei stehendem Tor<br>- stoppt die Bewegung beim Öffnen und setzt die<br>Öffnung beim Freischalten fort<br>- verhindert das Schließen bei offenem Tor und<br>lädt die Pausenzeit beim Freischalten neu<br>- stoppt die Bewegung beim Schließen und<br>veranlasst eine Öffnung beim Freischalten | 2     |
|   | P20 | Funktion zweiter Funkkanal                                                                                                    | (PED) |
|   |     | Die dem 2. Funkkanal zugewiesene Taste der<br>Funkfernsteuerung aktiviert den Ausgang 12 als<br>Funk-Hilfsausgang (RAU) für die in Parameter<br>P21 eingestellte Zeit                                                                                                    | 12    |
|   |     | Die dem 2. Funkkanal zugewiesene Taste der<br>Funkfernsteuerung aktiviert die Fußgängeröffnung.<br>Der Ausgang 12 funktioniert als Komfortlicht<br>(LCO): aktiviert sich bei Bewegung des Tors und<br>bleibt für 100 s nach dem Halt des Tors aktiviert                                                                                        | PED   |
|   |     | Zeitsteuerung des Ausgangs 12 als<br>Funk-Hilfsausgang (RAU)                                                                                                    | (1)   |
|   | P21 | 1 s (Mindestzeit)                                                                                                    | 1     |
|   |     | 60 s (Höchstzeit)                                                                                                    | 60    |
|   |     | Weg für Fußgängeröffnung (cm)                                                                                                    | (150) |
|   | P22 | Min. Maß                                                                                                    | 0     |
|   |     | Max. Maß                                                                                                    | 311   |
|   |     | Beschleunigung                                                                                                    |       |
| F | P24 | Beschleunigungsrampe bis zum Erreichen der normalen Geschwindigkeit                                                                                                    | (1)   |
|   |     | Max. Beschleunigung                                                                                                    | 1     |
|   |     | Min. Beschleunigung                                                                                                    | 5     |

M VIMAR

DE

## SL24.D

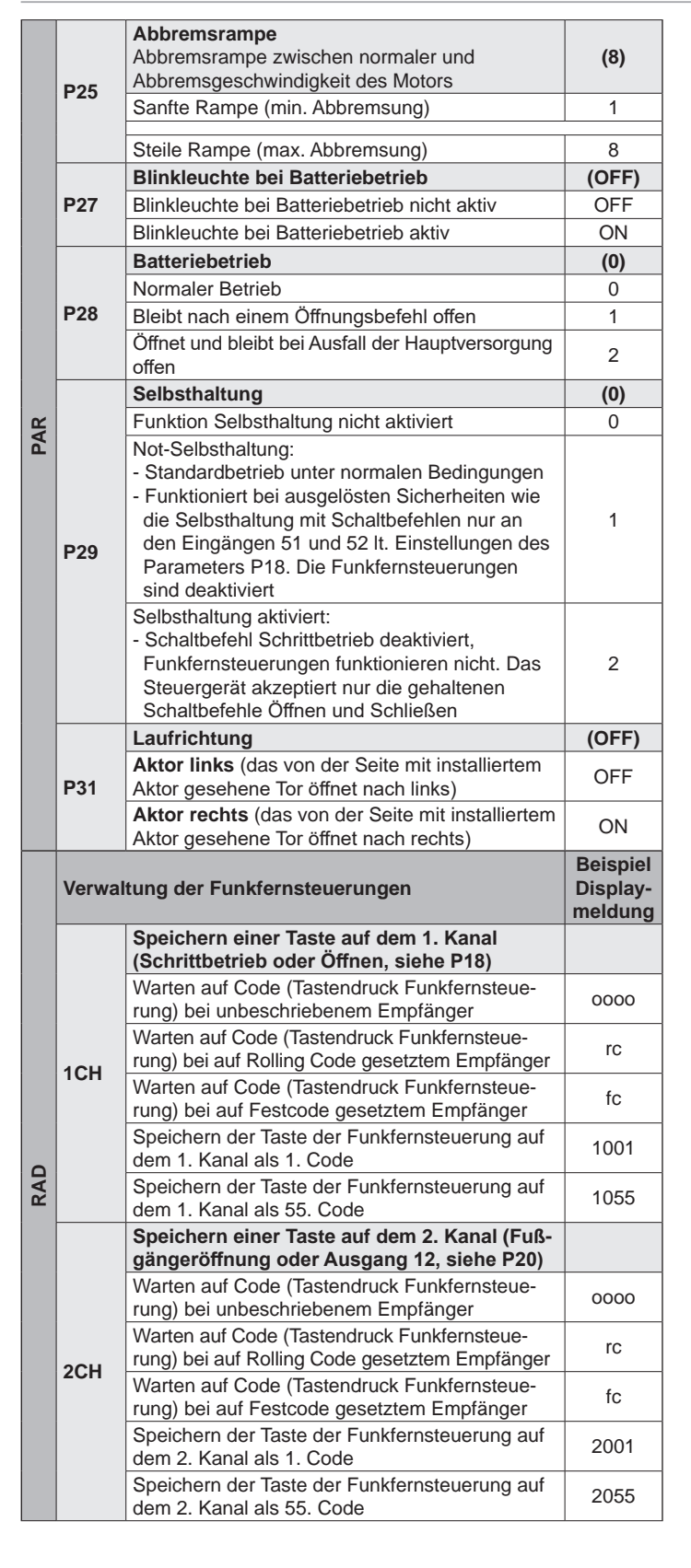

|     | CTRL | Speicherplatz der Funkfernsteuerung prüfen                                                    |      |
|-----|------|-----------------------------------------------------------------------------------------------|------|
|     |      | Warten auf Code (Tastendruck Funkfernsteue-<br>rung) bei unbeschriebenem Empfänger            | none |
|     |      | Warten auf Code (Tastendruck Funkfernsteue-<br>rung) bei auf Rolling Code gesetztem Empfänger | rc   |
|     |      | Warten auf Code (Tastendruck Funkfernsteue-<br>rung) bei auf Festcode gesetztem Empfänger     | fc   |
|     |      | Als 1. Code auf Kanal 1 gespeicherte Taste der<br>Funkfernsteuerung                           | 1001 |
| KAU |      | Als 99. Code auf Kanal 2 gespeicherte Taste der<br>Funkfernsteuerung                          | 2099 |
|     |      | Taste nicht im Speicher                                                                       | no   |
|     | ERAS | Löschen der Funkfernsteuerungen                                                               |      |
|     |      | Mit den Tasten ▲ ▼ die Codenummer der zu<br>löschenden Funkfernsteuerung auswählen            | -    |
|     |      | In Platz 3 als 1. Kanal gespeicherter Code. Mit<br>OK löschen                                 | 1003 |
|     |      | In Platz 3 als 2. Kanal gespeicherter Code. Mit OK löschen                                    | 2003 |
|     |      | Speicherplatz 3 nicht belegt                                                                  | 3    |
|     |      | Löschen aller Funkfernsteuerungen des Emp-<br>fängers. OK 5 s lang zum Bestätigen drücken     | ALL  |
|     |      |                                                                                               |      |

**VIMAR** 

Einstellung der Betriebsart des Steuergerät-Empfängers:

In Abhängigkeit von der ersten gespeicherten Funkfernsteuerung funktioniert der Empfänger des Steuergeräts in der Betriebsart Rolling Code oder Festcode:

 - ist als erste eine Funkfernsteuerung mit Rollingcode gespeichert worden, akzeptiert der Empfänger nur Rollingcode-Funkfernsteuerungen
 - ist als erste eine Funkfernsteuerung mit Festcode gespeichert worden,

akzeptiert der Empfänger nur Festcode-Funkfernsteuerungen.

Um die Betriebsart des Empfängers neu einzustellen, müssen alle gespeicherten Funkfernsteuerungen gelöscht (ERAS-ALL) und die erste Funkfernsteuerung des gewünschten Typs gespeichert werden.

| tellung<br>-15-22-                                                                                   |  |  |
|----------------------------------------------------------------------------------------------------|--|--|
| tellung<br>-15-22-                                                                                   |  |  |
| tellung<br>-15-22-                                                                                   |  |  |
|                                                                                                    |  |  |
|                                                                                                    |  |  |
|                                                                                                    |  |  |
| olutwert                                                                                             |  |  |
| solutwert                                                                                            |  |  |
| Im vorhergehenden Beispiel hat das Tor:<br>025 x (10000) + 4075 = 254075 Gesamtbewegungen ausgeführt |  |  |
| wert (ist                                                                                            |  |  |
| ilwert                                                                                               |  |  |
| lm vorhergehenden Beispiel hat das Tor:<br>019 x (10000) + 1234 = 191234 Teilbewegungen ausgeführt   |  |  |
| : das<br>ungen                                                                                       |  |  |
|                                                                                                    |  |  |

## SL24.D

| Alarmverlauf lesen |                                                                 |                                          |                                                                                                    |  |
|--------------------|-----------------------------------------------------------------|------------------------------------------|----------------------------------------------------------------------------------------------------|--|
|                    | Taste                                                           | Display-<br>meldung                      | Beschreibung                                                                                                    |  |
| ALM                | ▲ ▼                                                             | X.FYY                                    | wit den Tasten ▲ ▼ die Alarme des Steuer-<br>geräts chronologisch scrollen (die letzten 9<br>gespeicherten Alarme, 1 neuester Alarm, 9<br>ältester Alarm). X bezeichnet die Position des<br>Alarms, YY den Alarmtyp (siehe Tabelle mit der<br>Alarmliste) |  |
|                    | -                                                               | 1.F03                                    | In Position 1 befindet sich der Alarm 03 (siehe<br>Tabelle mit der Alarmliste)                                                                                                    |  |
|                    | -                                                               | 2. no                                    | In Position 2 liegt kein Alarm an                                                                                                    |  |
|                    | ок                                                              | 0000                                     | OK solange drücken, bis am Display "oooo" er-<br>scheint, um die Liste der gespeicherten Alarme<br>löschen zu können                                                                                                    |  |
|                    | Schutzgrad des Steuergeräts einstellen (Werkseinstellung = OFF) |                                          |                                                                                                    |  |
| SS                 | OFF                                                             | Kein Schutz                              |                                                                                                    |  |
| PA                 | 1                                                               | Schutz der Menüs PAR, DEF, LRNE und LRNA |                                                                                                    |  |
|                    | 2                                                               | Schutz des Menüs RAD                     |                                                                                                    |  |
|                    | 3                                                               | Komplette                                | r Schutz des Steuergeräts                                                                                                    |  |

## LED-Funktionen

| LED  | Status | Beschreibung                                                                                                    |
|------|--------|----------------------------------------------------------------------------------------------------|
|      | OFF    | Keine Netzversorgung                                                                                                    |
|      | ON     | Netzversorgung                                                                                                    |
|      | OFF    | Bei laufendem Motor: kein Signal erster Encoderka-<br>nal (Encoder funktioniert nicht)                                                          |
| ENCA | ON     | Bei laufendem Motor: Signal erster Encoderkanal<br>vorhanden (angezeigt mit sehr schneller Blinkim-<br>pulsen, abhängig von der Motordrehzahl)  |
|      | OFF    | Bei laufendem Motor: kein Signal zweiter Encoder-<br>kanal (Encoder funktioniert nicht)                                                         |
| ENCB | ON     | Bei laufendem Motor: Signal zweiter Encoderkanal<br>vorhanden (angezeigt mit sehr schneller Blinkim-<br>pulsen, abhängig von der Motordrehzahl) |
| 31   | OFF    | Endschalter-Kontakt 1 (rechter Magnet-Bügel) ge-<br>öffnet (Endschalter beschaltet)                                                             |
| 51   | ON     | Endschalter-Kontakt 1 (rechter Magnet-Bügel) ge-<br>schlossen (Endschalter nicht beschaltet)                                                    |
| 22   | OFF    | Endschalter-Kontakt 2 (linker Magnet-Bügel) geöff-<br>net (Endschalter beschaltet)                                                              |
| 32   | ON     | Endschalter-Kontakt 2 (linker Magnet-Bügel) ge-<br>schlossen (Endschalter nicht beschaltet)                                                     |
| 54   | OFF    | Eingang Schrittbetrieb (Klemme 51) nicht beschaltet                                                                                             |
| 51   | ON     | Eingang Schrittbetrieb (Klemme 51) beschaltet                                                                                                   |
| 52   | OFF    | Fußgängereingang (Klemme 52) nicht beschaltet                                                                                                   |
| 52   | ON     | Fußgängereingang (Klemme 52) beschaltet                                                                                                    |
|      | OFF    | Stoppkontakt (Klemme 61) offen (beschaltet)                                                                                                    |
| 61   | ON     | Stoppkontakt (Klemme 61) geschlossen (nicht be-<br>schaltet)                                                                                    |
| 62   | OFF    | Lichtschranke beim Schließen beschaltet (Klemme 62 offen)                                                                                       |
| 02   | ON     | Lichtschranke beim Schließen nicht beschaltet (Klemme 62 geschlossen)                                                                           |
| 63   | OFF    | Lichtschranke oder Kontaktleiste beschaltet (Klem-<br>me 63 offen)                                                                              |
| 03   | ON     | Lichtschranke oder Kontaktleiste nicht beschaltet (Klemme 63 geschlossen)                                                                       |

## Alarme

| Alarm | Beschreibung                                      |
|-------|---------------------------------------------------|
| F01   | Fehler Motorversorgung                            |
| F02   | Hindernis bei der Öffnungsbewegung                |
| F03   | Hindernis bei der Schließbewegung                 |
| F04   | Kontakt Klemme 62 offen                           |
| F05   | Ereignis, das den Stopp des Motors verursacht hat |

| F06 | Kontakt Klemme 63 offen                                           |  |
|-----|-------------------------------------------------------------------|--|
| F07 | EEPROM-Speicher beschädigt                                        |  |
| F08 | Fehler Encoder                                                    |  |
| F09 | Fehler Timeout überschritten                                      |  |
| F10 | Sicherung durchgebrannt oder nicht vorhanden                      |  |
| F11 | Zu hohe Stromaufnahme am Versorgungsausgang des Motors            |  |
| F13 | Falsche Motorverkabelung, Versorgungskabel des Motors vertauschen |  |

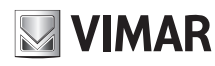

ELVOX Gates SL24.D

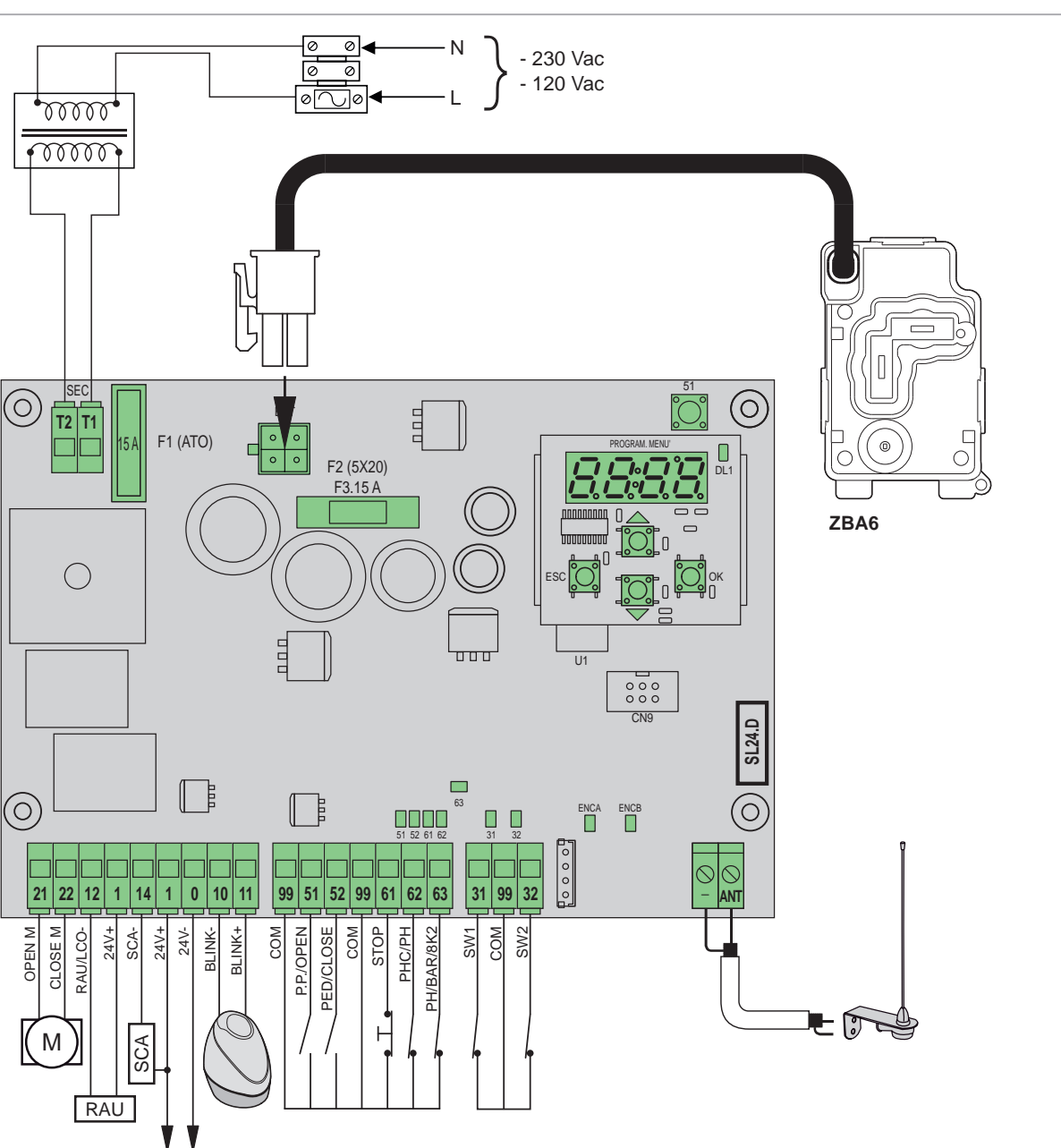

### Λειτουργίες κλέμας

| Επαφή<br>κλέμας Περιγραφή Ονομ<br>στοιχ                              |                                                | Ονομαστικά<br>στοιχεία |
|----------------------------------------------------------------------|------------------------------------------------|------------------------|
| T1                                                                   | <b>Τ1</b> Δευτερεύουσα σύνδεση μετασχηματιστή  |                        |
| T2                                                                   | <b>Τ2</b> Δευτερεύουσα σύνδεση μετασχηματιστή  |                        |
|                                                                      |                                                |                        |
| 21                                                                   | Άνοιγμα κινητήρα                               | 24 Vdc                 |
| 22                                                                   | Κλείσιμο κινητήρα                              | 160 W                  |
| 12 Αρνητικό βοηθητικής εξόδου τηλεχειριστηρίου/βοη-<br>θητικού φωτός |                                                | 24 Vdc                 |
| 1 Θετικό εξαρτημάτων                                                 |                                                | 120 MA                 |
| 14                                                                   | Αρνητικό εξόδου λυχνίας ανοικτής καγκελόπορτας | 24 Vdc                 |
| 1                                                                    | Θετικό εξαρτημάτων                             | 120 mA                 |
| 1                                                                    | 1 Θετικό εξαρτημάτων                           |                        |
| 0 Αρνητικό εξαρτημάτων                                               |                                                | 500 mA                 |
| 10                                                                   | Αρνητικό φλας                                  | 24 Vdc                 |
| 11                                                                   | Θετικό φλας                                    | 15 W max               |
| 99                                                                   | Κοινές είσοδοι                                 |                        |
| 51                                                                   | Βηματική λειτουργία/Άνοιγμα (Ν.Ο.)             |                        |
| 52                                                                   | Διέλευση πεζών/Κλείσιμο (Ν.Ο.)                 |                        |

| Επαφή<br>κλέμας                      | Επαφή<br>κλέμας Περιγραφή                   |  |
|--------------------------------------|---------------------------------------------|--|
| 99                                   | Κοινές είσοδοι                              |  |
| 61                                   | Διακοπή (Ν.C.)                              |  |
| 62                                   | Φωτοκύτταρο στο κλείσιμο/Φωτοκύτταρο (Ν.C.) |  |
| 63 Φωτοκύτταρο/Ευαίσθητο άκρο (Ν.C.) |                                             |  |
|                                      |                                             |  |
| 31                                   | Τερματικός διακόπτης διαδρομής 1            |  |
| 99 Κοινές είσοδοι                    |                                             |  |
| 32 Τερματικός διακόπτης διαδρομής 2  |                                             |  |
|                                      |                                             |  |
| -                                    | - Γείωση κεραίας                            |  |
| ANT                                  | <b>ΑΝΤ</b> Σήμα κεραίας                     |  |

# 25

## SL24.D

## Ελεγχόμενοι εκκινητές

| Κωδ.   | Περιγραφή                                              |
|--------|--------------------------------------------------------|
| ESM2.D | Εκκινητής ACTO 600D συρόμενες 24 V 600 kg, ηλεκτρονική |
|        | πλακέτα ελέγχου με οθόνη                               |

#### Λειτουργίες των πλήκτρων και περιήγηση στα μενού

| Πλήκτρο  | Περιγραφή                                                                                                    |
|----------|----------------------------------------------------------------------------------------------------|
| ок       | Πλήκτρο ενεργοποίησης οθόνης, πρόσβασης μενού και επιβεβαί-<br>ωσης αλλαγής τιμής παραμέτρου. Όταν ο κινητήρας βρίσκεται σε<br>κίνηση, εμφανίζει την απορρόφηση του ηλεκτρικού κινητήρα σε Α |
| <b>▲</b> | Πλήκτρο μετακίνησης στα μενού προς τα πάνω και αύξησης τιμής<br>παραμέτρου                                                                                                    |
| •        | Πλήκτρο μετακίνησης στα μενού προς τα κάτω και μείωσης τιμής παραμέτρου                                                                                                    |
| ESC      | Πλήκτρο απενεργοποίησης οθόνης, εξόδου από μενού και ακύρω-<br>σης αλλαγής τιμής παραμέτρου                                                                                                  |
| 51       | Πλήκτρο εντολής βηματικής λειτουργίας                                                                                                    |

#### Προκαταρκτικός έλεγχος:

Μετά την τροφοδοσία της κεντρικής μονάδας, στην οθόνη εμφανίζονται το όνομα της κεντρικής μονάδας που αναγράφεται ως SL2.D, η έκδοση του υλικολογισμικού FX.XX και 3 αναλαμπές με την ένδειξη FLSH, οι οποίες στη συνέχεια σβήνουν. Ελέγξτε τις λυχνίες led διαγνωστικού ελέγχου των εισόδων. Οι λυχνίες led 61, 62, 63 πρέπει να είναι αναμμένες. Εάν οι τερματικοί διακόπτες διαδρομής δεν έχουν ενεργοποιηθεί, πρέπει να είναι αναμμένες και οι λυχνίες LED 31 και 32. Εάν μία από τις εισόδους ασφαλείας (61, 62, 63) δεν χρησιμοποιείται, τοποθετήστε μια γέφυρα ανάμεσα στην κοινή επαφή (99) και την είσοδο που δεν χρησιμοποιείται. Εάν μία από τις εισόδους ασφαλείας (61, 62, 63) είναι ανοικτή, η κουκκίδα κάτω δεξιά στην οθόνη αναβοσβήνει για να υποδείξει ότι μια είσοδος ασφαλείας που έχει ενεργοποιηθεί/δεν λειπουργεί θα προκαλέσει την μη κίνηση της καγκελόπορτας. Επομένως, πρέπει να εισόδων ασφαλείας.

#### Μενού

Ο προγραμματισμός της κεντρικής μονάδας οργανώνεται σε μενού και υπομενού που επιτρέπουν την πρόσβαση και την τροποποίηση των παραμέτρων και των λογικών συστημάτων της κεντρικής μονάδας. Η κεντρική μονάδα διαθέτει τα παρακάτω μενού πρώτου επιπέδου:

| Menu | Περιγραφή                                            |
|------|------------------------------------------------------|
| LRNE | Ταχεία βαθμονόμηση διαδρομής                         |
| LRNA | Προηγμένη βαθμονόμηση διαδρομής                      |
| PAR  | Μενού ρύθμισης παραμέτρων κεντρικής μονάδας          |
| RAD  | Μενού διαχείρισης τηλεχειριστηρίων                   |
| DEF  | Μενού επαναφοράς εργοστασιακών τιμών                 |
| CNT  | Μενού μετρητών ελιγμών                               |
| ALM  | Μενού συναγερμών πλακέτας                            |
| PASS | Μενού ρύθμισης επιπέδου προστασίας κεντρικής μονάδας |

#### Υπομενού

Όλα τα υπομενού περιγράφονται στον παρακάτω πίνακα.

|    | <ul> <li>Ταχεία βαθμονόμηση διαδρομής.</li> <li>Η βαθμονόμηση πραγματοποιείται στην πλήρως αυτόματη λειτουργία και ρυθμίζει τα εξής:</li> <li>Επιβράδυνση στο άνοιγμα στα 50 cm από το πλήρες άνοιγμα</li> <li>Επιβράδυνση στο κλείσιμο στα 75 cm από το πλήρες κλείσιμο</li> <li>Άνοιγμα για διέλευση πεζών στα 150 cm</li> </ul> |                  |                                                                                              |  |
|----|----------------------------------------------------------------------------------------------------|------------------|----------------------------------------------------------------------------------------------|--|
| NE | Πλήκτρο                                                                                                    | Μήνυμα<br>οθόνης | Περιγραφή φάσης                                                                              |  |
| LR | -                                                                                                    | 51               | Αναμονή για έναρξη διαδικασίας βαθμονόμησης                                                  |  |
|    | 51                                                                                                    | CLOS             | Όταν πατηθεί το πλήκτρο: κλείσιμο και αναζήτηση<br>τερματικού διακόπτη διαδρομής κλεισίματος |  |
|    | -                                                                                                    | OPEN             | Μέτρηση της διαδρομής με ταχύτητα επιβράδυνσης                                               |  |
|    | -                                                                                                    | CLOS             | Κλείσιμο με κανονική ταχύτητα                                                                |  |
|    | -                                                                                                    | SLO              | Κλείσιμο με ταχύτητα επιβράδυνσης                                                            |  |
|    | -                                                                                                    | END              | Η διαδικασία ολοκληρώθηκε                                                                    |  |
|    |                                                                                                    |                  |                                                                                              |  |

VIMAR

#### Προηγμένη βαθμονόμηση διαδρομής.

- Η βαθμονόμηση παρέχει στον χειριστή τη δυνατότητα να επιλέξει τα εξής:
- Θέση επιβράδυνσης στο άνοιγμα
- Θέση επιβράδυνσης στο κλείσιμο
- Τιμή ανοίγματος διέλευσης πεζών

| LR  | Πλήκτρο | Μήνυμα<br>οθόνης | Περιγραφή φάσης                                                                                                  |
|-----|---------|------------------|----------------------------------------------------------------------------------------------------|
|     | -       | 51               | Αναμονή για έναρξη διαδικασίας βαθμονόμησης                                                                      |
|     | 51      | CLOS             | Όταν πατηθεί το πλήκτρο: κλείσιμο και αναζήτηση<br>τερματικού διακόπτη διαδρομής κλεισίματος                     |
| IA  | 51      | OPEN             | Έναρξη ανοίγματος.<br>Όταν πατηθεί το πλήκτρο: ρύθμιση της θέσης έναρ-<br>ξης επιβράδυνσης στο άνοιγμα           |
|     | -       | SLO              | Εκτέλεση του ανοίγματος στην ταχύτητα επιβράδυνσης<br>έως τον τερματικό διακόπτη διαδρομής ανοίγματος            |
|     | 51      | CLOS             | Έναρξη κλεισίματος.<br>Όταν πατηθεί το πλήκτρο: ρύθμιση της θέσης έναρ-<br>ξης επιβράδυνσης στο κλείσιμο         |
| LRI | -       | SLO              | Εκτέλεση του κλεισίματος στην ταχύτητα επιβράδυνσης<br>έως τον τερματικό διακόπτη διαδρομής κλεισίματος          |
|     | 51      | OPEN             | Έναρξη ανοίγματος διέλευσης πεζών.<br>Όταν πατηθεί το πλήκτρο: ρύθμιση της τιμής ανοίγ-<br>ματος διέλευσης πεζών |
|     | -       | CLOS             | Κλείσιμο φύλλου από τη θέση του ανοίγματος διέλευ-<br>σης πεζών                                                  |
|     | -       | END              | Η διαδικασία ολοκληρώθηκε                                                                                        |

#### Αυτόματη βαθμονόμηση:

Η αλλαγή των παραμέτρων διαδρομής της καγκελόπορτας δεν συνεπάγεται την ανάγκη εκτέλεσης νέων βαθμονομήσεων από τον τεχνικό εγκατάστασης. Αντίθετα, εάν αλλάξετε τις παραμέτρους διαδρομής, η κεντρική μονάδα πρέπει να αποθηκεύσει ξανά την καμπύλη ρεύματος, απενεργοποιώντας επομένως την ανίχνευση εμποδίου μόνο κατά τον ελιγμό αυτόματης βαθμονόμησης. Η αυτόματη βαθμονόμηση επισημαίνεται κατάλληλα στην οθόνη της κεντρικής μονάδας με την ένδειξη 51 για να υποδείξει ότι πρέπει να εκτελεστεί μια εντολή για να πραγματοποιηθεί αυτόματη βαθμονόμηση της κεντρικής μονάδας.

Τα συμβάντα που προκαλούν την αυτόματη βαθμονόμηση είναι τα εξής: - αλλαγή παραμέτρων: P09-10-11-12-13-14-15-22-25-31.

### Παράμετροι κεντρικής μονάδας

|     | Υπο-<br>μενού | Περιγραφή                                                                                                    | Τιμές<br>(προεπι-<br>λεγμένες) |
|-----|---------------|----------------------------------------------------------------------------------------------------|--------------------------------|
|     |               | Αυτόματο κλείσιμο                                                                                                    | (ON)                           |
|     | P01           | Μη ενεργοποιημένο αυτόματο κλείσιμο                                                                                                    | OFF                            |
|     |               | Ενεργοποιημένο αυτόματο κλείσιμο                                                                                                    | ON                             |
|     |               | Χρόνος παύσης                                                                                                    | (30)                           |
|     | P02           | 2 δευτ. (ελάχιστος χρόνος)                                                                                                    | 2                              |
|     |               | 600 δευτ. (μέγιστος χρόνος)                                                                                                    | 600                            |
|     |               | Είσοδος ελέγχου 51                                                                                                    | (1)                            |
| PAR | P03           | Λειτουργία πολυκατοικίας<br>Κατά τη διάρκεια του ανοίγματος, η εντολή δεν είναι<br>ενεργοποιημένη.<br>Εάν P01 = ON, στην κατάσταση παύσης ο χρόνος<br>παύσης ανανεώνεται και εάν η είσοδος 51 παραμείνει<br>ενεργοποιημένη, η κεντρική μονάδα αναστέλλει τη<br>μέτρηση έως την απενεργοποίηση της εισόδου (για τη<br>σύνδεση πιθανών σπειρών ή του χρονοδιακόπτη).<br>Εάν P01 = OFF, στην κατάσταση παύσης κλείνει.<br>Στο κλείσιμο ανοίγει | 1                              |
|     |               | Βηματική λειτουργία (λογικό κύκλωμα 4 βημάτων)<br>Ακολουθιακή εντολή, άνοιγμα, διακοπή, κλείσιμο,<br>διακοπή, άνοιγμα                                                                                                    | 2                              |
|     |               | Βηματική λειτουργία (λογικό κύκλωμα 2 βημάτων)<br>Ακολουθιακή εντολή, άνοιγμα, κλείσιμο, άνοιγμα                                                                                                    | 3                              |
|     | P04           | Προαναλαμπή<br>Αναλαμπή του φλας για 3 δευτ. πριν από την έναρ-<br>ξη της κίνησης της καγκελόπορτας                                                                                                    | (OFF)                          |
|     |               | Απενεργοποιημένη προαναλαμπή                                                                                                    | OFF                            |
|     |               | 3 δευτ. προαναλαμπής                                                                                                    | ON                             |

# SL24.D

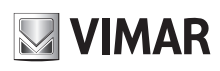

|    |      | Γρήνορο κλείσιμο                                             | (OFF) |
|----|------|--------------------------------------------------------------|-------|
|    | P05  | Μη ενεργοποιημένη λειτουργία γρήγορου κλεισίματος            | OFF   |
|    |      | Εάν το φωτοκύτταρο στο κλείσιμο ενερνοποιηθεί και αποδε-     |       |
|    |      | σμευτεί κατά το άνοιγμα ή το χρονικό διάστημα παύσης, η      |       |
|    |      | κεντρική μονάδα κλείνει την καγκελόπορτα, ανεξάρτητα από     |       |
|    |      | το χρονικό διάστημα παύσης που έχει ρυθμιστεί, 3 δευτ.       | ON    |
|    |      | μετά το πλήρες άνοιγμα ή 3 δευτ. μετά την αποδέσμευση        |       |
|    |      | κατά τη διάρκεια του ανοίνυατος ή της παύσης)                |       |
|    |      | Λειτουργία εισόδου ασφαλείας 63                              | (1)   |
|    |      | Φωτοκύτταρο (PH):                                            |       |
|    |      | - με την καγκελόπορτα ακίνητη, δεν επιτρέπει το άνοιγμα      |       |
|    |      | - κατά το άνοιγμα, διακόπτει την κίνηση και όταν αποδε-      |       |
|    |      | σμευτεί, εκτελεί την κίνηση ανοίγματος                       | 1     |
|    |      | όταν αποδεσμευτεί, ανανεώνει το χρονικό διάστημα παύσης      |       |
|    |      | - στο κλείσιμο, διακόπτει την κίνηση και όταν αποδεσμευ-     |       |
|    | P06  | τεί, εκτελεί την κίνηση εκ νέου ανοίγματος                   |       |
|    | 1.00 | Ευαίσθητο άκρο με καθαρή επαφή NC (BAR):                     |       |
|    |      | - με την καγκελόπορτα ακίνητη, δεν επιτρέπει το άνοιγμα      |       |
|    |      | - στο ανοιγμα απένεργοποιεπαι, κλεινει μετά το οιαστημα      | 2     |
|    |      | - με την καγκελόπορτα ανοικτή, δεν επιτρέπει το κλείσιμο ενώ | -     |
|    |      | όταν αποδεσμευτεί, ανανεώνει το χρονικό διάστημα παύσης      |       |
|    |      | - στο κλείσιμο απενεργοποιείται και ανοίγει                  |       |
|    |      | Εξισορροπημένο ευαίσθητο άκρο 8,2 ΚΩ (8Κ2)                   | 3     |
|    |      | Έξοδος 14 τύπου επισήμανσης ανοικτής κανκελό-                |       |
|    |      | πορτας (SCA)                                                 | (1)   |
|    |      | Κλειστή καγκελόπορτα: μη ενεργοποίηση                        | 1     |
|    |      | Ανοικτή καγκελόπορτα: ενεργοποίηση, για σταθερό διάστημα     | 1     |
|    | DOZ  | Κλειστή καγκελόπορτα: μη ενεργοποίηση                        |       |
|    | P07  | Καγκελοπορτα στο ανοιγμα: διαλειπουσα αργη λειτουργια        | 2     |
|    |      | Κανκελόπορτα στο κλείσιμο: διαλείπουσα νρήνορη λειτουργία    |       |
| AR |      | Ακίνητη καγκελόπορτα: ενεργοποίηση, για σταθερό διάστημα     |       |
| Р. |      | Καγκελόπορτα στο άνοιγμα: διαλείπουσα αργή λειτουργία        | 3     |
|    |      | Καγκελόπορτα στο κλείσιμο: διαλείπουσα γρήγορη λειτουργία    |       |
|    |      | Έλεγχος ασφαλειών                                            | (OFF) |
|    |      | Μη ενεργοποιημένος έλεγχος                                   | OFF   |
|    | P08  | Ενεργοποιημενος ελεγχος στην εισοδο 62                       | 1     |
|    |      | Ενεργοποιημένος έλευνος στην είσοοο 63                       | 2     |
|    |      |                                                              | 3     |
|    | P09  | Εκατοστά διαδοομής στο κλείσιμο που διανύονται με            | (75)  |
|    |      | ταχύτητα επιβράδυνσης                                        | ()    |
|    |      | Καμία επιβράδυνση                                            | 0     |
|    |      | Μένιστο μάκος της σουής διαδρομής στο κλείσιμο               | 311   |
|    |      | Απόσταση επιβράδυνσης στο άνοινμα                            | 511   |
|    |      | Εκατοστά διαδρομής στο άνοιγμα που διανύονται με             | (50)  |
|    | P10  | ταχύτητα επιβράδυνσης                                        |       |
|    |      | Καμία επιβράδυνση                                            | 0     |
|    |      | Μένιστο μήκος της αργής διαδρομής στο άνοινμα                | 311   |
|    |      | Κανονική ταχύτητα στο άνοινμα                                | (100) |
|    | D11  | Ελάχιστη ταχύτητα                                            | 50    |
|    | FII  |                                                              | 400   |
|    |      | Μεγιστη ταχυτητα                                             | 100   |
|    |      | κανονική ιαχυτητά στο κλεισιμο                               | 50    |
|    | P12  |                                                              |       |
|    |      | Μέγιστη ταχύτητα                                             | 100   |
|    |      | Ταχύτητα επιβράδυνσης στο άνοιγμα                            | (30)  |
|    | P13  | Ελαχιστη ταχυτητα                                            | 10    |
|    |      | Μέγιστη ταχύτητα                                             | 75    |
|    |      | Ταχύτητα επιβράδυνσης στο κλείσιμο                           | (30)  |
|    | P14  | Ελάχιστη ταχύτητα                                            | 10    |
|    |      | Μέγιστη ταχύτητα                                             | 75    |

|     |                                        | Δύναμη κινητήρα(%) (%)<br>Ρυθμίζει την τιμή δύναμης που παρέχεται από τον κινητή-                                                                                                    | (3)                                                                                                    |
|-----|----------------------------------------|----------------------------------------------------------------------------------------------------|----------------------------------------------------------------------------------------------------|
|     | P15                                    | ρα για την ωθηση του φυλλου<br>Ελάγιστη δύγαμη                                                                                                    | 1                                                                                                    |
|     |                                        |                                                                                                    |                                                                                                    |
|     |                                        | Μεγιστη συναμη                                                                                                    | (1)                                                                                                    |
|     | <b>P16</b>                             | Άμεση διακοπή                                                                                                    | 0                                                                                                    |
|     | FIU                                    |                                                                                                    | -                                                                                                    |
|     |                                        | Ομαλή οιακοπής στη φάση κλεισίματος                                                                                                    | 5<br>(1)                                                                                                    |
|     | P17                                    | Άμεση διακοπή                                                                                                    | 0                                                                                                    |
|     |                                        | Ομαλή διακοπή                                                                                                    | Б                                                                                                    |
|     |                                        | Λειτουργία εισόδων 51 και 52 και τηλεχειριστηρίων                                                                                                    | (0)                                                                                                    |
|     |                                        | 51: εντολή βηματικής λειτουργίας ή πολυκατοικίας                                                                                                    | 0                                                                                                    |
|     | Dia                                    | 52: εντολή διέλευσης πεζών                                                                                                    |                                                                                                    |
|     | P18                                    | 51: εντολή μόνο ανοίγματος<br>52: εντολή μόνο κλεισίματος                                                                                                    | 1                                                                                                    |
|     |                                        | 51 και τηλεχειριστήριο καναλιού 1: εντολή μόνο ανοίγματος                                                                                                    | 0                                                                                                    |
|     |                                        | 52 και τηλεχειριστήριο καναλιού 2: εντολή μόνο κλεισίματος                                                                                                    | 2                                                                                                    |
|     |                                        | Λειτουργία εισόδου ασφαλείας 62                                                                                                    | (1)                                                                                                    |
|     |                                        | Φωτοκυτταρο στο κλεισιμο (PHC):<br>- με την κανκελόπορτα ακίνητη, επιτρέπει το άνοινμα                                                                                                    |                                                                                                    |
|     |                                        | - στο άνοιγμα, δεν ενεργοποιείται                                                                                                    | 1                                                                                                    |
|     |                                        | <ul> <li>- με την καγκελόπορτα ανοικτή, δεν επιτρέπει το κλείσιμο ενώ</li></ul>                                                                                                    |                                                                                                    |
|     |                                        | - στο κλείσιμο, ελέγχει το άμεσο εκ νέου άνοιγμα                                                                                                    |                                                                                                    |
|     | P19                                    | Φωτοκύτταρο (PH):                                                                                                    |                                                                                                    |
|     |                                        | <ul> <li>- με την καγκελόπορτα ακίνητη, δεν επιτρέπει το άνοιγμα</li> <li>- κατά το άνοινμα, διακόπτει την κίνηση και όταν αποδε-</li> </ul>                                                                                                    |                                                                                                    |
|     |                                        | σμευτεί, εκτελεί την κίνηση ανοίγματος                                                                                                    | 2                                                                                                    |
|     |                                        | <ul> <li>- με την καγκελόπορτα ανοικτή, δεν επιτρέπει το κλείσιμο ενώ</li></ul>                                                                                                    | 2                                                                                                    |
| R   |                                        | - στο κλείσιμο, διακόπτει την κίνηση και όταν αποδεσμευ-                                                                                                    |                                                                                                    |
| PAF |                                        | τεί, εκτελεί την κίνηση εκ νέου ανοίγματος                                                                                                    |                                                                                                    |
| _   |                                        |                                                                                                    | (                                                                                                    |
|     |                                        | Λειτουργία δεύτερου καναλιού τηλεχειριστηρίου                                                                                                    | (PED)                                                                                                    |
|     |                                        | <b>Λειτουργία δεύτερου καναλιού τηλεχειριστηρίου</b><br>Το πλήκτρο του τηλεχειριστηρίου που έχει αντιστοιχιστεί<br>στο 2ο κανάλι τηλεχειριστηρίου ενεργοποιεί την έξοδο 12                                                                                                    | (PED)                                                                                                    |
|     |                                        | Λειτουργία δεύτερου καναλιού τηλεχειριστηρίου<br>Το πλήκτρο του τηλεχειριστηρίου που έχει αντιστοιχιστεί<br>στο 2ο κανάλι τηλεχειριστηρίου ενεργοποιεί την έξοδο 12<br>ως βοηθητική έξοδο τηλεχειριστηρίου (RAU) για το χρονι-                                                                                                    | (PED)<br>12                                                                                                 |
|     | P20                                    | Λειτουργία δεύτερου καναλιού τηλεχειριστηρίου<br>Το πλήκτρο του τηλεχειριστηρίου που έχει αντιστοιχιστεί<br>στο 2ο κανάλι τηλεχειριστηρίου ενεργοποιεί την έξοδο 12<br>ως βοηθητική έξοδο τηλεχειριστηρίου (RAU) για το χρονι-<br>κό διάστημα που έχει καθοριστεί στην παράμετρο P21<br>Το πλήκτρο του τηλεγειριστηρίου που έχει αντιστοιγιστεί στο                                                                                                    | (PED)<br>12                                                                                                 |
|     | P20                                    | Λειτουργία δεύτερου καναλιού τηλεχειριστηρίου<br>Το πλήκτρο του τηλεχειριστηρίου που έχει αντιστοιχιστεί<br>στο 2ο κανάλι τηλεχειριστηρίου ενεργοποιεί την έξοδο 12<br>ως βοηθητική έξοδο τηλεχειριστηρίου (RAU) για το χρονι-<br>κό διάστημα που έχει καθοριστεί στην παράμετρο P21<br>Το πλήκτρο του τηλεχειριστηρίου που έχει αντιστοιχιστεί στο<br>2ο κανάλι τηλεχειριστηρίου ενεργοποιεί τη διέλευση πεζών.                                                                                                    | (PED)<br>12                                                                                                 |
|     | P20                                    | Λειτουργία δεύτερου καναλιού τηλεχειριστηρίου<br>Το πλήκτρο του τηλεχειριστηρίου που έχει αντιστοιχιστεί<br>στο 2ο κανάλι τηλεχειριστηρίου ενεργοποιεί την έξοδο 12<br>ως βοηθητική έξοδο τηλεχειριστηρίου (RAU) για το χρονι-<br>κό διάστημα που έχει καθοριστεί στην παράμετρο P21<br>Το πλήκτρο του τηλεχειριστηρίου που έχει αντιστοιχιστεί στο<br>2ο κανάλι τηλεχειριστηρίου ενεργοποιεί τη διέλευση πεζών.<br>Έξοδος 12 ως βοηθητικό φως (LCO): ενεργοποιείται με<br>την κίναρα της κανερίας και μαραιμένει ενεργοποιε                                                                                                    | (PED)<br>12<br>PED                                                                                          |
|     | P20                                    | Αειτουργία δεύτερου καναλιού τηλεχειριστηρίου<br>Το πλήκτρο του τηλεχειριστηρίου που έχει αντιστοιχιστεί<br>στο 2ο κανάλι τηλεχειριστηρίου ενεργοποιεί την έξοδο 12<br>ως βοηθητική έξοδο τηλεχειριστηρίου (RAU) για το χρονι-<br>κό διάστημα που έχει καθοριστεί στην παράμετρο P21<br>Το πλήκτρο του τηλεχειριστηρίου που έχει αντιστοιχιστεί στο<br>2ο κανάλι τηλεχειριστηρίου ενεργοποιεί τη διέλευση πεζών.<br>Έξοδος 12 ως βοηθητικό φως (LCO): ενεργοποιείται με<br>την κίνηση της καγκελόπορτας και παραμένει ενεργοποι-<br>ημένη για το διάστημα 100 δευτ. μετά την ακινητοποίηση                                                                                                    | (PED)<br>12<br>PED                                                                                          |
|     | P20                                    | Λειτουργία δεύτερου καναλιού τηλεχειριστηρίου<br>Το πλήκτρο του τηλεχειριστηρίου που έχει αντιστοιχιστεί<br>στο 2ο κανάλι τηλεχειριστηρίου ενεργοποιεί την έξοδο 12<br>ως βοηθητική έξοδο τηλεχειριστηρίου (RAU) για το χρονι-<br>κό διάστημα που έχει καθοριστεί στην παράμετρο P21<br>Το πλήκτρο του τηλεχειριστηρίου που έχει αντιστοιχιστεί στο<br>2ο κανάλι τηλεχειριστηρίου ενεργοποιεί τη διέλευση πεζών.<br>Έξοδος 12 ως βοηθητικό φως (LCO): ενεργοποιείται με<br>την κίνηση της καγκελόπορτας και παραμένει ενεργοποι-<br>ημένη για το διάστημα 100 δευτ. μετά την ακινητοποίηση<br>της καγκελόπορτας                                                                                                    | (PED)<br>12<br>PED                                                                                          |
|     | P20                                    | Λειτουργία δεύτερου καναλιού τηλεχειριστηρίου<br>Το πλήκτρο του τηλεχειριστηρίου που έχει αντιστοιχιστεί<br>στο 2ο κανάλι τηλεχειριστηρίου ενεργοποιεί την έξοδο 12<br>ως βοηθητική έξοδο τηλεχειριστηρίου (RAU) για το χρονι-<br>κό διάστημα που έχει καθοριστεί στην παράμετρο P21<br>Το πλήκτρο του τηλεχειριστηρίου που έχει αντιστοιχιστεί στο<br>2ο κανάλι τηλεχειριστηρίου ενεργοποιεί τη διέλευση πεζών.<br>Έξοδος 12 ως βοηθητικό φως (LCO): ενεργοποιείται με<br>την κίνηση της καγκελόπορτας και παραμένει ενεργοποι-<br>ημένη για το διάστημα 100 δευτ. μετά την ακινητοποίηση<br>της καγκελόπορτας<br>Χρονικός προγραμματισμός εξόδου 12 ως βοηθητι-<br>κής εξόδου τηλεχειριστηρίου (RAU)                                                                                                    | (PED)<br>12<br>PED<br>(1)                                                                                   |
|     | P20<br>P21                             | Λειτουργία δεύτερου καναλιού τηλεχειριστηρίου<br>Το πλήκτρο του τηλεχειριστηρίου που έχει αντιστοιχιστεί<br>στο 2ο κανάλι τηλεχειριστηρίου ενεργοποιεί την έξοδο 12<br>ως βοηθητική έξοδο τηλεχειριστηρίου (RAU) για το χρονι-<br>κό διάστημα που έχει καθοριστεί στην παράμετρο P21<br>Το πλήκτρο του τηλεχειριστηρίου που έχει αντιστοιχιστεί στο<br>2ο κανάλι τηλεχειριστηρίου του έχει αντιστοιχιστεί στο<br>2ο κανάλι τηλεχειριστηρίου ενεργοποιεί τη διέλευση πεζών.<br>Έξοδος 12 ως βοηθητικό φως (LCO): ενεργοποιείται με<br>την κίνηση της καγκελόπορτας και παραμένει ενεργοποι-<br>ημένη για το διάστημα 100 δευτ. μετά την ακινητοποίηση<br>της καγκελόπορτας<br>Χρονικός προγραμματισμός εξόδου 12 ως βοηθητι-<br>κής εξόδου τηλεχειριστηρίου (RAU)<br>1 δευτ. (ελάχιστος χρόνος)                                                                                                    | (PED)<br>12<br>PED<br>(1)<br>1                                                                              |
|     | P20                                    | Λειτουργία δεύτερου καναλιού τηλεχειριστηρίου<br>Το πλήκτρο του τηλεχειριστηρίου που έχει αντιστοιχιστεί<br>στο 2ο κανάλι τηλεχειριστηρίου ενεργοποιεί την έξοδο 12<br>ως βοηθητική έξοδο τηλεχειριστηρίου (RAU) για το χρονι-<br>κό διάστημα που έχει καθοριστεί στην παράμετρο P21<br>Το πλήκτρο του τηλεχειριστηρίου που έχει αντιστοιχιστεί στο<br>2ο κανάλι τηλεχειριστηρίου ενεργοποιεί τη διέλευση πεζών.<br>Έξοδος 12 ως βοηθητικό φως (LCO): ενεργοποιείται με<br>την κίνηση της καγκελόπορτας και παραμένει ενεργοποι-<br>ημένη για το διάστημα 100 δευτ. μετά την ακινητοποίηση<br>της καγκελόπορτας<br>Χρονικός προγραμματισμός εξόδου 12 ως βοηθητι-<br>κής εξόδου τηλεχειριστηρίου (RAU)<br>1 δευτ. (ελάχιστος χρόνος)                                                                                                    | (PED)<br>12<br>PED<br>(1)<br>1<br>60                                                                        |
|     | P20<br>P21                             | Λειτουργία δεύτερου καναλιού τηλεχειριστηρίου<br>Το πλήκτρο του τηλεχειριστηρίου που έχει αντιστοιχιστεί<br>στο 2ο κανάλι τηλεχειριστηρίου ενεργοποιεί την έξόδο 12<br>ως βοηθητική έξοδο τηλεχειριστηρίου (RAU) για το χρονι-<br>κό διάστημα που έχει καθοριστεί στην παράμετρο P21<br>Το πλήκτρο του τηλεχειριστηρίου που έχει αντιστοιχιστεί στο<br>2ο κανάλι τηλεχειριστηρίου ενεργοποιεί τη διέλευση πεζών.<br>Έξοδος 12 ως βοηθητικό φως (LCO): ενεργοποιείται με<br>την κίνηση της καγκελόπορτας και παραμένει ενεργοποι-<br>ημένη για το διάστημα 100 δευτ. μετά την ακινητοποίηση<br>της καγκελόπορτας<br>Χρονικός προγραμματισμός εξόδου 12 ως βοηθητι-<br>κής εξόδου τηλεχειριστηρίου (RAU)<br>1 δευτ. (ελάχιστος χρόνος)<br>60 δευτ. (μέγιστος χρόνος)                                                                                                    | (PED)<br>12<br>PED<br>(1)<br>1<br>60<br>(150)                                                               |
|     | P20<br>P21<br>P22                      | Λειτουργία δεύτερου καναλιού τηλεχειριστηρίου<br>Το πλήκτρο του τηλεχειριστηρίου που έχει αντιστοιχιστεί<br>στο 2ο κανάλι τηλεχειριστηρίου ενεργοποιεί την έξοδο 12<br>ως βοηθητική έξοδο τηλεχειριστηρίου (RAU) για το χρονι-<br>κό διάστημα που έχει καθοριστεί στην παράμετρο P21<br>Το πλήκτρο του τηλεχειριστηρίου που έχει αντιστοιχιστεί στο<br>2ο κανάλι τηλεχειριστηρίου του έχει αντιστοιχιστεί στο<br>2ο κανάλι τηλεχειριστηρίου ενεργοποιεί τη διέλευση πεζών.<br>Έξοδος 12 ως βοηθητικό φως (LCO): ενεργοποιείται με<br>την κίνηση της καγκελόπορτας και παραμένει ενεργοποι-<br>ημένη για το διάστημα 100 δευτ. μετά την ακινητοποίηση<br>της καγκελόπορτας<br>Χρονικός προγραμματισμός εξόδου 12 ως βοηθητι-<br>κής εξόδου τηλεχειριστηρίου (RAU)<br>1 δευτ. (ελάχιστος χρόνος)<br>60 δευτ. (μέγιστος χρόνος)<br>Απόσταση ανοίγματος διέλευσης πεζών (cm)                                                                                                    | (PED)<br>12<br>PED<br>(1)<br>1<br>60<br>(150)<br>0                                                          |
|     | P20<br>P21<br>P22                      | Λειτουργία δεύτερου καναλιού τηλεχειριστηρίου<br>Το πλήκτρο του τηλεχειριστηρίου που έχει αντιστοιχιστεί<br>στο 2ο κανάλι τηλεχειριστηρίου ενεργοποιεί την έξοδο 12<br>ως βοηθητική έξοδο τηλεχειριστηρίου (RAU) για το χρονι-<br>κό διάστημα που έχει καθοριστεί στην παράμετρο P21<br>Το πλήκτρο του τηλεχειριστηρίου που έχει αντιστοιχιστεί στο<br>2ο κανάλι τηλεχειριστηρίου ενεργοποιεί τη διέλευση πεζών.<br>Έξοδος 12 ως βοηθητικό φως (LCO): ενεργοποιείται με<br>την κίνηση της καγκελόπορτας και παραμένει ενεργοποι-<br>ημένη για το διάστημα 100 δευτ. μετά την ακινητοποίηση<br>της καγκελόπορτας<br><b>Χρονικός προγραμματισμός εξόδου 12 ως βοηθητι-<br/>κής εξόδου τηλεχειριστηρίου (RAU)</b><br>1 δευτ. (ελάχιστος χρόνος)<br><b>6</b> 0 δευτ. (μέγιστος χρόνος)<br><b>Απόσταση ανοίγματος διέλευσης πεζών (cm)</b><br>Ελάχιστη τιμή                                                                                                    | (PED)<br>12<br>PED<br>(1)<br>1<br>60<br>(150)<br>0<br>311                                                   |
|     | P20<br>P21<br>P22                      | <ul> <li>Λειτουργία δεύτερου καναλιού τηλεχειριστηρίου</li> <li>Το πλήκτρο του τηλεχειριστηρίου που έχει αντιστοιχιστεί<br/>στο 2ο κανάλι τηλεχειριστηρίου ενεργοποιεί την έξοδο 12<br/>ως βοηθητική έξοδο τηλεχειριστηρίου (RAU) για το χρονι-<br/>κό διάστημα που έχει καθοριστεί στην παράμετρο P21</li> <li>Το πλήκτρο του τηλεχειριστηρίου που έχει αντιστοιχιστεί στο<br/>2ο κανάλι τηλεχειριστηρίου που έχει αντιστοιχιστεί στο<br/>2ο κανάλι τηλεχειριστηρίου ενεργοποιεί τη διέλευση πεζών.</li> <li>Έξοδος 12 ως βοηθητικό φως (LCO): ενεργοποιείται με<br/>την κίνηση της καγκελόπορτας και παραμένει ενεργοποι-<br/>ημένη για το διάστημα 100 δευτ. μετά την ακινητοποίηση<br/>της καγκελόπορτας</li> <li>Χρονικός προγραμματισμός εξόδου 12 ως βοηθητι-<br/>κής εξόδου τηλεχειριστηρίου (RAU)</li> <li>1 δευτ. (ελάχιστος χρόνος)</li> <li>60 δευτ. (μέγιστος χρόνος)</li> <li>Απόσταση ανοίγματος διέλευσης πεζών (cm)</li> <li>Ελάχιστη τιμή</li> <li>Επιτάχυνση</li> </ul>                                                                                                    | (PED)<br>12<br>PED<br>(1)<br>1<br>60<br>(150)<br>0<br>311<br>(1)                                            |
|     | P20<br>P21<br>P22                      | <ul> <li>Λειτουργία δεύτερου καναλιού τηλεχειριστηρίου</li> <li>Το πλήκτρο του τηλεχειριστηρίου που έχει αντιστοιχιστεί<br/>στο 2ο κανάλι τηλεχειριστηρίου ενεργοποιεί την έξοδο 12<br/>ως βοηθητική έξοδο τηλεχειριστηρίου (RAU) για το χρονι-<br/>κό διάστημα που έχει καθοριστεί στην παράμετρο P21</li> <li>Το πλήκτρο του τηλεχειριστηρίου που έχει αντιστοιχιστεί στο<br/>2ο κανάλι τηλεχειριστηρίου που έχει αντιστοιχιστεί στο<br/>2ο κανάλι τηλεχειριστηρίου του έχει αντιστοιχιστεί στο<br/>2ο κανάλι τηλεχειριστηρίου ενεργοποιεί τη διέλευση πεζών.</li> <li>Έξοδος 12 ως βοηθητικό φως (LCO): ενεργοποιείται με<br/>την κίνηση της καγκελόπορτας και παραμένει ενεργοποι-<br/>ημένη για το διάστημα 100 δευτ. μετά την ακινητοποίηση<br/>της καγκελόπορτας</li> <li>Χρονικός προγραμματισμός εξόδου 12 ως βοηθητι-<br/>κής εξόδου τηλεχειριστηρίου (RAU)</li> <li>1 δευτ. (ελάχιστος χρόνος)</li> <li>60 δευτ. (μέγιστος χρόνος)</li> <li>Απόσταση ανοίγματος διέλευσης πεζών (cm)</li> <li>Ελάχιστη τιμή</li> <li>Επιτάχυνση</li> <li>Ράμπα επιτάχυνσης έως την επίτευξη κανονικής ταχύτητας</li> </ul>                                                                                                    | (PED)<br>12<br>PED<br>(1)<br>1<br>60<br>(150)<br>0<br>311<br>(1)<br>·                                       |
|     | P20<br>P21<br>P22<br>P24               | <ul> <li>Λειτουργία δεύτερου καναλιού τηλεχειριστηρίου</li> <li>Το πλήκτρο του τηλεχειριστηρίου που έχει αντιστοιχιστεί<br/>στο 2ο κανάλι τηλεχειριστηρίου ενεργοποιεί την έξοδο 12<br/>ως βοηθητική έξοδο τηλεχειριστηρίου (RAU) για το χρονι-<br/>κό διάστημα που έχει καθοριστεί στην παράμετρο P21</li> <li>Το πλήκτρο του τηλεχειριστηρίου που έχει αντιστοιχιστεί στο<br/>2ο κανάλι τηλεχειριστηρίου ενεργοποιεί τη διέλευση πεζών.</li> <li>Έξοδος 12 ως βοηθητικό φως (LCO): ενεργοποιείται με<br/>την κίνηση της καγκελόπορτας και παραμένει ενεργοποι-<br/>ημένη για το διάστημα 100 δευτ. μετά την ακινητοποίηση<br/>της καγκελόπορτας</li> <li>Χρονικός προγραμματισμός εξόδου 12 ως βοηθητι-<br/>κής εξόδου τηλεχειριστηρίου (RAU)</li> <li>1 δευτ. (ελάχιστος χρόνος)</li> <li>Απόσταση ανοίγματος διέλευσης πεζών (cm)</li> <li>Ελάχιστη τιμή</li> <li>Επιτάχυνση</li> <li>Ράμπα επιτάχυνσης έως την επίτευξη κανονικής ταχύτητας</li> </ul>                                                                                                    | (PED)<br>12<br>PED<br>(1)<br>1<br>60<br>(150)<br>0<br>311<br>(1)<br>1                                       |
|     | P20<br>P21<br>P22<br>P24               | <ul> <li>Λειτουργία δεύτερου καναλιού τηλεχειριστηρίου</li> <li>Το πλήκτρο του τηλεχειριστηρίου που έχει αντιστοιχιστεί<br/>στο 2ο κανάλι τηλεχειριστηρίου ενεργοποιεί την έξοδο 12<br/>ως βοηθητική έξοδο τηλεχειριστηρίου (RAU) για το χρονι-<br/>κό διάστημα που έχει καθοριστεί στην παράμετρο P21</li> <li>Το πλήκτρο του τηλεχειριστηρίου που έχει αντιστοιχιστεί στο<br/>2ο κανάλι τηλεχειριστηρίου που έχει αντιστοιχιστεί στο<br/>2ο κανάλι τηλεχειριστηρίου ενεργοποιεί τη διέλευση πεζών.</li> <li>Έξοδος 12 ως βοηθητικό φως (LCO): ενεργοποιείται με<br/>την κίνηση της καγκελόπορτας και παραμένει ενεργοποι-<br/>ημένη για το διάστημα 100 δευτ. μετά την ακινητοποίηση<br/>της καγκελόπορτας</li> <li>Χρονικός προγραμματισμός εξόδου 12 ως βοηθητι-<br/>κής εξόδου τηλεχειριστηρίου (RAU)</li> <li>1 δευτ. (ελάχιστος χρόνος)</li> <li>60 δευτ. (μέγιστος χρόνος)</li> <li>Απόσταση ανοίγματος διέλευσης πεζών (cm)</li> <li>Ελάχιστη τιμή</li> <li>Επιτάχυνση</li> <li>Ράμπα επιτάχυνση</li> <li>Ελάχιστη επιτάχυνση</li> </ul>                                                                                                    | (PED)<br>12<br>PED<br>(1)<br>1<br>60<br>(150)<br>0<br>311<br>(1)<br>1<br>5                                  |
|     | P20<br>P21<br>P22<br>P24               | <ul> <li>Λειτουργία δεύτερου καναλιού τηλεχειριστηρίου</li> <li>Το πλήκτρο του τηλεχειριστηρίου που έχει αντιστοιχιστεί<br/>στο 2ο κανάλι τηλεχειριστηρίου ενεργοποιεί την έξοδο 12<br/>ως βοηθητική έξοδο τηλεχειριστηρίου (RAU) για το χρονι-<br/>κό διάστημα που έχει καθοριστεί στην παράμετρο P21</li> <li>Το πλήκτρο του τηλεχειριστηρίου που έχει αντιστοιχιστεί στο<br/>2ο κανάλι τηλεχειριστηρίου του έχει αντιστοιχιστεί στο<br/>2ο κανάλι τηλεχειριστηρίου του έχει αντιστοιχιστεί στο<br/>2ο κανάλι τηλεχειριστηρίου ενεργοποιεί τη διέλευση πεζών.</li> <li>Έξοδος 12 ως βοηθητικό φως (LCO): ενεργοποιείται με<br/>την κίνηση της καγκελόπορτας και παραμένει ενεργοποι-<br/>ημένη για το διάστημα 100 δευτ. μετά την ακινητοποίηση<br/>της καγκελόπορτας</li> <li>Χρονικός προγραμματισμός εξόδου 12 ως βοηθητι-<br/>κής εξόδου τηλεχειριστηρίου (RAU)</li> <li>1 δευτ. (ελάχιστος χρόνος)</li> <li>60 δευτ. (μέγιστος χρόνος)</li> <li>Απόσταση ανοίγματος διέλευσης πεζών (cm)</li> <li>Ελάχιστη τιμή</li> <li>Επιτάχυνση</li> <li>Ράμπα επιτάχυνση</li> <li>Ελάχιστη επιτάχυνση</li> <li>Κλίση επιβράδυνσης</li> </ul>                                                                                                    | (PED)<br>12<br>PED<br>(1)<br>1<br>60<br>(150)<br>0<br>311<br>(1)<br>1<br>5<br>(8)                           |
|     | P20<br>P21<br>P22<br>P24               | <ul> <li>Λειτουργία δεύτερου καναλιού τηλεχειριστηρίου</li> <li>Το πλήκτρο του τηλεχειριστηρίου που έχει αντιστοιχιστεί<br/>στο 2ο κανάλι τηλεχειριστηρίου ενεργοποιεί την έξοδο 12<br/>ως βοηθητική έξοδο τηλεχειριστηρίου (RAU) για το χρονι-<br/>κό διάστημα που έχει καθοριστεί στην παράμετρο P21</li> <li>Το πλήκτρο του τηλεχειριστηρίου που έχει αντιστοιχιστεί στο<br/>2ο κανάλι πηλεχειριστηρίου του έχει αντιστοιχιστεί στο<br/>2ο κανάλι πηλεχειριστηρίου ενεργοποιεί τη διέλευση πεζών.</li> <li>Έξοδος 12 ως βοηθητικό φως (LCO): ενεργοποιείται με<br/>την κίνηση της καγκελόπορτας και παραμένει ενεργοποι-<br/>ημένη για το διάστημα 100 δευτ. μετά την ακινητοποίηση<br/>της καγκελόπορτας</li> <li>Χρονικός προγραμματισμός εξόδου 12 ως βοηθητι-<br/>κής εξόδου τηλεχειριστηρίου (RAU)</li> <li>1 δευτ. (ελάχιστος χρόνος)</li> <li>Απόσταση ανοίγματος διέλευσης πεζών (cm)</li> <li>Ελάχιστη τιμή</li> <li>Επιτάχυνση</li> <li>Ράμπα επιτάχυνση</li> <li>Ελάχιστη επιτάχυνση</li> <li>Κλίση επιβράδυνσης μεταξύ της κανονικής ταχύτητας και<br/>της επιβράδυνσης κινητήρα</li> </ul>                                                                                                    | (PED)<br>12<br>PED<br>(1)<br>1<br>60<br>(150)<br>0<br>311<br>(1)<br>1<br>5<br>(8)                           |
|     | P20<br>P21<br>P22<br>P24<br>P25        | <ul> <li>Λειτουργία δεύτερου καναλιού τηλεχειριστηρίου</li> <li>Το πλήκτρο του τηλεχειριστηρίου που έχει αντιστοιχιστεί<br/>στο 2ο κανάλι τηλεχειριστηρίου ενεργοποιεί την έξόδο 12<br/>ως βοηθητική έξοδο τηλεχειριστηρίου (RAU) για το χρονι-<br/>κό διάστημα που έχει καθοριστεί στην παράμετρο P21</li> <li>Το πλήκτρο του τηλεχειριστηρίου που έχει αντιστοιχιστεί στο<br/>2ο κανάλι τηλεχειριστηρίου ενεργοποιεί τη διέλευση πεζών.</li> <li>Έξοδος 12 ως βοηθητικό φως (LCO): ενεργοποιείται με<br/>την κίνηση της καγκελόπορτας και παραμένει ενεργοποι-<br/>ημένη για το διάστημα 100 δευτ. μετά την ακινητοποίηση<br/>της καγκελόπορτας</li> <li>Χρονικός προγραμματισμός εξόδου 12 ως βοηθητι-<br/>κής εξόδου τηλεχειριστηρίου (RAU)</li> <li>1 δευτ. (ελάχιστος χρόνος)</li> <li>Απόσταση ανοίγματος διέλευσης πεζών (cm)</li> <li>Ελάχιστη τιμή</li> <li>Ελάχιστη επιτάχυνση</li> <li>Ράμπα επιτάχυνσης έως την επίτευξη κανονικής ταχύτητας<br/>Μέγιστη επιβράδυνσης κινητήρα</li> <li>Ομαλή κλίση (ελάχιστη επιβράδυνση)</li> </ul>                                                                                                    | (PED)<br>12<br>PED<br>(1)<br>1<br>60<br>(150)<br>0<br>3111<br>(1)<br>1<br>5<br>(8)<br>1                     |
|     | P20<br>P21<br>P22<br>P24<br>P25        | Λειτουργία δεύτερου καναλιού τηλεχειριστηρίου Το πλήκτρο του τηλεχειριστηρίου που έχει αντιστοιχιστεί στο 2ο κανάλι τηλεχειριστηρίου ενεργοποιεί την έξοδο 12 ως βοηθητική έξοδο τηλεχειριστηρίου του έχει αντιστοιχιστεί στο 2ο κανάλι τηλεχειριστηρίου του έχει αντιστοιχιστεί στο 2ο κανάλι τηλεχειριστηρίου του έχει αντιστοιχιστεί στο 20 κανάλι τηλεχειριστηρίου του έχει αντιστοιχιστεί στο 20 κανάλι τηλεχειριστηρίου του έχει αντιστοιχιστεί στο 20 κανάλι τηλεχειριστηρίου του έχει αντιστοιχιστεί στο 20 κανάλι τηλεχειριστηρίου του έχει αντιστοιχιστεί στο 20 κανάλι τηλεχειριστηρίου του έχει αντιστοιχιστεί στο 20 κανάλι τηλεχειριστηρίου ενεργοποιεί τη διέλευση πεζών. Έξοδος 12 ως βοηθητικό φως (LCO): ενεργοποιείται με την κίνηση της καγκελόπορτας και παραμένει ενεργοποιημένη για το διάστημα 100 δευτ. μετά την ακινητοποίηση της καγκελόπορτας Χρονικός προγραμματισμός εξόδου 12 ως βοηθητικής εξόδου τηλεχειριστηρίου (RAU) 1 δευτ. (ελάχιστος χρόνος) 60 δευτ. (μέγιστος χρόνος) Απόσταση ανοίγματος διέλευσης πεζών (cm) Ελάχιστη τιμή Ελάχιστη επιτάχυνση Κλίση επιβράδυνσης Κλίση επιβράδυνσης μεταξύ της κανονικής ταχύτητας και της επιβράδυνσης μεταξύ της κανονικής ταχύτητας και της επιβράδυνσης μεταξύ της κανονικής ταχύτητας και της επιβράδυνσης μεταξύ της κανονικής ταχύτητας και της επιβράδυνσης μεταξύ της κανονικής ταχύτητας και της επιβράδυνσης μεταξύ της κανονικής ταχύτητας και της επιβράδυνσης μεταξύ της κανονικής ταχύτητας και της επιβράδυνσης μεταξύ της κανονικής ταχύτητας και της επιβράδυνσης μεταξύ της κανονικής ταχύτητας και της επιβράδυνσης μεταξύ της κανονικής ταχύτητας και της επιβράδυνσης μεταξύ της κανονικής ταχύτητας και της επιβράδυνσης μεταξύ της κανονικής ταχύτητας και της επιβράδυνσης μεταξύ της κανονικής ταχύτητας και της επιβράδυνσης κινητήρα | (PED)<br>12<br>PED<br>(1)<br>1<br>60<br>(150)<br>0<br>311<br>(1)<br>1<br>5<br>(8)<br>1<br>8                 |
|     | P20<br>P21<br>P22<br>P24<br>P25        | <ul> <li>Λειτουργία δεύτερου καναλιού τηλεχειριστηρίου</li> <li>Το πλήκτρο του τηλεχειριστηρίου που έχει αντιστοιχιστεί<br/>στο 2ο κανάλι τηλεχειριστηρίου ενεργοποιεί την έξοδο 12<br/>ως βοηθητική έξοδο τηλεχειριστηρίου (RAU) για το χρονι-<br/>κό διάστημα που έχει καθοριστεί στην παράμετρο P21</li> <li>Το πλήκτρο του τηλεχειριστηρίου που έχει αντιστοιχιστεί στο<br/>2ο κανάλι τηλεχειριστηρίου ενεργοποιεί τη διέλευση πεζών.</li> <li>Έξοδος 12 ως βοηθητικό φως (LCO): ενεργοποιείται με<br/>την κίνηση της καγκελόπορτας και παραμένει ενεργοποι-<br/>ημένη για το διάστημα 100 δευτ. μετά την ακινητοποίηση<br/>της καγκελόπορτας</li> <li>Χρονικός προγραμματισμός εξόδου 12 ως βοηθητι-<br/>κής εξόδου τηλεχειριστηρίου (RAU)</li> <li>1 δευτ. (ελάχιστος χρόνος)</li> <li>60 δευτ. (μέγιστος χρόνος)</li> <li>Απόσταση ανοίγματος διέλευσης πεζών (cm)</li> <li>Ελάχιστη τιμή</li> <li>Επιτάχυνση</li> <li>Ράμπα επιτάχυνση</li> <li>έλίση επιβράδυνσης μεταξύ της κανονικής ταχύτητας και<br/>της επιβράδυνσης μεταξύ της κανονικής ταχύτητας και<br/>της επιβράδυνσης μεταξύ της κανονικής ταχύτητας και<br/>της επιβράδυνσης κινητήρα</li> <li>Ομαλή κλίση (ελάχιστη επιβράδυνση)</li> <li>Φλας στην τροφοδοσία με μπαταρία</li> </ul>                                                                                                    | (PED)<br>12<br>PED<br>(1)<br>1<br>60<br>(150)<br>0<br>311<br>(1)<br>1<br>5<br>(8)<br>1<br>8<br>(OFF)        |
|     | P20<br>P21<br>P22<br>P24<br>P25<br>P27 | <ul> <li>Λειτουργία δεύτερου καναλιού τηλεχειριστηρίου</li> <li>Το πλήκτρο του τηλεχειριστηρίου που έχει αντιστοιχιστεί<br/>στο 2ο κανάλι τηλεχειριστηρίου ενεργοποιεί την έξόδο 12<br/>ως βοηθητική έξοδο τηλεχειριστηρίου (RAU) για το χρονι-<br/>κό διάστημα που έχει καθοριστεί στην παράμετρο P21</li> <li>Το πλήκτρο του τηλεχειριστηρίου που έχει αντιστοιχιστεί στο<br/>2ο κανάλι τηλεχειριστηρίου ενεργοποιεί τη διέλευση πεζών.</li> <li>Έξοδος 12 ως βοηθητικό φως (LCO): ενεργοποιείται με<br/>την κίνηση της καγκελόπορτας και παραμένει ενεργοποι-<br/>ημένη για το διάστημα 100 δευτ. μετά την ακινητοποίηση<br/>της καγκελόπορτας</li> <li>Χρονικός προγραμματισμός εξόδου 12 ως βοηθητι-<br/>κής εξόδου τηλεχειριστηρίου (RAU)</li> <li>1 δευτ. (ελάχιστος χρόνος)</li> <li>60 δευτ. (μέγιστος χρόνος)</li> <li>Απόσταση ανοίγματος διέλευσης πεζών (cm)</li> <li>Ελάχιστη τιμή</li> <li>Ελάχιστη επιτάχυνση</li> <li>Κλίση επιβράδυνσης έως την επίτευξη κανονικής ταχύτητας και<br/>της επιβράδυνσης κινητήρα</li> <li>Ομαλή κλίση (ελάχιστη επιβράδυνση)</li> <li>Απότομη κλίση (μέγιστη επιβράδυνση)</li> <li>Απότομη κλίση (μέγιστη επιβράδυνση)</li> <li>Φλας στην τροφοδοσία με μπαταρία</li> <li>Μη ενεργοποιμμένο φλας στη λειτουργία με μπαταρία</li> </ul>                                                                                                    | (PED)<br>12<br>PED<br>(1)<br>1<br>60<br>(150)<br>0<br>311<br>(1)<br>1<br>5<br>(8)<br>1<br>8<br>(OFF)<br>OFF |

# 

# **ELVOX** Gates

## SL24.D

|    |                             | Λειτουργία με μπαταρία                                                                                           | (0)        |
|----|-----------------------------|----------------------------------------------------------------------------------------------------|------------|
|    | P28                         | Κανονική λειτουργία                                                                                              | 0          |
|    |                             | Μετά από εντολή εκ νέου ανοίγματος, η καγκελό-                                                                   | 1          |
|    |                             | πορτα παραμενεί ανοίκτη                                                                                          |            |
|    |                             | τα ανοίνει και παραμένει ανοικτή                                                                                 | 2          |
|    |                             | Αυτόματη διακοπή λειτουργίας                                                                                     | (0)        |
|    |                             | Μη ενεργοποιημένη αυτόματη διακοπή λειτουργίας                                                                   | 0          |
|    |                             | Αυτόματη διακοπή λειτουργίας έκτακτης ανάγκης:                                                                   |            |
|    |                             | <ul> <li>Σε κανονικές συνθήκες τυπικής λειτουργίας</li> </ul>                                                    |            |
|    |                             | <ul> <li>Με ενεργοποιημενες ασφαλειες, λειτουργεί ως<br/>αυτόματη διακοπή λειτομονίας με εντολές μόνο</li> </ul> | 1          |
| 2  | <b>B</b> 20                 | στις εισόδους 51 και 52 σύμφωνα με τις ρυθμίσεις                                                                 |            |
| PA | 125                         | της παραμέτρου Ρ18. Τα τηλεχειριστήρια είναι                                                                     |            |
|    |                             | απενεργοποιημένα                                                                                                 |            |
|    |                             | Ενεργοποιημενή αυτομάτη οιακοπή λειτουργιας:<br>- απενεονοποιημένη εντολή βηματικής λειτομονίας                  |            |
|    |                             | τα τηλεχειριστήρια δεν λειτουργούν. Η κεντρική                                                                   | 2          |
|    |                             | μονάδα αποδέχεται μόνο τις εντολές ανοίγματος                                                                    |            |
|    |                             | και κλεισίματος που έχουν διατηρηθεί                                                                             |            |
|    |                             | κατευθυνση κινησης                                                                                               | (OFF)      |
|    |                             | φαίνεται από την πλευρά ενκατάστασης του εκκινη-                                                                 | OFF        |
|    | P31                         | τή, ανοίγει προς τα αριστερά)                                                                                    | -          |
|    |                             | Εκκινητής στα δεξιά (η καγκελόπορτα, όπως φαί-                                                                   |            |
|    |                             | νεται από την πλευρά εγκατάστασης του εκκινητή,                                                                  | ON         |
|    |                             |                                                                                                    | Παράδεινμα |
|    | Διαχείριση τηλεχειριστηρίων |                                                                                                    | μηνύματος  |
|    |                             | r.                                                                                                    | οθόνης     |
|    |                             | Αποθήκευση ενός πλήκτρου στο 1ο κανάλι<br>(βρυστική λειτουογία ή άνοινμα, βλ. Ρ18)                               |            |
|    |                             | Αναμονή κωδικού (πάτημα πλήκτρου τηλεχειριστη-                                                                   |            |
|    |                             | ρίου) με κενό δέκτη                                                                                              | 0000       |
|    | 1CH                         | Αναμονή κωδικού (πάτημα πλήκτρου τηλεχειριστη-                                                                   | rc         |
|    |                             | ριου) με δεκτη ρυθμισμενο ως κυλιομενο κωδικο                                                                    |            |
|    |                             | ρίου) με δέκτη ρυθμισμένο ως σταθερό κωδικό                                                                      | fc         |
|    |                             | Αποθήκευση του πλήκτρου τηλεχειριστηρίου στο                                                                     | 1001       |
|    |                             | 1ο κανάλι ως 1ος κωδικός                                                                                         | 1001       |
|    |                             | Αποθήκευση του πλήκτρου τηλεχειριστηρίου στο                                                                     | 1055       |
|    |                             | Αποθήκευση ενός πλήκτρου στο 2ο κανάλι                                                                           |            |
|    |                             | (διέλευση πεζών ή έξοδος 12, βλ. Ρ20)                                                                            |            |
|    |                             | Αναμονή κωδικού (πάτημα πλήκτρου τηλεχειριστη-                                                                   | 0000       |
| Q  |                             | ρίου) με κενό δέκτη                                                                                              |            |
| RA |                             | οίου) με δέκτη ουθμισμένο ως κυλιόμενο κωδικό                                                                    | rc         |
|    | 2CH                         | Αναμονή κωδικού (πάτημα πλήκτρου τηλεχειριστη-                                                                   | 60         |
|    |                             | ρίου) με δέκτη ρυθμισμένο ως σταθερό κωδικό                                                                      | 10         |
|    |                             | Αποθήκευση του πλήκτρου τηλεχειριστηρίου στο                                                                     | 2001       |
|    |                             | 20 καναλί ως τος κωσικός<br>Αποθήκεμση του πλήκτοου τηλεγειοιστηρίου στο                                         |            |
|    |                             | 2ο κανάλι ως 55ος κωδικός                                                                                        | 2055       |
|    |                             | Έλεγχος θέσης στη μνήμη του τηλεχειριστηρίου                                                                     |            |
|    |                             | Αναμονή κωδικού (πάτημα πλήκτρου τηλεχειριστη-                                                                   | none       |
|    |                             | ρίου) με κενό δέκτη                                                                                              |            |
|    |                             | Αναμονή κωοικου (πατημά πληκτρου τηλεχειριστη-<br>οίου) με δέκτη ομθυισμένο ως κυλιόμενο κωδικό                  | rc         |
|    | OTDI                        | Αναμονή κωδικού (πάτημα πλήκτρου τηλεχειριστη-                                                                   | ( -        |
|    | CIRL                        | ρίου) με δέκτη ρυθμισμένο ως σταθερό κωδικό                                                                      | ĩC         |
|    |                             | Πλήκτρο του τηλεχειριστηρίου στη μνήμη ως 1ος                                                                    | 1001       |
|    |                             | κωσικός στο καναλί Τ<br>Πλήκτρο του τηλεγειριστηρίου στη υνήμη ως 99ος                                           |            |
|    |                             |                                                                                                    | 2099       |
|    |                             | κωοικός στο κανάλι 2                                                                                             |            |

|      |                                | Διαγραφή τηλ                                                    | εχειριστηρίων                                                                                                    |                                                            |  |
|------|--------------------------------|-----------------------------------------------------------------|----------------------------------------------------------------------------------------------------|------------------------------------------------------------|--|
| Q    |                                | Χρησιμοποιήα                                                    | στε τα πλήκτρα ▲ ▼ για να επιλέξετε<br>νθμό του τρλεγειοιστροίου ποος                                                                                                    | _                                                          |  |
|      |                                | ι τον κωσικό αμ<br>διαγραφή                                     |                                                                                                    | -                                                          |  |
|      |                                | Κωδικός αποθ<br>Πατήστε το Ο                                    | θηκευμένος στη θήκη 3 ως 1ο κανάλι.<br>Κ για διαγραφή                                                                                                    | 1003                                                       |  |
| RA   | ERAS                           | Κωδικός αποθ<br>Πατήστε το Ο                                    | θηκευμένος στη θήκη 3 ως 2ο κανάλι.<br>Κ για διαγραφή                                                                                                    | 2003                                                       |  |
|      |                                | Μη κατειλημμ                                                    | ένη θέση μνήμης 3                                                                                                    | 3                                                          |  |
|      |                                | Διαγραφή όλυ                                                    | υν των αποθηκευμένων τηλεχειρι-                                                                                                    |                                                            |  |
|      |                                | στηρίων του δ<br>επιβεβαίωση                                    | δέκτη. Πατήστε το ΟΚ για 5 δευτ. για                                                                                                    | ALL                                                        |  |
| Ρύθ  | θμιση τρ                       | όπου λειτουργ                                                   | γίας δέκτη κεντρικής μονάδας:                                                                                                    | (                                                          |  |
| κωδ  | εκτης της<br>δικού ή στ        | κεντρικης μονα<br>αθερού κωδικοι                                | οας χρησιμοποιειται στον τροπο λεπουργ<br>ύ ανάλονα με το πρώτο αποθηκευμένο τι                                                                                                    | ας κυλισμένου<br>ηλεχειριστήριο:                           |  |
| - εά | ιν το πρώ                      | ύτο αποθηκευμ                                                   | ιένο τηλεχειριστήριο είναι κυλιόμενου ι                                                                                                    | κωδικού, ο δέ-                                             |  |
| KT   | ης αποδέ<br>ω το πού           | έχεται μόνο τηλ<br>το αποθρκειμα                                | εχειριστήρια κυλιόμενου κωδικού<br>ένο τρλεχειοιστήριο είναι σταθερού κωδ                                                                                                    | ο δέκτης                                                   |  |
| ατ   | τοδέχεται                      | ι μόνο τηλεχειρ                                                 | ιστήρια σταθερού κωδικού.                                                                                                    |                                                            |  |
| Για  | να αλλάξ                       | ετε τον τρόπο                                                   | λειτουργίας του δέκτη, πρέπει να διαγ                                                                                                    | ράψετε όλα τα                                              |  |
| τηλ  | εχειριστή<br>ώτο τηλεγ         | ρια που υπάρχ<br>(ειοιστήριο του                                | (ουν στη μνήμη (ERAS-ALL) και να απ<br>επιθιμιρτού τύπου                                                                                                    | οθηκεύσετε το                                              |  |
| inpo | Επαναα                         | οορά ερναστη                                                    | οιακών τιμών                                                                                                    |                                                            |  |
|      | Πλάκτο                         | Μήνυμα                                                          |                                                                                                    |                                                            |  |
|      | пліктр                         | οθόνης                                                          | Περιγραφη                                                                                                    |                                                            |  |
| DEF  | ок                             | 0000                                                            | Αναμονή για πάτημα του ΟΚ για 5 δει<br>φορτωθούν οι προεπιλεγμένες τιμές.                                                                                                    | υτ. ώστε να                                                |  |
|      | Σημείω                         | ση:                                                             | · · · · · ·                                                                                                    |                                                            |  |
|      | Ι ια τη φ<br>βαθμονι           | όρτωση εργοσ<br>όμησης της δια                                  | τασιακών τιμών δεν απαιτείται εκ νέου ε<br>δρομής, καθώς δεν τροποποιεί τις παο                                                                                                    | εκτέλεση της<br>αμέτρομς                                   |  |
|      | P09-10-                        | 11-12-13-14-1                                                   | 5-22-25-31.                                                                                                    | αμειρους                                                   |  |
|      | Μετρητ                         | ές                                                              |                                                                                                    |                                                            |  |
|      | Πλήκτρ                         | ο Μήνυμα<br>οθόνης                                              | Περιγραφή                                                                                                    |                                                            |  |
|      | -                              | A025                                                            | Πρώτος αριθμός απόλυτων κινήσεων                                                                                                    | (πρέπει να                                                 |  |
|      | •                              | 4075                                                            | Δεύτερος αριθμός απόλυτων κινήσεω                                                                                                    | V                                                          |  |
|      | Στο παραπάνω παρά              |                                                                 | δειγμα η καγκελόπορτα εκτέλεσε:                                                                                                    |                                                            |  |
| LN.  | 025 x (1                       | 0000) + 4075 :                                                  | = 254075 κινήσεις συνολικά                                                                                                    |                                                            |  |
| 0    | •                              | P019                                                            | Πρώτος αριθμός μερικών κινήσεων (τ<br>πολλαπλασιαστεί επί 10000)                                                                                                    | τρέπει να                                                  |  |
|      | ▼                              | 1234                                                            | Δεύτερος αριθμός μερικών κινήσεων                                                                                                    |                                                            |  |
|      | Στο παρ                        | οαπάνω παρά<br>0000) + 1234 :                                   | ιδειγμα η καγκελόπορτα εκτέλεσε:<br>= 191234 μεοικές κινάσεις                                                                                                    |                                                            |  |
|      | 019 X (1                       | 10000) + 1234 -                                                 | - το το το το το το το το το το το το το                                                                                                    | από 5 δευτ                                                 |  |
|      | ок                             | 0000                                                            | η κεντρική μονάδα μηδενίζει τη μέτρη                                                                                                    | ση του αριθ-                                               |  |
|      |                                |                                                                 | μού μερικών κινήσεων                                                                                                    |                                                            |  |
|      | Ανάγνω                         | υση ιστορικού                                                   | συναγερμών                                                                                                    |                                                            |  |
|      | Πλήκτρ                         | ο οθόνης                                                        | Περιγραφή                                                                                                    |                                                            |  |
|      |                                |                                                                 | Χρησιμοποιήστε τα πλήκτρα 🔺 🔻 για                                                                                                    | να μετακι-                                                 |  |
|      |                                |                                                                 | νηθείτε με κύλιση κατά χρονολογική σ                                                                                                    | ειρά στους<br>(τελευταίοι 9                                |  |
|      |                                | Y EVV                                                           | αποθηκευμένοι συναγερμοί, το 1 είνα                                                                                                    | ι ο πιο πρό-                                               |  |
| Σ    |                                | A.FTT                                                           | σφατος συναγερμός, το 9 ο παλαιότερ                                                                                                    | οος συναγερ-                                               |  |
| AL   |                                |                                                                 | μός). Ιο Χ υποδεικνύει τη θέση του σι<br>ΥΥ τον τύπο του συνανεομού (βλ πίν                                                                                                    | υναγερμού, το<br>ακα με λίστα                              |  |
|      |                                |                                                                 | συναγερμών)                                                                                                    |                                                            |  |
|      | -                              | 1.F03                                                           | Στη θέση 1 υπάρχει ο συναγερμός 03<br>με λίστα συναγερμών)                                                                                                    | (βλ. πίνακα                                                |  |
|      | _                              |                                                                 | Στη θέση 2 δεν υπάρχει κανένας συνα                                                                                                    | χγερμός                                                    |  |
|      | -                              | 2. no                                                           |                                                                                                    |                                                            |  |
|      | ок                             | 2. no                                                           | Πατήστε το ΟΚ μέχρι στην οθόνη να ε<br>ένδειξη «οροο» νια διανοαφή της λίστ                                                                                                    | εμφανιστεί η<br>ας αποθηκευ-                               |  |
|      | ок                             | 2. no                                                           | Πατήστε το ΟΚ μέχρι στην οθόνη να ε<br>ένδειξη «οοοο» για διαγραφή της λίστ<br>μένων συναγερμών                                                                                                    | εμφανιστεί η<br>ας αποθηκευ-                               |  |
|      | ΟΚ<br>Ρύθμισι                  | 2. no<br>0000<br>η επιπέδου πρ                                  | Πατήστε το ΟΚ μέχρι στην οθόνη να ε<br>ένδειξη «οοοο» για διαγραφή της λίστ<br>μένων συναγερμών<br>οοστασίας κεντρικής μονάδας (προετ                                                                     | εμφανιστεί η<br>ας αποθηκευ-<br><b>τιλογή = OFF</b> )      |  |
| S    | ΟΚ<br>Ρύθμισι<br>ΟFF           | 2. no<br>0000<br>η επιπέδου πρ<br>Καμία προ                     | Πατήστε το ΟΚ μέχρι στην οθόνη να ε<br>ένδειξη «οοοο» για διαγραφή της λίστ<br>μένων συναγερμών<br><b>ροστασίας κεντρικής μονάδας (προετ</b><br>ρατασία                                                   | :μφανιστεί η<br>ας αποθηκευ-<br>τιλογή = OFF)              |  |
| PASS | ΟΚ<br>Ρύθμισι<br>ΟFF<br>1      | 2. no<br>0000<br><b>η επιπέδου πρ</b><br>Καμία προ<br>Προστασία | Πατήστε το ΟΚ μέχρι στην οθόνη να ε<br>ένδειξη «οοοο» για διαγραφή της λίστ<br>μένων συναγερμών<br>οσστασίας κεντρικής μονάδας (προετ<br>οστασία<br>α των μενού PAR, DEF, LRNE και LRN/                   | εμφανιστεί η<br>ας αποθηκευ-<br><b>τιλογή = OFF</b> )<br>Α |  |
| PASS | ΟΚ<br>Ρύθμισι<br>ΟFF<br>1<br>2 | 2. no<br>οοοο<br>η επιπέδου πρ<br>Καμία προ<br>Προστασία        | Πατήστε το ΟΚ μέχρι στην οθόνη να ε<br>ένδειξη «οοοο» για διαγραφή της λίστ<br>μένων συναγερμών<br>οστασίας κεντρικής μονάδας (προετ<br>οστασία<br>α των μενού PAR, DEF, LRNE και LRN/<br>α του μενού RAD | εμφανιστεί η<br>ας αποθηκευ-<br><b>τιλογή = OFF)</b><br>Α  |  |

# SL24.D

# Λειτουργίες λυχνιών LED

| LED  | Κατάσταση | Περιγραφή                                                                                                    |
|------|-----------|----------------------------------------------------------------------------------------------------|
|      | OFF       | Απουσία τροφοδοσίας δικτύου                                                                                                    |
|      | ON        | Παρουσία τροφοδοσίας δικτύου                                                                                                    |
|      | OFF       | Όταν ο κινητήρας λειτουργεί: απουσία σήματος πρώτου<br>καναλιού κωδικοποιητή (ο κωδικοποιητής δεν λειτουργεί)                                                                     |
| ENCA | ON        | Όταν ο κινητήρας λειτουργεί: παρουσία σήματος πρώ-<br>του καναλιού κωδικοποιητή (εμφανίζεται ως πολύ γρή-<br>γορη αναλαμπή ανάλογα με την ταχύτητα περιστροφής<br>του κινητήρα)   |
|      | OFF       | Όταν ο κινητήρας λειτουργεί: απουσία σήματος δεύτερου<br>καναλιού κωδικοποιητή (ο κωδικοποιητής δεν λειτουργεί)                                                                   |
| ENCB | ON        | Όταν ο κινητήρας λειτουργεί: παρουσία σήματος δεύτε-<br>ρου καναλιού κωδικοποιητή (εμφανίζεται ως πολύ γρή-<br>γορη αναλαμπή ανάλογα με την ταχύτητα περιστροφής<br>του κινητήρα) |
| 21   | OFF       | Ανοικτή επαφή τερματικού διακόπτη διαδρομής 1<br>(βάση μαγνητών ΔΞ) (ενεργοποιημένος τερματικός δι-<br>ακόπτης διαδρομής)                                                         |
| 51   | ON        | Κλειστή επαφή τερματικού διακόπτη διαδρομής 1<br>(βάση μαγνητών ΔΞ) (μη ενεργοποιημένος τερματικός<br>διακόπτης διαδρομής)                                                        |
| 32   | OFF       | Ανοικτή επαφή τερματικού διακόπτη διαδρομής 2<br>(βάση μαγνητών ΑΡ) (ενεργοποιημένος τερματικός δι-<br>ακόπτης διαδρομής)                                                         |
| 52   | ON        | Κλειστή επαφή τερματικού διακόπτη διαδρομής 2<br>(βάση μαγνητών ΑΡ) (μη ενεργοποιημένος τερματικός<br>διακόπτης διαδρομής)                                                        |
| 51   | OFF       | Μη ενεργοποιημένη είσοδος βηματικής λειτουργίας<br>(επαφή κλέμας 51)                                                                                                    |
| 51   | ON        | Ενεργοποιημένη είσοδος βηματικής λειτουργίας (επα-<br>φή κλέμας 51)                                                                                                    |
| 52   | OFF       | Μη ενεργοποιημένη είσοδος διέλευσης πεζών (επαφή κλέμας 52)                                                                                                    |
|      | ON        | Ενεργοποιημένη είσοδος διέλευσης πεζών (επαφή κλέμας 52)                                                                                                    |
| 61   | OFF       | Ανοικτή επαφή διακοπής (επαφή κλέμας 61) (ενεργο-<br>ποιημένη)                                                                                                    |
|      | ON        | Κλειστή επαφή διακοπής (επαφή κλέμας 61) (μη ενερ-<br>γοποιημένη)                                                                                                    |
| 62   | OFF       | Ενεργοποιημένο φωτοκύτταρο στο κλείσιμο (ανοικτή<br>επαφή κλέμας 62)                                                                                                    |
|      | ON        | Μη ενεργοποιημένο φωτοκύτταρο στο άνοιγμα (κλει-<br>στή επαφή κλέμας 62)                                                                                                    |
| 63   | OFF       | Ενεργοποιημένο φωτοκύτταρο ή ευαίσθητο άκρο (ανοικτή επαφή κλέμας 63)                                                                                                    |
| 03   | ON        | Μη ενεργοποιημένο φωτοκύτταρο ή ευαίσθητο άκρο<br>(κλειστή επαφή κλέμας 63)                                                                                                    |

## Συναγερμοί

| Συναγερμός | Περιγραφή                                                                          |
|------------|------------------------------------------------------------------------------------|
| F01        | Σφάλμα τροφοδοσίας κινητήρα                                                        |
| F02        | Εμπόδιο κατά την κίνηση ανοίγματος                                                 |
| F03        | Εμπόδιο κατά την κίνηση κλεισίματος                                                |
| F04        | Ανοικτή επαφή κλέμας 62                                                            |
| F05        | Προέκυψε μια κατάσταση που προκάλεσε διακοπή του<br>κινητήρα                       |
| F06        | Ανοικτή επαφή κλέμας 63                                                            |
| F07        | Κατεστραμμένη μνήμη ΕΕΡROM                                                         |
| F08        | Σφάλμα κωδικοποιητή                                                                |
| F09        | Σφάλμα υπέρβασης διαστήματος αναμονής                                              |
| F10        | Η ασφάλεια είναι καμένη ή δεν υπάρχει                                              |
| F11        | Υπερβολική απορρόφηση στην έξοδο της τροφοδοσίας<br>του κινητήρα                   |
| F13        | Εσφαλμένη καλωδίωση κινητήρα, αντιστρέψτε τα καλώ-<br>δια τροφοδοσίας του κινητήρα |

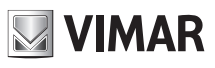

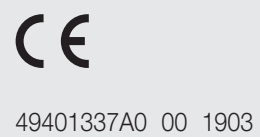

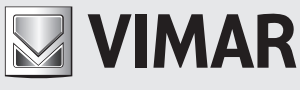

Viale Vicenza, 14 36063 Marostica VI - Italy www.vimar.com